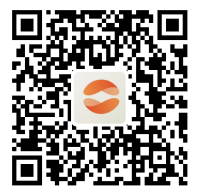

Kumanda Uygulamasını yüklemek için QR kodu tarayın.

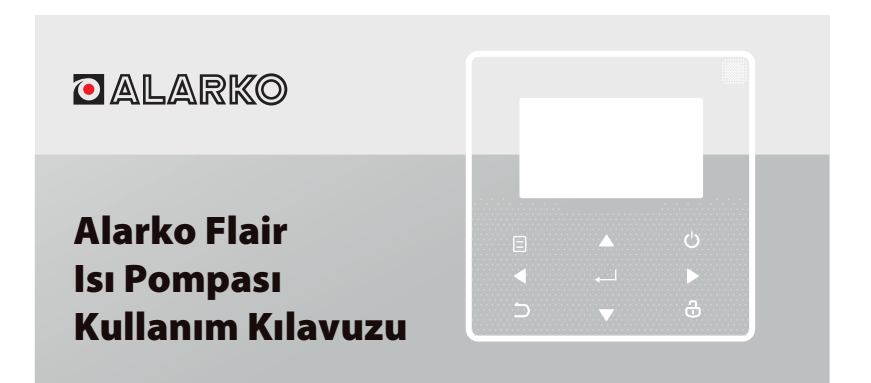

Ürünümüzü satın aldığınız için çok teşekkür ederiz.

Ünitenizi kullanmadan önce lütfen bu kılavuzu dikkatle okuyun ve gelecekte referans almak için saklayın.

- Bu kılavuz, çalışma sırasında dikkat etmeniz gereken önlemlerin ayrıntılı açıklamasını sunar.
- Kablolu kumandanın doğru servisini garantilemek için lütfen üniteyi kullanmadan önce bu kılavuzu dikkatle okuyun.
- Gelecekte referans almayı kolaylaştırmak için kurduktan sonra bu kılavuzu saklayın.

# İÇİNDEKİLER

# 1 GENEL GÜVENLİK ÖNLEMLERİ

| • | 1.1 | Doküman hakkında | 01 |
|---|-----|------------------|----|
| ٠ | 1.2 | Kullanıcı için   | 02 |

# 2 KULLANICI ARAYÜZÜNE BİR BAKIŞ

| • | 2.1 | Kablolu kumandanın görünümü | 05 |
|---|-----|-----------------------------|----|
| • | 2.2 | Durum simaeleri             | 06 |

# 3 ANA SAYFALARIN KULLANIMI

• 3.1 Ana sayfalar hakkında ..... 07

### 4 MENÜ YAPISI

| ٠ | 4.1 | Menü yapısı hakkında ·····   | 11 |
|---|-----|------------------------------|----|
| • | 4.2 | Menü yapısına gitmek için    | 11 |
| • | 4.3 | Menü yapısında gezinmek için | 11 |

### **5 TEMEL KULLANIM**

| • | 5.1 | Ekran kilidini açma                    | 12 |
|---|-----|----------------------------------------|----|
| • | 5.2 | Kontrolleri AÇIK/KAPALI konuma getirme | 14 |
| • | 5.3 | Sıcaklığı ayarlama ·····               | 19 |
| • | 5.4 | Alan çalışma modunu ayarlama           | 22 |

### 6 AĞ YAPILANDIRMA KURALLARI

| • | 6.1 | Kablolu kumanda ayarı | 25 |
|---|-----|-----------------------|----|
| • | 6.2 | Mobil cihaz ayarı     | 28 |

### 7 KURULUM KILAVUZU

8

| MODBUS EŞLEME TABLOSU |     |                                                        |    |  |  |
|-----------------------|-----|--------------------------------------------------------|----|--|--|
| •                     | 7.4 | Ön kapağın takılması                                   | 46 |  |  |
| •                     | 7.3 | Kurulum prosedürü ve kablolu kumandayla<br>uvumlu avar | 39 |  |  |
| ٠                     | 7.2 | Diğer önlemler                                         | 38 |  |  |
| ٠                     | 7.1 | Güvenlik önlemleri                                     | 35 |  |  |

| • | 8.1 | Modbus port iletişim teknik özellikleri |  | 48 |
|---|-----|-----------------------------------------|--|----|
|---|-----|-----------------------------------------|--|----|

# 1 GENEL GÜVENLİK ÖNLEMLERİ

#### 1.1 Doküman hakkında

- Orijinal belge, İngilizce yazılmıştır. Diğer tüm dillerdeki belgeler çeviridir.
- Bu dokümanda açıklanan önlemler oldukça önemli konuları kapsar, bunları dikkatle izleyin.
- Kurulum kılavuzunda açıklanan tüm işlemler, yetkili bir kurucu tarafından gerçekleştirilmelidir.
- 1.1.1 Uyarıların ve sembollerin anlamı

### **⚠ TEHLİKE**

Ölüm veya ciddi yaralanmaya yol açan bir durum belirtir.

-----

# 🕂 TEHLİKE: ELEKTRİK ÇARPMASI RİSKİ

Elektrik çarpmasına yol açabilecek bir durum belirtir.

# 🕂 TEHLİKE: YANMA RİSKİ

Aşırı sıcak veya soğuk nedeniyle yanmaya yol açabilecek bir durum belirtir.

### \land UYARI

Ölüm veya ciddi yaralanmaya yol açabilecek bir durum belirtir.

# 🕂 DİKKAT

Küçük veya orta düzeyde yaralanmaya yol açabilecek bir durum belirtir.

# ♀ NOT

Ekipman veya özelliklerde hasara yol açabilecek bir durum belirtir.

### i BİLGİ

Kullanışlı ipuçları veya ilave bilgileri belirtir.

### 1.2 Kullanıcı için

 Üniteyi nasıl çalıştıracağınızdan emin değilseniz kurucunuzla iletişime geçin.  Cihaz, güvenliklerinden sorumlu bir kişi tarafından kendilerine cihazın kullanımıyla ilişkili nezaret edilmediği veya talimatlar verilmediği takdirde, çocuklar da dahil olmak üzere, kısıtlı fiziksel, duyusal veya zihinsel kabiliyetlere ya da deneyim ve bilgi eksikliğine sahip kişiler tarafından kullanılmak üzere tasarlanmamıştır. Ürünle oynamadıklarından emin olmak için çocuklar gözetim altında tutulmalıdır.

### \land DİKKAT

Üniteyi YIKAMAYIN. Bu, elektrik çarpmasına veya yangına yol açabilir.

# ♀ NOT

- Ünitenin üzerine herhangi bir nesne veya ekipman KOYMAYIN.
- Ünitenin üzerine OTURMAYIN, TIRMANMAYIN veya AYAĞINIZLA BASMAYIN.

• Üniteler, aşağıdaki sembolle işaretlenmiştir:

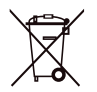

Bu, elektrik ve elektronik ürünlerin sınıflandırılmamış evsel atıklarla karıştırılamayacağı anlamına gelir. Sistemi kendiniz sökmeye çalışmayınız: Sistemin sökülmesi, soğutma sıvısının, yağın ve diğer parçaların bakımı yetkili bir kurucu tarafından yapılmalı ve geçerli mevzuatla uyumlu olmalıdır. Ünitelerin bakımı, yeniden kullanım, geri dönüşüm ve kurtarma için özel bir bakım tesisinde yapılmalıdır. Bu ürünün doğru şekilde ortadan kaldırıldığından emin olarak, çevre ve insan sağlığı için muhtemel olumsuz sonuçları önlemeye yardımcı olacaksınız. Daha fazla bilgi için, kurucunuzla veya yerel yetkilinizle iletişime geçin.

### 2 KULLANICI ARAYÜZÜNE BİR BAKIŞ

#### 2.1 Kablolu kumandanın görünümü

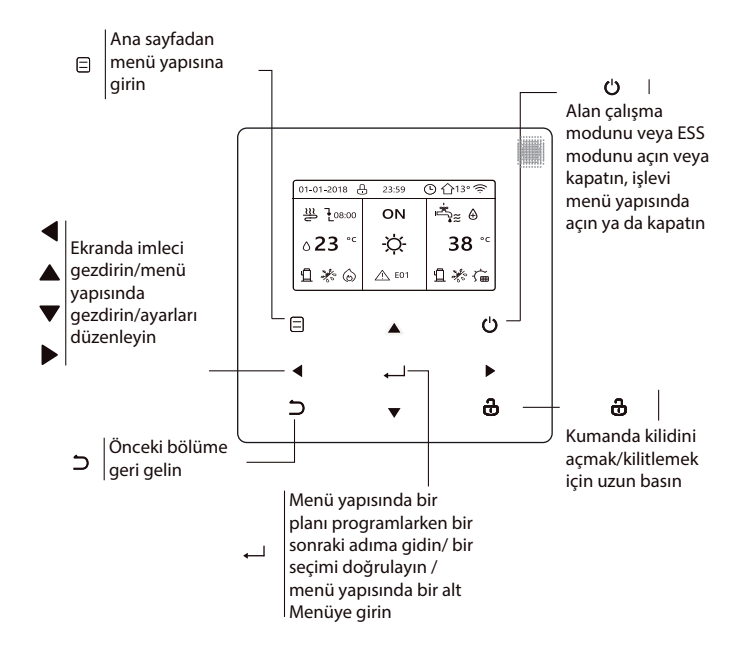

#### 2.2 Durum simgeleri

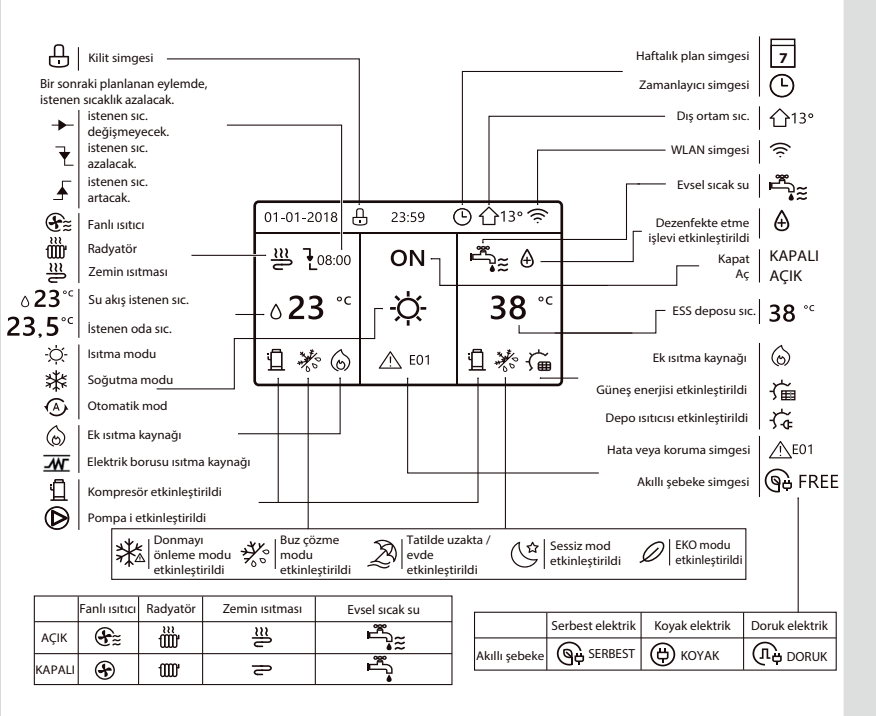

### **3 ANA SAYFALARIN KULLANIMI**

#### 3.1 Ana sayfalar hakkında

Günlük kullanım amaçlı ayarları okumak ve değiştirmek için ana sayfaları kullanabilirsiniz. Ana sayfalarda ne görebileceğiniz ve yapabileceğiniz, geçerli olduğu durumlarda açıklanmıştır. Sistem düzenine bağlı olarak, aşağıdaki ana sayfalar mümkün olabilir:

- İstenen oda sıcaklığı (ODA)
- Su akış istenen sıcaklığı (ANA)
- ESS deposu asıl sıcaklığı (DEPO)

ESS = evsel sıcak su

#### Ana sayfa 1:

SU AKIŞ SICAKLIK EVET ve ODA SICAKL. YOK olarak ayarlandıysa sistem, zemin ısıtma ve sıcak su yapma dahil olmak üzere işlevlere sahiptir. Aşağıdaki sayfa görüntülenir:

#### NOT

Kılavuzdaki tüm resimler açıklamak için kullanılmıştır, ekrandaki asıl sayfalarda bazı farklılıklar olabilir.

| 01-01-2018 🕂  | 23:59 | ) ①13°       |
|---------------|-------|--------------|
| ໃ≋            | AÇIK  | گ            |
| <b>∂23</b> °° | Ŏ.    | <b>38</b> °℃ |
| ī             |       |              |

#### Ana sayfa 2:

SU AKIŞ SICAKLIK YOK ve ODA SICAKL. EVET olarak ayarlandıysa sistem, zemin ısıtma ve sıcak su yapma dahil olmak üzere işlevlere sahiptir. Aşağıdaki sayfa görüntülenir:

#### NOT

Arayüz, oda sıcaklığını kontrol etmek için zemin ısıtma odasına kurulmalıdır.

| 01-01-2018 🕂  | 23:59 | ) 介₁₃∘       |
|---------------|-------|--------------|
| Ĩ             | AÇIK  | Ĩ<br>▲       |
| <b>23,5</b> ℃ | -ờ-   | <b>38</b> °℃ |
| Ĩ             |       |              |

#### Ana sayfa 3:

ESS MODU, YOK olarak ayarlandıysa ve "SU AKIŞ SICAKLIK" EVET olarak ayarlandıysa, "ODA SICAKL." EVET olarak ayarlandıysa bir ana sayfa ve ek sayfa olacaktır. Sistem, fanlı ısıtma için zemin ısıtma ve alan soğutma dahil olmak üzere işlevlere sahiptir, ana sayfa 3 görüntülenir:

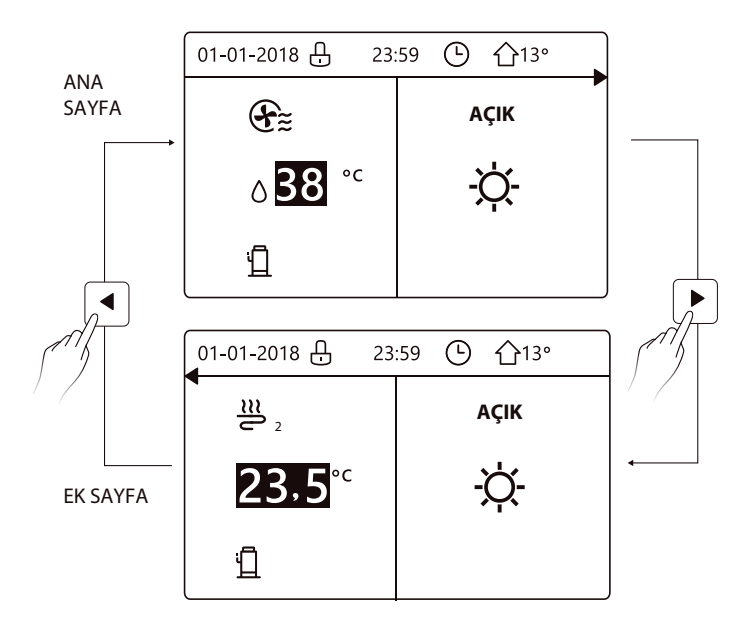

### Ana sayfa 4:

ESS modu EVET olarak ayarlandıysa: Ana sayfa ve ek sayfa olacaktır. Sistem, fanlı ısıtma ve evsel sıcak su için zemin ısıtma, alan soğutma dahil olmak üzere işlevlere sahiptir, ana sayfa 4 görüntülenir:

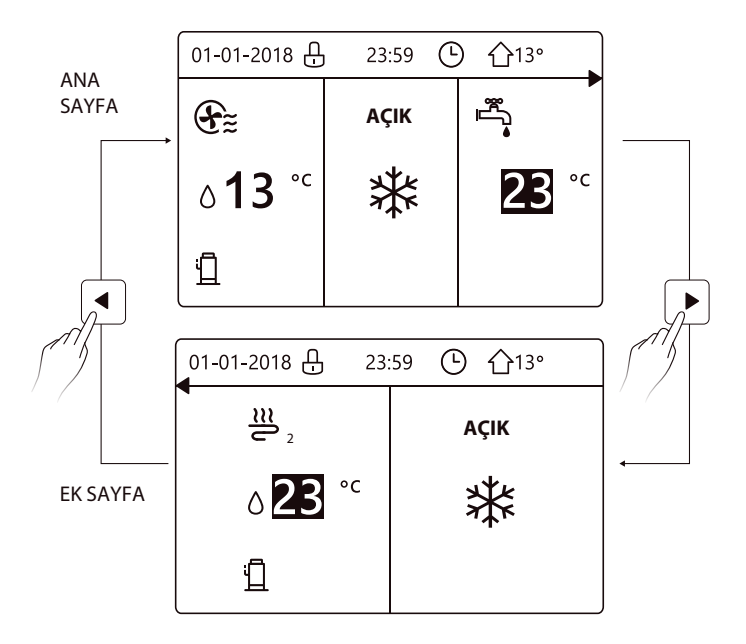

### 4 MENÜ YAPISI

#### 4.1 Menü yapısı hakkında

Günlük kullanım amaçlı OLMAYAN ayarları okumak ve yapılandırmak için menü yapısını kullanabilirsiniz. Menü yapısında ne görebileceğiniz ve yapabileceğiniz, geçerli olduğu durumlarda açıklanmıştır.

#### 4.2 Menü yapısına gitmek için

Ana sayfadan " 🗏 " öğesine basın. Sonuç: Menü yapısı görünür:

| MENÜ 1/2             | MENÜ 2/2             |
|----------------------|----------------------|
| ÇALIŞMA MOD          | SERVIS BILGISI       |
| ÖN AYARLI SICAKLIK   | ÇALIŞMA PARAMETRESİ  |
| EVSEL SICAK SU (ESS) | SERVİS ÇALIŞANI İÇİN |
| PLAN                 | WLAN AYARI           |
| SEÇENEKLER           | SN GÖRN              |
| ÇOCUK KİLİDİ         |                      |
| Giriş 😝              | Giriş 🖨              |

#### 4.3 Menü yapısında gezinmek için

Kaydırmak için "▼", "▲" kullanın.

### **5 TEMEL KULLANIM**

#### 5.1 Ekran Kilidini Açma

Simge 🖰 ekrandaysa kumanda kilitlenebilir. Aşağıdaki sayfa görüntülenir:

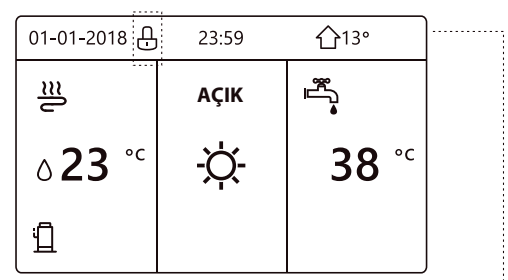

Herhangi bir düğmeye bastığınızda simge 🔂 yanıp sönecektir. " 🗃 " tuşuna uzun basın. Simge 🔂 kaybolacaktır, arayüz kontrol edilebilir.

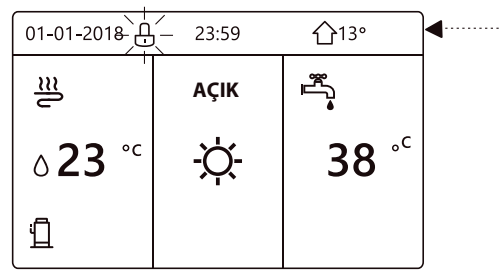

Uzun süre boyunca işlem gerçekleşmezse arayüz kilitlenecektir (yaklaşık 120 saniye) Arayüzün kilidi açıksa " 🖧 " üzerine uzun bastığınızda arayüz kilitlenir.

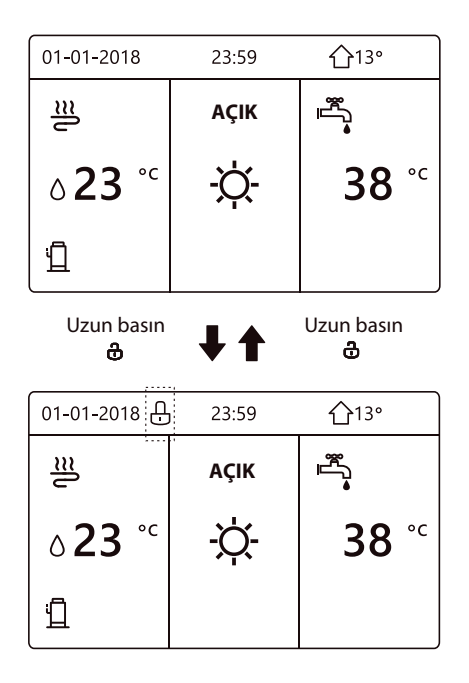

#### 5.2 Kontrolleri AÇIK/KAPALI konuma getirme

Alan ısıtma veya soğutması için üniteyi açmak ya da kapatmak üzere arayüzü kullanın.

- Ünitenin AÇIK/KAPALI işlevi, ODA TERMOSTAT YOK durumunda olması halinde arayüz tarafından kontrol edilebilir. (Bkz. "Kurulum ve kullanıcı kılavuzu (M-termal bölme iç mekan ünitesi)" içindeki "ODA TERMOSTATI AYARI")
- Ana sayfada "◀", "▲" üzerine bastığınızda siyah imleç görüntülenir:

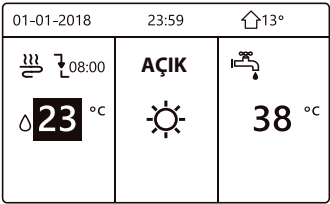

1) İmleç, alan çalışma modu sıcaklığı tarafındaysa (Isıtma modu 業, soğutma modu - 〇- ve otomatik mod 企 dahil) alan ısıtma veya soğutmasını açmak/kapatmak için "〇" tuşuna basın.

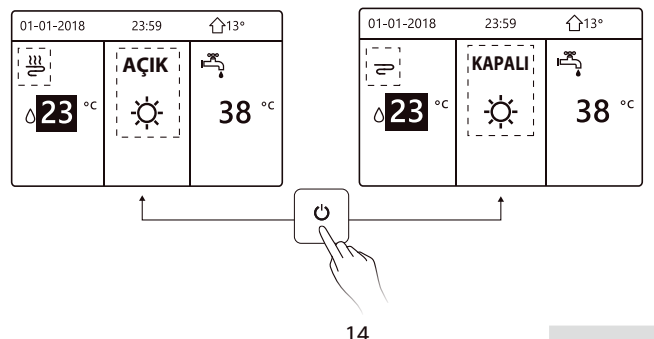

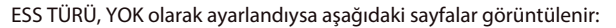

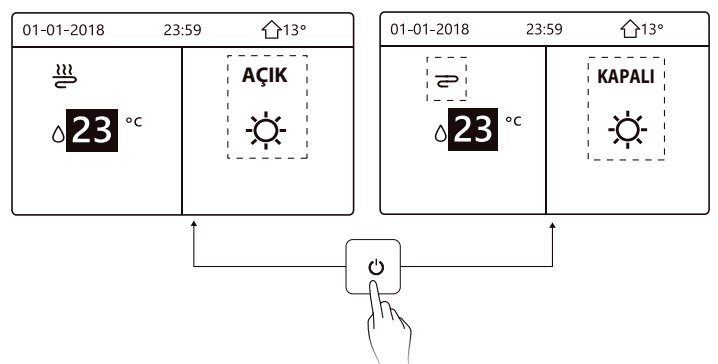

SIC. TÜRÜ, ODA SICAKL. olarak ayarlandıysa aşağıdaki sayfalar görüntülenir:

| 01-01-2018 | 23:59    | <b>企</b> 13° |    | 01-01-2018 | 23:59    | <b>☆</b> 13°           |
|------------|----------|--------------|----|------------|----------|------------------------|
| 꼺          | AÇIK     | Ĩ<br>Ŝ       |    | 5          | KAPALI   | ı<br>پ<br>پ            |
| 23.5°°     | -ờ-      | <b>38</b> °℃ |    | 23.5°°     | X        | <b>38</b> <sup>∘</sup> |
|            | 1        |              |    |            | ·        |                        |
|            | <b>↑</b> |              |    | L          | <b> </b> | L                      |
|            |          | ſ            | ch |            |          |                        |
|            |          |              |    |            |          |                        |
|            |          |              | Jr | Y          |          |                        |
|            |          |              |    |            |          |                        |
|            |          | 15           |    |            |          |                        |

Alan ısıtma veya soğutması için üniteyi açmak ya da kapatmak üzere oda termostatını kullanın.

① Oda termostatı EVET olarak AYARLANMIŞTIR (bkz. "Kurulum ve kullanıcı kılavuzu (M-termal bölme iç mekan ünitesi)" içindeki "ODA TERMOSTATI AYARI"). Ünite oda termostatı tarafından açılmış veya kapatılmışsa arayüze basın, aşağıdaki sayfa görüntülenir:

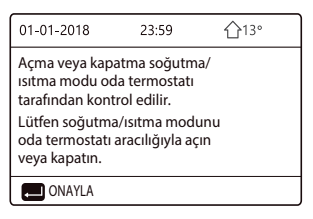

② ÇİFT ODA TERMOSTATI, EVET olarak ayarlanmıştır (bkz. "Kurulum ve kullanıcı kılavuzu (M-termal bölme iç mekan ünitesi)" içindeki "ODA TERMOSTATI AYARI"). Fanlı ısıtıcı için oda termostatı kapalı, zemin ısıtması için oda termostatı açık ve ünite çalışıyor ancak ekran KAPALI. Aşağıdaki sayfa görüntülenir:

| 01-01-2018                 | 23:59 | <b>①</b> 13° | 01-01-2018 23              | 3:59 <b>☆</b> 13° |
|----------------------------|-------|--------------|----------------------------|-------------------|
| E                          | AÇIK  |              | <b>≥</b> 2 2               | AÇIK              |
| ბ <b>38</b> ° <sup>c</sup> | -ờ-   | <b>38</b> °⁻ | <b>23</b> ,5 <sup>°°</sup> | -ờ-               |
|                            |       |              |                            |                   |

| 01-01-2018     | 23:59  | 습13°                   | 01-01-2018 23 | :59 ①13° |
|----------------|--------|------------------------|---------------|----------|
| Ð              | KAPALI | ≝<br>€                 | <b>2</b> 2    | KAPALI   |
| <b>∂</b> 38 °° | -ờ-    | <b>38</b> <sup>∘</sup> | 23,5°°        | -☆-      |
|                |        |                        |               |          |

ESS için üniteyi açmak ya da kapatmak üzere arayüzü kullanın. Ana sayfada "▶", "▼" öğesine bastığınızda siyah imleç görüntülenir:

| 01-01-2018    | 23:59 | <b>☆</b> 13° |
|---------------|-------|--------------|
| ີເ≋           | AÇIK  | •<br>ĨĨĨ     |
| <b>∂23</b> °° | -ờ-   | <b>38</b> °℃ |
|               |       |              |

2) İmleç, ESS çalışma modundayken. ESS modunu açmak/kapatmak için " ' ' tuşuna basın.

Alan çalışma AÇIK ise aşağıdaki sayfalar görüntülenir:

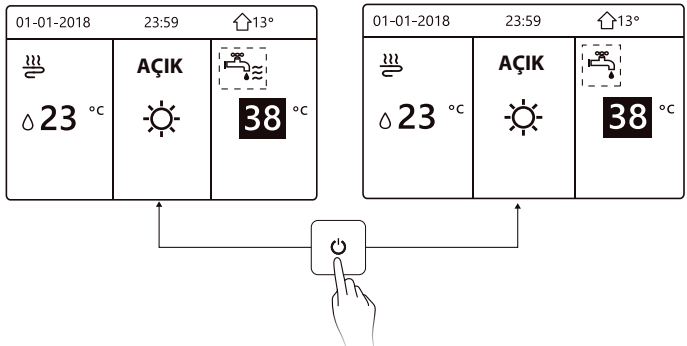

Alan çalışma modu KAPALI ise aşağıdaki sayfalar görüntülenir:

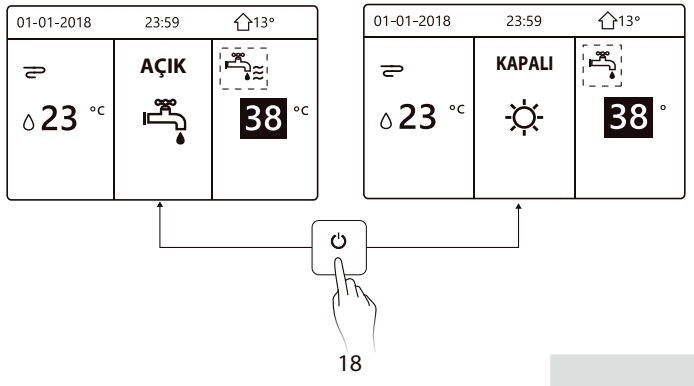

#### 5.3 Sıcaklığı ayarlama

Ana sayfada "◀", "▲" üzerine bastığınızda siyah imleç görüntülenir:

| 01-01-2018          | 23:59 | <b>①</b> 13° |
|---------------------|-------|--------------|
| ∬≋                  | AÇIK  | •<br>***     |
| ۵ <mark>23</mark> ° | -ờ-   | <b>38</b> °℃ |
|                     |       |              |

 İmleç sıcaklığın üzerindeyse seçmek için "," "kullanın ve sıcaklığı ayarlamak için "▼","▲" kullanın.

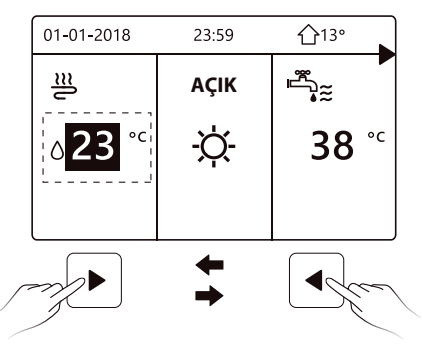

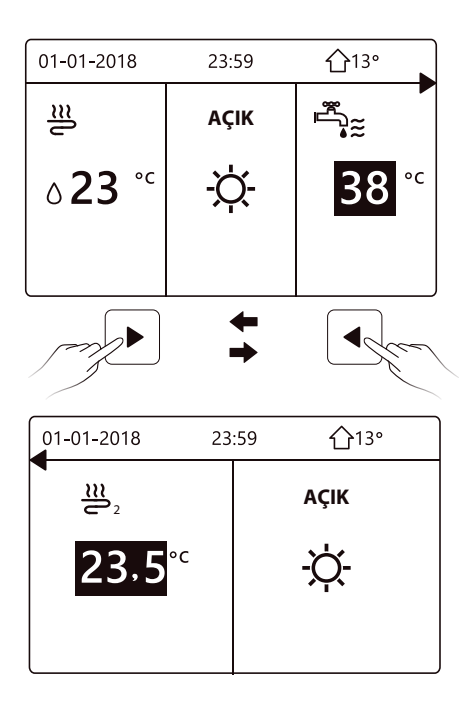

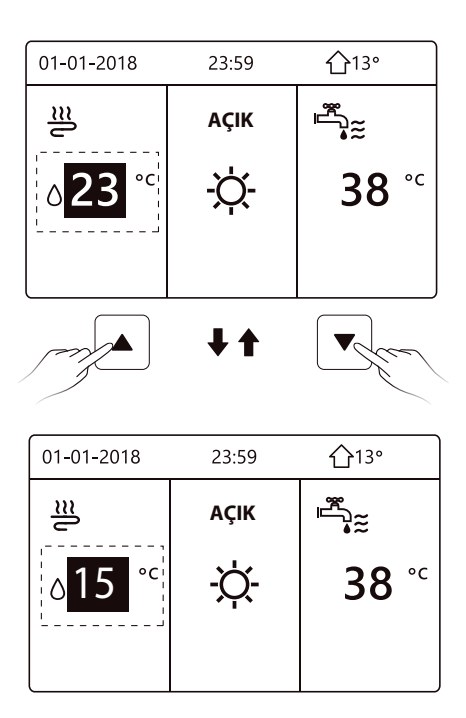

#### 5.4 Alan çalışma modunu ayarlama

 Arayüz aracılığıyla alan çalışma modunu ayarlama. "目 " > " ÇALIŞMA MOD" kısmına gidin. " → " üzerine basın, aşağıdaki sayfa görüntülenir:

| ÇALIŞM  | A MOD   |      |          |   |
|---------|---------|------|----------|---|
| Çalışma | modu ay | arı: |          |   |
|         | ISIT    | SOĞ. | ΟΤΟΜΑΤΙΚ |   |
|         | -ờ      | ₩    | (A)      |   |
|         |         |      |          |   |
| NO 🖵    | NAYLA   |      |          | ♪ |

ISIT, SOĞ. ve OTOMATİK modu içeren seçilecek üç mod vardır. Kaydırmak için
 "◄", "▶" kullanın ve seçmek için " ← " üzerine basın.
 TAMAM düğmesine basmamanız ve ⊃ düğmesine basarak sayfadan çıkmanız
 halinde dahi, imleç çalışma moduna getirildiyse mod hala etkin olur.

Yalnızca ISITMA (SOĞUTMA) modu varsa aşağıdaki sayfa görüntülenir:

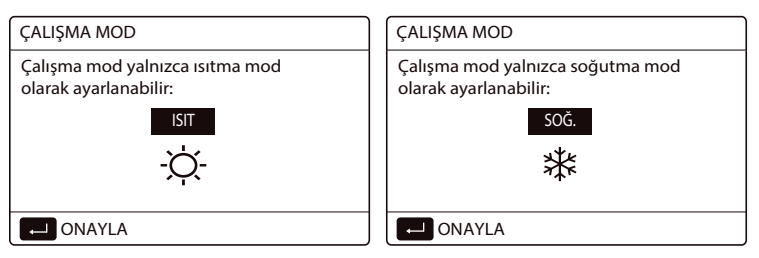

 Çalışma modu değiştirilemez, bkz. kurulum ve kullanıcı kılavuzunda soğutma MOD AYARI.

| Şunu<br>seçenerseniz: | Alan çalışma modu:                                                                                                    |
|-----------------------|----------------------------------------------------------------------------------------------------|
| -Ŏ-<br>Isı            | Her zaman ısıtma modu                                                                                                    |
| <b>پنج</b><br>Soğ.    | Her zaman soğutma modu                                                                                                    |
| (A)<br>Otomatik       | Dış mekan sıcaklığına dayalı olarak (ve iç mekan sıcaklığının<br>kurucu ayarlarına bağlı olarak) yazılım tarafından otomatik<br>olarak değiştirildi ve aylık kısıtlamaları dikkate alır.<br>Not: Otomatik aktarım yalnızca belirli koşullar altında mümkündür.<br>Bkz. "Kurulum ve kullanıcı kılavuzu (M-termal bölme iç mekan<br>ünitesi)" içindeki SERVİS ÇALIŞANI İÇİN > OTOMATİK MOD AYARI. |

 Alan çalışma modunu oda termostatı aracılığıyla ayarlayın, bkz. "Kurulum ve kullanıcı kılavuzu (M-termal bölme iç mekan ünitesi). içindeki "ODA TERMOSTAT".

□ > ÇALIŞMA MOD kısmına gidin, seçmek veya ayarlamak için herhangi bir düğmeye basarsanız bu sayfa görüntülenir:

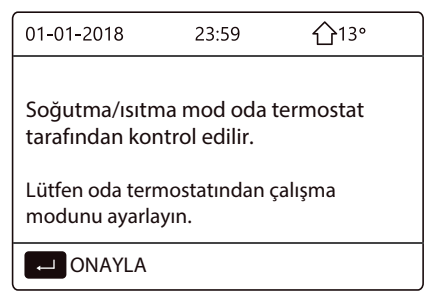

#### 6 Ağ Yapılandırma Kuralları

- Kablolu kumanda, uygulamadan kontrol sinyali alan yerleşik modül ile akıllı kontrolü tanır.
- WLAN'a bağlanmadan önce lütfen ortamınızdaki router'ın aktif olup olmadığını kontrol edin ve kablolu kumandanın kablosuz sinyale uygun biçimde bağlı olduğundan emin olun.
- Kablosuz dağıtım işlemi sırasında " 
   " LCD simgesi yanıp sönerek ağın kullanılmakta olduğunu gösterir. İşlem tamamlandıktan sonra, " 
   " simgesi sürekli yanık kalır.

#### 6.1 Kablolu Kumanda Ayarı

Kablolu kumanda ayarları, AP MODU ve WLAN AYARI GERİ seçeneklerini içerir.

| WLAN AYARI      |   |
|-----------------|---|
| AP MODU         |   |
| WLAN AYARI GERİ |   |
|                 |   |
|                 |   |
|                 |   |
| Giriş           | Ð |

- WLAN'ı arayüzden etkinleştirin. " I > "WLAN AYARI" > "AP MODU" kısmına gidin.
  - " ← " üzerine basın, aşağıdaki sayfa görüntülenir:

| AP MODU                                       |                       | Ì |
|-----------------------------------------------|-----------------------|---|
| WLAN ağını etkinleş<br>çıkış yapmak istiyor ı | tirmek ve<br>musunuz? |   |
| HAYIR                                         | EVET                  |   |
| CNAYLA                                        |                       | • |

"EVET" e gitmek için "◀", "▶" kullanın ve AP modunu seçmek için "←" üzerine basın.

Karşılık olarak mobil cihazda AP Modunu seçin ve UYGULAMA komutlarına göre ayarları izlemeye devam edin.

### \land DİKKAT

AP moduna girdikten sonra, cep telefonu ile bağlantılı değilse " 奈 " LCD simgesi 10 saniye yanıp söner ve sonra kaybolur.

Cep telefonu ile bağlantılı ise " 🗢 " simgesi sürekli görüntülenir.

- - "←" üzerine basın, aşağıdaki sayfa görüntülenir:

| WLAN AYARI GERİ                                |                        |   |
|------------------------------------------------|------------------------|---|
| WLAN ayarını geri yi<br>çıkış yapmak istiyor ı | iklemek ve<br>musunuz? |   |
|                                                | l                      |   |
| HAYIR                                          | EVET                   |   |
| ONAYLA                                         |                        | < |

"EVET" e gitmek için "◀", "▶" kullanın ve WLAN ayarını geri yüklemek için "↓" üzerine basın. Yukarıdaki işlemi tamamlayın ve kablosuz yapılandırma sıfırlanır.

#### 6.2 Mobil Cihaz Ayarı

AP Modu, mobil cihaz tarafında kablosuz dağıtım için kullanılabilir.

- AP Modu WLAN bağlantısı:
- 6.2.1 Uygulamayı yükleme
- (1) Smart Home Uygulamasını yüklemek için aşağıdaki QR kodunu taratın.

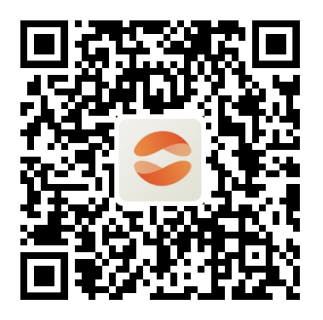

<sup>(2)</sup> Uygulamayı yüklemek için APP STORE'da veya GOOGLE PLAY'de "Comfort Home"u aratın.

Bu uygulama, yalnızca Android 7.0 ve IOS7 ya da daha yeni işletim sistemleriyle kullanılabilir.

#### 6.2.2 Oturum Açma/Kaydolma

Lütfen kayıt kodunuzu girin.

Varsa kumanda ambalaji kutusundaki QR kodunu da tarayabilirsiniz. Ayrıca kılavuza göre hesabınızı kaydettirin.

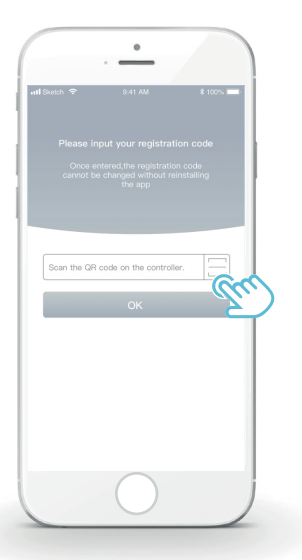

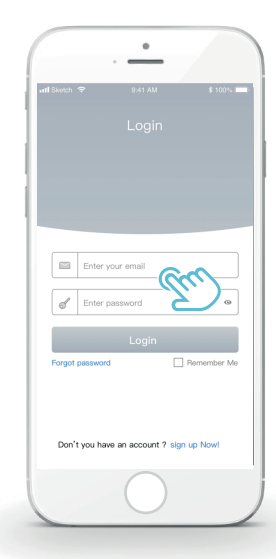

#### 6.2.3 Ev Cihazlarını Ekleme:

1) Kılavuzu izleyerek cihazınızı ekleyin.

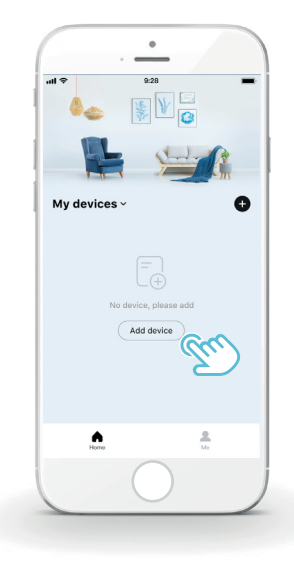

2) Kablolu kumandayı uygulama komutlarına göre çalıştırın.

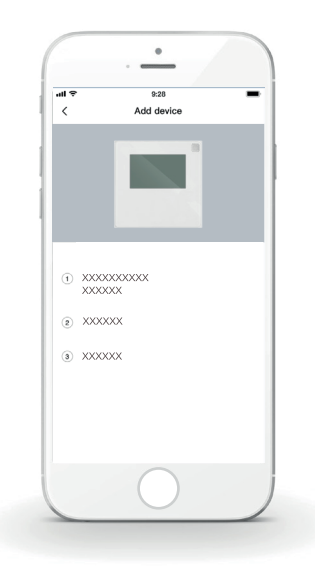

3) Ev cihazlarının bağlanmasını bekleyin, ardından "Tamam" a tıklayın.

| ul e             | 9:28                             |
|------------------|----------------------------------|
| c                | Connect successfully             |
| The AC<br>Device | 59E1 has been successfully added |
|                  | Sure m                           |
|                  |                                  |
|                  |                                  |
|                  |                                  |

- Cihaz başarıyla bağlandıktan sonra kablolu kumandanın LCD simgesi " "
   sürekli yanar ve ısı pompası, uygulama üzerinden kontrol edilebilir.
- 5) Ağ dağıtım işlemi başarısız olursa veya mobil bağlantı yeniden bağlanma veya değiştirme isteğinde bulunursa kablolu kumandada "WLAN AYARI GERİ" işlemini çalıştırın ve ardından yukarıdaki işlemi yineleyin.

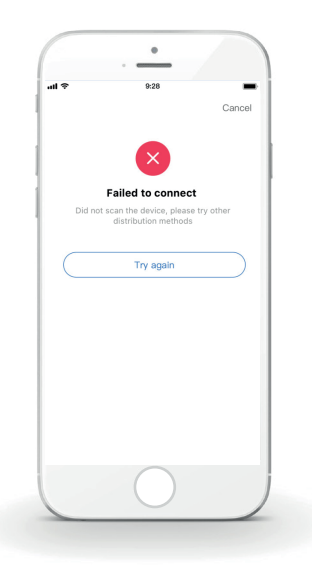
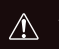

## Ağ arızaları için uyarılar ve sorun giderme

Ürün ağa yeniden bağlandığında, lütfen telefonun ürüne mümkün olduğunca yakın bir yerde durduğundan emin olun.

Şu anda yalnızca 2,4 GHz bandındaki router'ları destekliyoruz.

WLAN adında özel karakterler (noktalama, boşluklar vb.) bulunması önerilmez.

.....

Ev cihazlarının zayıf veya kararsız ağ sinyalinden etkilenmemesi için tek bir router'a 10'dan fazla cihaz bağlamamanız önerilir.

.....

Router ya da WLAN parolası değişirse tüm ayarları temizleyin ve cihazı sıfırlayın.

.....

Uygulamanın içeriği, sürüm güncellemelerinde değişebilir ve asıl işlem geçerli olur.

WI-FI bilgileri

WIFI aktarım frekansı aralığı: 2,400 ~ 2,4835 GHz En fazla 20 dbm EIRP

## 7 KURULUM KILAVUZU

#### 7.1 Güvenlik önlemleri

- Üniteyi kurmadan önce güvenlik önlemlerini dikkatlice okuyun.
- Aşağıda belirtilenler, riayet edilmesi gereken önemli güvenlik konularıdır.
- Tamamlandıktan sonra test işlemi sırasında anormal bir olay olmadığını onaylayın ve ardından, kılavuzu kullanıcıya verin.
- İşaretlerin anlamı:

# \land UYARI

Yanlış bir hareketin kişinin ölümüne veya ağır yaralanmasına yol açabileceği anlamına gelir.

# \land DİKKAT

Yanlış bir hareketin kişinin yaralanmasına veya mal kaybına yol açabileceği anlamına gelir.

# \land UYARI

Kurulması için üniteyi lütfen distribütöre veya uzmanlara emanet edin. Başka kişiler tarafından yapılan kurulumlar, hatalı kuruluma, elektrik çarpmasına veya yangına yol açabilir.

Bu kılavuza tamamıyla uyun.

Yanlış kurulum, elektrik çarpmasına veya yangına yol açabilir.

Yeniden kurulum, uzmanlar tarafından gerçekleştirilmelidir.

Yanlış kurulum, elektrik çarpmasına veya yangına yol açabilir.

.....

lsı pompanızı istediğiniz zaman sökmeyin.

Rastgele bir sökme işlemi, yangına yol açabilecek anormal çalışmaya veya ısınmaya neden olabilir.

# \land DİKKAT

Üniteyi, yanıcı gaz kaçağına maruz kalabileceği bir yere kurmayın.

Yanıcı gaz kaçağının olması ve bu gazların kablolu kumandanın çevresinde kalması halinde yangın çıkabilir.

Kablolama, kablolu kumanda akımına uygun olmalıdır.

Aksi halde, elektrik kaçağı veya ısınma meydana gelebilir ve yangın çıkabilir.

.....

Kablolamaya belirtilen teller uygulanmalıdır. Terminale harici kuvvet uygulanamaz.

Aksi halde, kablo kopması ve ısınması meydana gelebilir ve yangın çıkabilir.

.....

Kumandanın uzaktan sinyallerinin kesintiye uğramaması için, kablolu uzaktan kumandayı lambaların yakınına koymayın. (sağdaki şekle bakın)

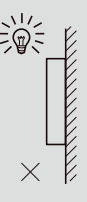

## 7.2 Diğer Önlemler

#### 7.2.1 Kurulum konumu

Üniteyi fazla yağlı, buharlı, sülfit gazlı bir yere kurmayın. Aksi halde, ürün deforme olup arızalanabilir.

## 7.2.2 Kurulum öncesi hazırlık

1) Aşağıdaki montaj elemanlarının eksiksiz olup olmadığını kontrol edin.

| No. | Ad                                           | Adet | Notlar                                                                                |
|-----|----------------------------------------------|------|---------------------------------------------------------------------------------------|
| 1   | Kablolu Kumanda                              | 1    |                                                                                       |
| 2   | Çapraz yuvarlak başlı<br>ahşap montaj vidası | 3    | Duvara Montaj İçin                                                                    |
| 3   | Çapraz yuvarlak<br>başlı montaj vidası       | 2    | Elektrik Dağıtım<br>Kutusuna Montaj İçin                                              |
| 4   | Kurulum ve Kullanıcı Kılavuzu                | 1    |                                                                                       |
| 5   | Plastik cıvata                               | 2    | Bu aksesuar, merkezi<br>kumanda, elektrik panosunun<br>içine takıldığında kullanılır. |
| 6   | Plastik genleşme borusu                      | 3    | Duvara montaj için                                                                    |

7.2.3 Kablolu kumandanın takılmasıyla ilgili not:

1) Bu kurulum kılavuzu, Kablolu Uzaktan Kumandanın kurulum prosedürü hakkında bilgiler içerir. Kablolu Uzaktan Kumanda ve İç Mekan Ünitesi arasındaki bağlantı için, lütfen İç Mekan Ünitesi Kurulum Kılavuzuna başvurun.

2) Kablolu Uzaktan Kumandanın devresi, düşük gerilimli devredir. Bunu asla standart bir 220 V / 380 V devreyle bağlamayın veya devreyle aynı Kablo Kanalı içerisine koymayın.

3) Blendajlı kablo, toprağa stabil şekilde bağlanmalıdır; aksi halde aktarım başarısız olabilir.

4) Blendajlı kabloyu keserek uzatmaya çalışmayın; gerekirse bağlamak için Terminal Bağlantısı Bloğu kullanın. 5) Bağlantıyı bitirdikten sonra, sinyal kablosunun yalıtım kontrolü için Meger Cihazı kullanmayın.

#### 7.3 Kurulum prosedürü ve kablolu kumandayla uyumlu ayar

#### 7.3.1 Yapı boyut şekli

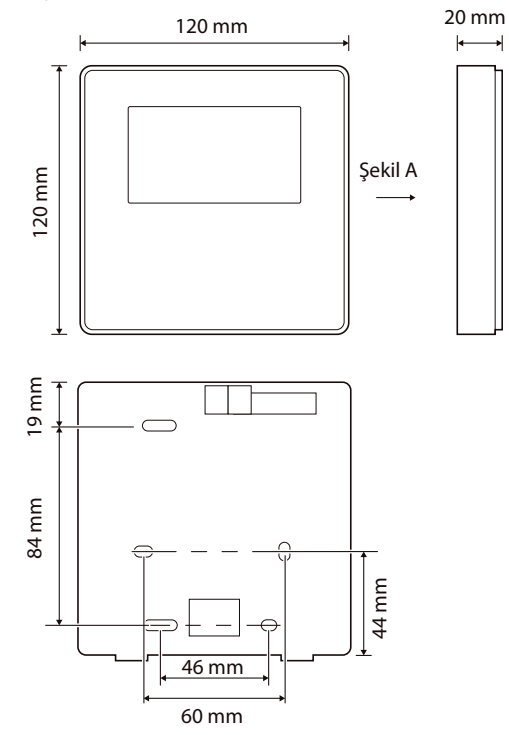

## 7.3.2 Kablolama

| Giriş gerilimi (A/B) | 13,5 VAC             |
|----------------------|----------------------|
| Kablo boyutu         | 0,75 mm <sup>2</sup> |

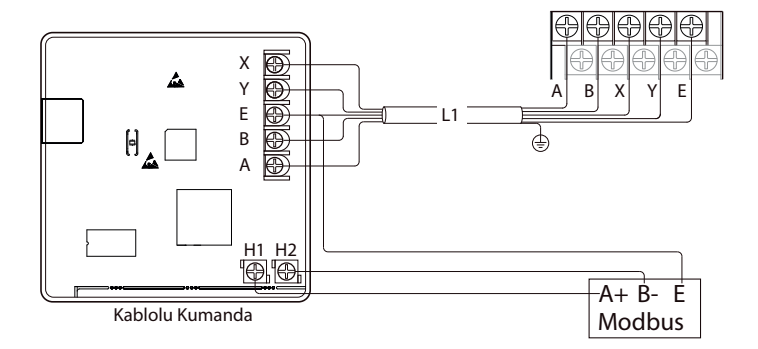

## 7.3.3 Arka kapağın takılması

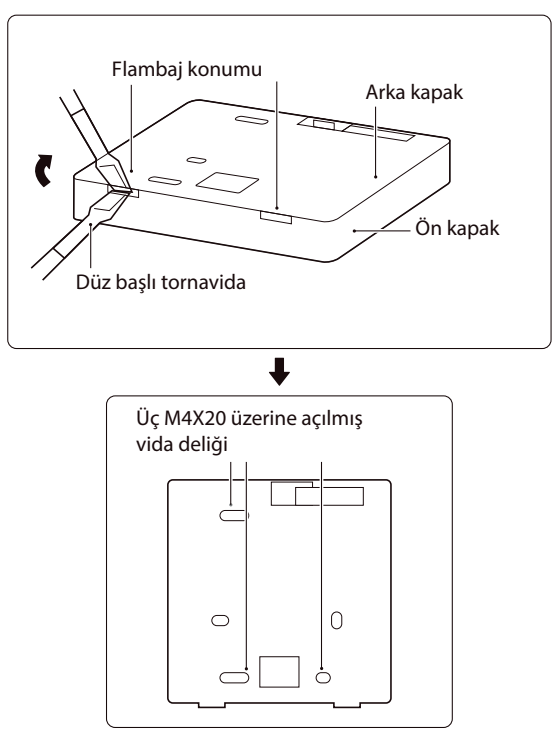

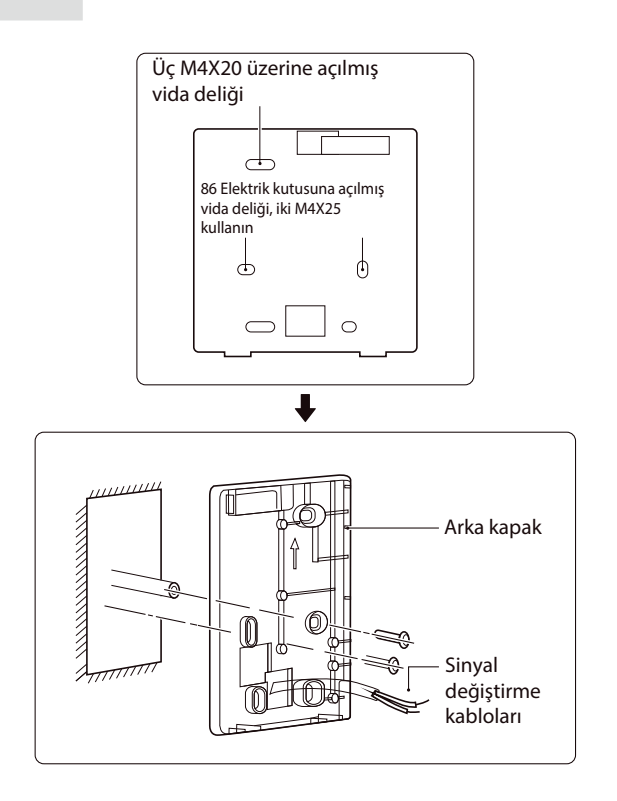

1) Flambaj konumunu kablolu kumandanın altına doğru takmak için düz başlı tornavida kullanın ve arka kapağı sökmek için tornavidayı döndürün. (Döndürme yönüne dikkat edin, aksi halde arka kapak zarar görebilir!)

2) Arka kapağı doğrudan duvara takmak için üç adet M4X20 vida kullanın.

3) Arka kapağı 86 elektrik kutusuna takmak için, iki adet M4X25 vida kullanın ve duvara sabitlemek için de bir M4X20 vida kullanın.

4) Aksesuar içindeki iki plastik vidalı çubuğun uzunluğunu, elektrik kutusu vidalı çubuğundan duvara standart uzunlukta olacak şekilde ayarlayın. Vidalı çubuğu duvara takarken duvar kadar düz olduğundan emin olun.

5) Kablolu kumandanın alt kapağını duvardaki vidalı çubuk üzerinden sabitlemek için çapraz başlı vidalar kullanın. Kablolu kumandanın alt kapağının kurulumdan sonra aynı seviyede olduğundan emin olun ve ardından, kablolu kumandayı tekrar alt kapağa takın.

6) Vidayı aşırı sıkmak, arka kapağın deforme olmasına yol açar.

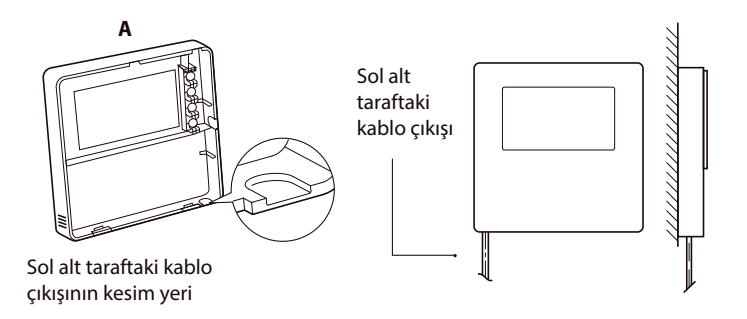

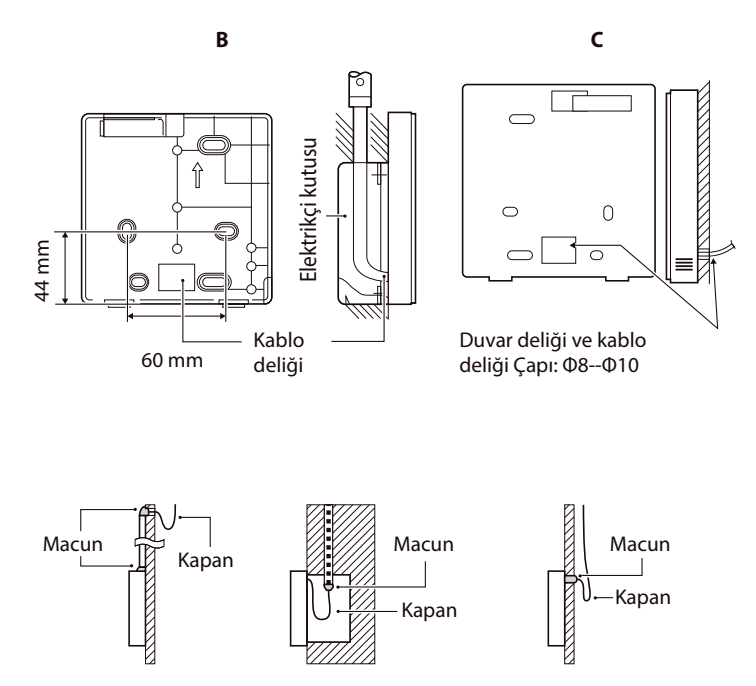

Kablolu uzaktan kumandaya su girmesini engelleyin; kablo tesisati kurulumu sırasında kablo bağlantı elemanlarının sızdırmazlığını sağlamak için macun ve kapan kullanın.

## 7.4 Ön kapağın takılması

Ön kapağı ayarladıktan sonra tokalarından takın; takma sırasında iletişim alışverişi kablosunu sıkıştırmaktan kaçının.

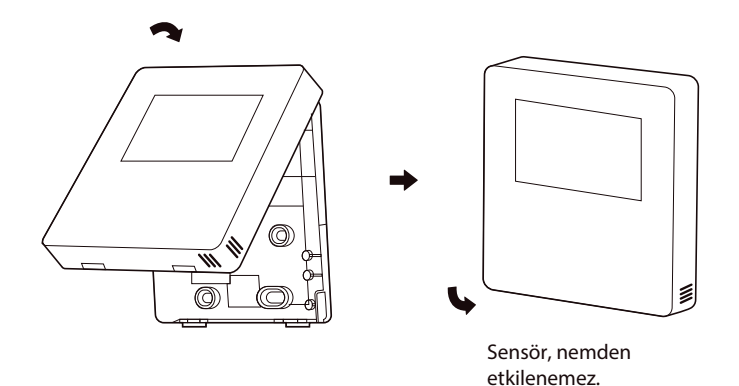

Arka kapağı doğru şekilde takın ve ön kapağı ve arka kapağı sıkıca tokalarından takın; aksi halde ön kapak düşer.

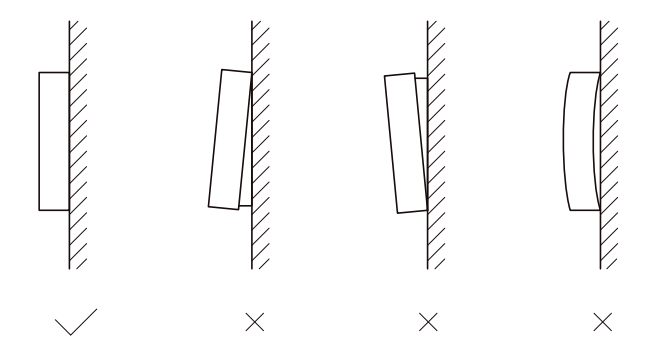

## 8 MODBUS EŞLEME TABLOSU

### 8.1 Modbus port iletişim teknik özellikleri

Port: Port: RS-485; kablolu kumanda XYE, hidrolik modül bağlantısı için iletişim portudur. H1 ve H2, Modbus iletişim portlarıdır. İletişim adresi: Hidrolik modülün DIP anahtarı adresiyle uyumludur.

Baud hızı: 9600 Basamak sayısı: Sekiz Doğrulama: yok Durdurma Biti: 1 bit İletişim protokolü: Modbus RTU (Modbus ASCII desteklenmemektedir)

## 8.1.1 Kablolu kumandadaki kayıtların eşlenmesi

Aşağıdaki adresler; 03H, 06H (tek kayıt yazma), 10H (çoklu kayıt yazma) kullanabilir.

| Kayıt adresi | Açıklama            | Notlar |                                                                                                    |
|--------------|---------------------|--------|----------------------------------------------------------------------------------------------------|
| 0            | Güc acık veva       | BIT15  | Ayrılmış                                                                                           |
| (PLC:40001)  | (PLC:40001) kapalı. | BIT14  | Ayrılmış                                                                                           |
|              |                     | BIT13  | Ayrılmış                                                                                           |
|              |                     | BIT12  | Ayrılmış                                                                                           |
|              |                     | BIT11  | Ayrılmış                                                                                           |
|              |                     | BIT10  | Ayrılmış                                                                                           |
|              |                     | BIT9   | Ayrılmış                                                                                           |
|              |                     | BIT8   | Ayrılmış                                                                                           |
|              |                     | BIT7   | Ayrılmış                                                                                           |
|              |                     | BIT6   | Ayrılmış                                                                                           |
|              |                     | BIT5   | Ayrılmış                                                                                           |
|              |                     | BIT4   | Ayrılmış                                                                                           |
|              |                     | BIT3   | 0: zemin ısıtma gücü kapalı; 1: zemin ısıtma gücü açık;<br>(bölge 2) (su akışı sıcaklığı kontrolü) |
|              |                     | BIT2   | 0: ESS (T5S) gücü kapalı; 1: ESS (T5S) gücü açık                                                   |
|              |                     | BIT1   | 0: zemin ısıtma gücü kapalı; 1: zemin ısıtma gücü açık;<br>(bölge 1) (su akışı sıcaklığı kontrolü) |
|              |                     | BIT0   | 0: klima gücü kapalı; 1: klima gücü açık; (bölge 1) (oda<br>sıcaklığı kontrolü)                    |

| 1 (PLC: 40002)                                                   | Modu ayarlama                                                                                                | 1: Otomatik;                                                 | ; 2: Soğutma; 3: Isıtma; Diğerleri: Geçersiz                                                                                                   |  |  |
|------------------------------------------------------------------|----------------------------------------------------------------------------------------------------|--------------------------------------------------------------|----------------------------------------------------------------------------------------------------|--|--|
| 2 (PL C: 40002)                                                  | T1S su sıcaklığını<br>ayarlama                                                                               | Bit8-Bit15                                                   | Su sıcaklığı T1s, zemin ısıtmasına karşılık gelir. (bölge 2)                                                                                   |  |  |
| 2 (FLC: 40003)                                                   |                                                                                                    | Bit0-Bit7                                                    | Su sıcaklığı T1s, zemin ısıtmasına karşılık gelir. (bölge 1)                                                                                   |  |  |
| 3 (PLC: 40004)                                                   | Ts hava sıcaklığını ayarlama                                                                                 | Oda sıcaklığı<br>değer*2                                     | Oda sıcaklığı aralığı 17 °C ila 30 °C'dir ve Ta bulunduğu zaman geçerli olur. Protokol değeri=asıl<br>değer*2                                  |  |  |
| 4 (PLC: 40005)                                                   | T5s                                                                                                    | Su deposu si                                                 | Su deposu sıcaklık aralığı, 20 °C ila 60 °C'dir.                                                                                               |  |  |
|                                                                  |                                                                                                    | B <b>I</b> T15                                               | Ayrılmış                                                                                                    |  |  |
|                                                                  |                                                                                                    | BIT14                                                        | Ayrılmış                                                                                                    |  |  |
|                                                                  |                                                                                                    | BIT13                                                        | 1: klima eğrisi ayarlama geçerli; 0: klima eğrisi ayarlama geçersiz. (bölge2)                                                                  |  |  |
|                                                                  |                                                                                                    | BIT12                                                        | 1: klima eğrisi ayarlama geçerli; 0: klima eğrisi ayarlama geçersiz. (bölge1)                                                                  |  |  |
|                                                                  |                                                                                                    | BIT11                                                        | ESS pompasının çalışan sabit sıcaklıklı su geri dönüştürmesi                                                                                   |  |  |
|                                                                  |                                                                                                    | BIT10                                                        | EKO modu                                                                                                    |  |  |
|                                                                  | işlev Ayan                                                                                                   | BIT9                                                         | Ayrılmış                                                                                                    |  |  |
| 5 (PLC: 40006)                                                   |                                                                                                    | BIT8                                                         | Tatilde evde (durum yalnızca okunabilir, değiştirilemez)                                                                                       |  |  |
|                                                                  |                                                                                                    | BIT7                                                         | 0: Sessiz mod seviyesi1; 1: Sessiz mod seviyesi2                                                                                               |  |  |
|                                                                  |                                                                                                    | BIT6                                                         | Sessiz mod                                                                                                    |  |  |
|                                                                  |                                                                                                    | BIT5                                                         | Tatilde uzakta (durum yalnızca okunabilir, ancak değiştirilemez)                                                                               |  |  |
|                                                                  |                                                                                                    | BIT4                                                         | Dezenfekte et                                                                                                    |  |  |
|                                                                  |                                                                                                    | BIT3                                                         | Ayrılmış                                                                                                    |  |  |
|                                                                  |                                                                                                    | BIT2                                                         | Ayrılmış                                                                                                    |  |  |
|                                                                  |                                                                                                    | BIT1                                                         | Ayrılmış                                                                                                    |  |  |
|                                                                  |                                                                                                    | BIT0                                                         | Ayrılmış                                                                                                    |  |  |
| 5 (PL C: 40007)                                                  | Eğri seçimi                                                                                                  | Bit8-Bit15                                                   | Klima Eğrisi 1-9 (bölge 2)                                                                                                    |  |  |
| (122.10007)                                                      |                                                                                                    | Bit0-Bit7                                                    | Klima Eğrisi 1-9 (bölge 1)                                                                                                    |  |  |
| 7 (PLC: 40008)                                                   | Zorlamalı su ısıtma                                                                                          | 0: Geçersiz<br>1: Zorlamalı<br>acma                          | TBH, elektrikli su deposu ısıtıcısıdır.<br>IBH1 ve 2, hidrolik modülün arka elektrik ısıtıcılarıdır.<br>IBH1 ve 2 ibilitte atkingetriklekilir. |  |  |
| 3 (PLC: 40009)                                                   | Zorlamalı TBH                                                                                                | 2: Zorlamalı<br>kapatma                                      | TBH; IBH1 ve IBH2 ile birlikte etkinleştirilemez.                                                                                              |  |  |
| 9 (PLC: 40010)                                                   | Zorlamalı IBH1                                                                                               | napatria                                                     |                                                                                                    |  |  |
| I0 (PLC: 40011)                                                  | t_SG_MAX                                                                                                    |                                                              | 0 - 24 Saat                                                                                                    |  |  |
| 11 (PLC: 40012)                                                  | TIS                                                                                                    | Su sıcaklığı T1S, zemin ısıtmasına karşılık gelir. (bölge 1) |                                                                                                    |  |  |
| 12 (PLC: 40013)                                                  | TIS                                                                                                    | Su sıcaklığı T1S, zemin ısıtmasına karşılık gelir. (bölge 2) |                                                                                                    |  |  |
| 13 (PLC: 40014)                                                  | t_ANTILOCK                                                                                                   | Varsayılan ayar: 5, aralık: 0~60 S (Sphera A'da mevcut)      |                                                                                                    |  |  |
| Jikan su sıcaklığı T1s<br>soğutma modunda,<br>sıtma modunda. T1s | s ayar aralığı talimatı:<br>T1S düşük sıcaklık ayar aralığı 5 ila<br>5 düsük sıcaklık ayar aralığı 25 ila 5! | 25 °C'dir; T1S yü<br>5 °C'dir; T1S yüks                      | ksek sıcaklık ayar aralığı 18 ila 25 °C'dir.<br>ek sıcaklık ayar aralığı 35 ila 65 °C'dir.                                                     |  |  |

8.1.2 Kablolu kumanda, hidrolik modüle bağlı olduğunda, tüm ünitenin parametreleri kontrol edilebilir:

Aşağıdaki adres tablosu yalnızca 03H işlev kodunu (Kayıt okuma) kullanabilir. *Tüm ünite parametre eşleme adresi tablosu* 

| 1) Çalışma parametreleri |                            |                                                                                        |  |  |
|--------------------------|----------------------------|----------------------------------------------------------------------------------------|--|--|
| Kayıt adresi             | Açıklama                   | Notlar                                                                                 |  |  |
| 100(PLC: 40101)          | Çalışma frekansı           | Hz cinsinden kompresör çalışma frekansı                                                |  |  |
| 101(PLC: 40102)          | Çalışma Modu               | Dış ünitenin geçerli çalışma modu, 2: soğutma, 3: ısıtma, 0:<br>kapalı                 |  |  |
| 102(PLC: 40103)          | Fan Hızı                   | dev/dk. cinsinden fan hızı                                                             |  |  |
| 103(PLC: 40104)          | PMV açıklığı               | Dış mekan ünitesinin elektronik genleşme vanasının P<br>biriminden açıklığı            |  |  |
| 104(PLC: 40105)          | Su giriş sıcaklığı         | TW_in, birim: °C                                                                       |  |  |
| 105(PLC: 40106)          | Su çıkış sıcaklığı         | TW_out, birim: ℃                                                                       |  |  |
| 106(PLC: 40107)          | T3 Sıcaklığı               | Kondansör sıcaklığı, birim: °C                                                         |  |  |
| 107(PLC: 40108)          | T4 Sıcaklığı               | Dış ortam sıcaklığı birimi: °C                                                         |  |  |
| 108(PLC: 40109)          | Boşaltma sıcaklığı         | Kompresör boşaltma sıcaklığı Tp birimi: °C                                             |  |  |
| 109(PLC: 40110)          | Emme sıcaklığı             | Kompresör emme sıcaklığı Th, birim: °C                                                 |  |  |
| 110(PLC: 40111)          | T1                         | Sistem toplam su çıkış sıcaklığı (yardımcı ısıtıcının arkasında),<br>birim: °C         |  |  |
| 111(PLC: 40112)          | Tw2                        | Bölge 2 su akışı sıcaklığı, birim: °C                                                  |  |  |
| 112(PLC: 40113)          | T2                         | Soğutma sıvısı tarafı sıcaklığı, birim: °C                                             |  |  |
| 113(PLC: 40114)          | T2B                        | Soğutma gazı tarafı sıcaklığı, birim: °C                                               |  |  |
| 114(PLC: 40115)          | Та                         | Oda sıcaklığı, birim: °C                                                               |  |  |
| 115(PLC: 40116)          | T5                         | Su deposu sıcaklığı, birim: °C                                                         |  |  |
| 116(PLC: 40117)          | Basınç 1                   | Dış mekan ünitesi yüksek basınç değeri, birim: kPa                                     |  |  |
| 117(PLC: 40118)          | Basınç 2                   | Dış mekan ünitesi düşük basınç değeri, birim: kPa                                      |  |  |
| 118(PLC: 40119)          | Dış mekan ünitesi akımı    | Dış mekan ünitesi çalışma akımı, birim: A                                              |  |  |
| 119(PLC: 40120)          | Dış mekan ünitesi gerilimi | Dış mekan ünitesi gerilimi, birim: V                                                   |  |  |
| 120(PLC: 40121)          | Tbt1                       | Tbt1, birim: ℃                                                                         |  |  |
| 121(PLC: 40122)          | Tbt2                       | Tbt2, birim: °C                                                                        |  |  |
| 122(PLC: 40123)          | Kompresör çalışma süresi   | Saat cinsinden kompresör çalışma süresi                                                |  |  |
| 123(PLC: 40124)          | Ünite kapasitesi           | 200 kayıt için 0<br>702 ayrılmış. 071x olduğunda, veri 4-30, 4-30<br>kW anlamına gelir |  |  |
| 124(PLC: 40125)          | Geçerli arıza              | Ayrıntılı hata kodları için kod tablosuna bakın                                        |  |  |
| 125(PLC: 40126)          | Arıza 1                    |                                                                                        |  |  |
| 126(PLC: 40127)          | Arıza 2                    | Ayrıntılı hata kodları için kod tablosuna bakın.                                       |  |  |
| 127(PLC: 40128)          | Arıza 3                    |                                                                                        |  |  |

|                   |                           | BIT15          | Çalışma parametresi gönderme talebi, 1:                                              |
|-------------------|---------------------------|----------------|--------------------------------------------------------------------------------------|
|                   |                           | BIT14          | Yazılım sürümü gönderme talebi, 1:<br>talen: 0: talen yok                            |
|                   |                           | BIT13          | SN kodu gönderme talebi, 1: talep: 0: talep vok                                      |
|                   |                           | BIT12          | Ayrılmış                                                                             |
|                   |                           | BIT11          | EUV 1: ücretsiz elektrik; 0: SG'nin sinyaline göre<br>değerlendirme                  |
|                   |                           | B <b>I</b> T10 | SG 1: normal elektrik; 0: yüksek ücretli elektrik<br>(EUV 0 olduğunda değerlendirme) |
|                   |                           | BIT9           | Su deposu için antifriz işlemi                                                       |
| 128 (PLC: 40129)  | Durum biti 1              | BIT8           | Güneş enerjisi sinyal girişi                                                         |
|                   |                           | BIT7           | Oda termostatı tarafından ayarlanan soğutma modu                                     |
|                   |                           | BIT6           | Oda termostatı tarafından ayarlanan ısıtma modu                                      |
|                   |                           | BIT5           | Dış mekan ünitesi test modu işareti                                                  |
|                   |                           | BIT4           | Uzaktan Açma/Kapatma (1: d8)                                                         |
|                   |                           | BIT3           | Yağ dönüşü                                                                           |
|                   |                           | BIT2           | Antifriz                                                                             |
|                   |                           | BIT1           | Buz çözme                                                                            |
|                   |                           | BIT0           | Ayrılmış                                                                             |
|                   |                           | BIT15          | BUZ ÇÖZME                                                                            |
|                   |                           | BIT14          | Ek ısıtma kaynağı                                                                    |
|                   |                           | BIT13          | ÇLŞ                                                                                  |
|                   |                           | BIT12          | ALARM                                                                                |
|                   |                           | BIT11          | Solar su pompası                                                                     |
|                   |                           | BIT10          | ISIT4                                                                                |
|                   |                           | BIT9           | SV3                                                                                  |
| 120 (DL C. 40120) | Vük edue                  | BIT8           | Karışık su pompası P_c                                                               |
| 129 (PLC: 40150)  | YUK ÇIKIŞI                | BIT7           | Su dönüş suyu P_d                                                                    |
|                   |                           | BIT6           | Dış su pompası P_o                                                                   |
|                   |                           | BIT5           | SV2                                                                                  |
|                   |                           | BIT4           | SV1                                                                                  |
|                   |                           | BIT3           | Su pompası PUMP_I                                                                    |
|                   |                           | BIT2           | Elektrikli ısıtıcı TBH                                                               |
|                   |                           | BIT1           | Elektrikli ısıtıcı IBH2                                                              |
|                   |                           | BIT0           | Elektrikli ısıtıcı IBH1                                                              |
| 130 (PLC: 40131)  | Yazılım sürümü            | Hidrolik       | modülün yazılım sürümü 1~99'dur                                                      |
| 131 (PLC: 40132)  | Kablolu kumanda model No. | 1~99, k        | ablolu kumandanın model numarasıdır.                                                 |

| 132(PLC: 40133)  | Ünite hedef frekansı                             | Hz            |                                                                       |  |  |
|------------------|--------------------------------------------------|---------------|-----------------------------------------------------------------------|--|--|
| 133(PLC: 40134)  | DC veri yolu akımı                               | Birim: A      |                                                                       |  |  |
| 134(PLC: 40135)  | DC veri yolu gerilimi                            | Asıl değer/1  | I0, birim: V                                                          |  |  |
| 135( PLC: 40136) | TF modülü sıcaklığı                              | Dış mekan ü   | ünitesi hakkında geri bildirim, birim: °C                             |  |  |
| 136(PLC: 40137)  | Klima eğrisi T1S<br>hesaplanan değeri 1          | Bölge 1'in il | Bölge 1'in ilgili hesaplanmış T1S değeri                              |  |  |
| 137( PLC: 40138) | Klima eğrisi T1S<br>hesaplanan değeri 2          | Bölge 2'nin   | ilgili hesaplanmış T1S değeri                                         |  |  |
| 138( PLC: 40139) | Su akışı                                         | Asıl değer*1  | 100, birim: m3/sa.                                                    |  |  |
| 139(PLC: 40140)  | PLC: 40140) Dış mekan ünitesinin<br>limit şeması |               | ri                                                                    |  |  |
| 140(PLC: 40141)  | : 40141) Hidrolik modül<br>kabiliyeti            |               | 100, birim: kW                                                        |  |  |
| 141(PLC: 40142)  | Tsolar                                           | Tsolar        |                                                                       |  |  |
| 142(PLC: 40143)  | Paralel bağlanan<br>ünitelerin miktarı           | BIT1-BIT15    | Sırasıyla 1-15 bağımlı ünitelerinin<br>çevrimiçi durumunu temsil eder |  |  |
|                  |                                                  | BITO          | Ayrılmış                                                              |  |  |
| 143(PLC: 40144)  | Elektrik tüketimi için<br>daha yüksek bitler     |               |                                                                       |  |  |
| 144(PLC: 40145)  | Elektrik tüketimi için<br>daha düşük bitler      |               |                                                                       |  |  |
| 145(PLC: 40146)  | Güç çıkışı için daha<br>yüksek bitler            |               |                                                                       |  |  |
| 146(PLC: 40147)  | Güç çıkışı için daha<br>düşük bitler             |               |                                                                       |  |  |

Not:

1. Tw2 kullanılamaz olduğunda, 113 adresli üst ünitede "25" görüntülenir.

2. T2B kullanılamaz olduğunda, kablolu kumandada "--" ve 113 adresli üst ünitede "25" görüntülenir.

3. Ta kullanılamaz olduğunda, 114 adresli üst ünitede "25" görüntülenir.

4. Tbt1, Tbt2 olmadan E serisinde, kablolu kumandada "--" ve 120 ve 121 adresli üst ünitede "0" görüntülenir. Kayıt adresi 200-208, yalnızca 03H (Kayıt okuma) işlev kodunu kullanabilir. Kayıt adresi 209 ve sonrası 03H, 06H (tek kayıt yazma), 10H (çoklu kayıt yazma) kullanabilir.

| 2) Parametre ayarı |                                      |                                                                                                    |  |
|--------------------|--------------------------------------|----------------------------------------------------------------------------------------------------|--|
| Kayıt adresi       | Açıklama                             | Notlar                                                                                                    |  |
| 200(PLC: 40201)    | Beyaz eşya tipi                      | Daha yüksek 8 bitler ev cihazları türleridir:<br>Havadan sıya sı pompas: 000<br>Ortadaki 4 bitler ürün kodlarıdır: 0x1*<br>Daha düşük 4 bitler alt türdür:<br>R32: 0x*2                                                                                                    |  |
| 201(PLC: 40202)    | T1S soğutmasının sıcaklık üst sınırı | Daha düşük 8 bitler, bölge 1 içindir. Daha yüksek 8 bitler, bölge 2 içindir                                                                                                    |  |
| 202(PLC: 40203)    | T1S soğutmasının sıcaklık alt sınırı | Daha düşük 8 bitler, bölge 1 içindir. Daha yüksek 8 bitler, bölge 2 içinc                                                                                                    |  |
| 203(PLC: 40204)    | T1S ısıtmasının sıcaklık üst sınırı  | Daha düşük 8 bitler, bölge 1 içindir. Daha yüksek 8 bitler, bölge 2 içinc                                                                                                    |  |
| 204(PLC: 40205)    | T1S ısıtmasının sıcaklık alt sınırı  | Daha düşük 8 bitler, bölge 1 içindir. Daha yüksek 8 bitler, bölge 2 içinc                                                                                                    |  |
| 205(PLC: 40206)    | TS ayarının sıcaklık üst sınırı      | Protokol değeri = gerçek değer * 2                                                                                                    |  |
| 206(PLC: 40207)    | TS ayarının sıcaklık alt sınırı      | Protokol değeri = gerçek değer * 2                                                                                                    |  |
| 207(PLC: 40208)    | Su ısıtmasının sıcaklık üst sınırı   |                                                                                                    |  |
| 208(PLC: 40209)    | Su ısıtmasının sıcaklık alt sınırı   |                                                                                                    |  |
| 209(PLC: 40210)    | POMPA ÇALIŞMA SÜRESİ                 | ESS POMPA su dönüşü çalışma süresi. Varsayılan olarak beş dakikadı<br>ve 1 dakikalık aralıklarla 5 ile 120 dk. arasında ayarlanabilir.                                                                                                    |  |
| 210 (PLC: 40211 )  | Parametre ayan 1                     | BIT15 Su istmasini etkinleştirme<br>BIT14 TBH su deposu elektrikli isticisini destekler (Salt Okunur)<br>BIT13 Dezenfekte etm işlemini destekler<br>BIT12 ESS POMPA, 1: destekleniyor; 0: destekleniyor<br>BIT10 Dezenfekte etme modunda ESS pompasi geçerli<br>BIT0 Dezenfekte etme modunda ESS pompasi geçerli<br>BIT0 Dezenfekte etme modunda ESS pompasi geçerli<br>BIT0 Dezenfekte etme modunda ESS pompasi geçerli<br>BIT0 Dezenfekte etme modunda ESS pompasi geçerli<br>BIT0 Dezenfekte etme modunda ESS pompasi geçerli<br>BIT0 Dezenfekte etme modunda ESS pompasi geçerli<br>BIT0 Dezenfekte etme modunda ESS pompasi geçerli<br>BIT1 Sistmay icklerekte etme modunda ESS pompasi geçerli<br>BIT15 Istimay icklerekte i geçerli geçerli<br>BIT6 POMPN I sessiz mod. 1: geçerli 0: geçersiz<br>BIT4 Oda istemistati destekler<br>BIT3 Oda iermostati, 0: desteklemiyor; 1: destekleniyor<br>BIT0 De. oda sodurtma/sitma öncelikli 1: su istma öncelikli |  |

|                  |                      | BIT15                                                                             | ACS (Çift su deposu kontrolü)                                          |  |  |
|------------------|----------------------|-----------------------------------------------------------------------------------|------------------------------------------------------------------------|--|--|
|                  |                      |                                                                                   | 1: EVet 0: Hayir (salt okunur)                                         |  |  |
|                  |                      | BIT14                                                                             | AHS kontrol 1 için M1M2 kullanılır: Evet 0: Hayır                      |  |  |
|                  |                      | BIT13                                                                             | RT_Ta_PCNEn (Sıcaklık Toplama Kiti etkinleştirme) 1: Evet 0:<br>Hayır  |  |  |
|                  |                      | BIT12                                                                             | Tbt2 sensörü geçerli 1: Evet 0: Hayır                                  |  |  |
|                  |                      | BIT11                                                                             | Boru uzunluğu seçimi 1: >10 m 0: <10 m                                 |  |  |
|                  |                      | BIT10                                                                             | Güneş enerjisi giriş bağlantı noktası 1: CN18 0: CN11                  |  |  |
| 011/DL 0: 40040) | Demonstration and an | BIT9                                                                              | Güneş enerjisi kiti etkinleştirme 1: Evet 0: Hayır                     |  |  |
| 211(PLC: 40212)  | Parametre ayari 2    | BIT8                                                                              | Portu tanımlama, 0=uzaktan AÇIK/KAPALI, 1=ESS ısıtıcısı                |  |  |
|                  |                      | BIT7                                                                              | Akıllı şebeke, 0=YOK; 1=EVET                                           |  |  |
|                  |                      | BIT6                                                                              | Tw2 sensörü etkinleştirme 0: Yok 1: Evet                               |  |  |
|                  |                      | BIT5                                                                              | Bölge 2 için soğutma yüksek/düşük sıcaklık ayarı T1S2<br>(salt okunur) |  |  |
|                  |                      | BIT4                                                                              | Bölge 2 için ısıtma yüksek/düşük sıcaklık ayarı T1S2<br>(salt okunur)  |  |  |
|                  |                      | BIT3                                                                              | Çift bölge ayarı geçerli                                               |  |  |
|                  |                      | BIT2                                                                              | Ta sensörü konumu 1: IDU 0: HMI                                        |  |  |
|                  |                      | BIT1                                                                              | Tbt1 sensörü etkinleştirme1: Evet 0: Hayır                             |  |  |
|                  |                      | BIT0                                                                              | IBH/AHS kurulum konumu 1: gaz deposu 0: boru                           |  |  |
| 212(PLC: 40213)  | dT5_On               | Varsavılan avar: 10 °C, aralık: 1~30 °C;                                          |                                                                        |  |  |
| 213(PLC: 40214)  | dT1S5                | Varsayı                                                                           | lan ayar: 10 °C, aralık: 5~40 °C, ayar aralığı: 1°                     |  |  |
| 214(PLC: 40215)  | T_Interval_DHW       | Varsayı                                                                           | lan ayar: 5 dk., aralık: 5~5 dk., ayar aralığı: 1 dk.                  |  |  |
| 215(PLC: 40216)  | T4DHWmax             | Varsayı                                                                           | lan ayar: 43 °C, aralık: 35~43 °C, ayar aralığı: 1 °C                  |  |  |
| 216(PLC: 40217)  | T4DHWmin             | Varsayı                                                                           | lan: -10 °C, aralık: -25~30 °C;                                        |  |  |
| 217(PLC: 40218)  | t_TBH_delay          | Varsayı                                                                           | lan ayar: 30 dk., aralık: 0~240 dk., ayar aralığı: 5 dk.               |  |  |
| 218(PLC: 40219)  | dT5S_TBH_off         | Varsayı                                                                           | lan ayar: 5 °C, aralık: 0~10 °C, ayar aralığı: 1 °C                    |  |  |
| 219(PLC: 40220)  | T4_TBH_on            | Varsayı                                                                           | lan ayar: 5 °C, aralık: -5∼50 °C;                                      |  |  |
| 220(PLC: 40221)  | T5s_DI               | Dezenfekte etme işlemi için sıcaklık, aralık: 60~70 °C, varsayılan ayar:<br>65 °C |                                                                        |  |  |
|                  |                      |                                                                                   |                                                                        |  |  |

| 221(PLC: 40222) | t_DI_max      | Maksimum dezenfekte etme süresi, aralık: 90~300 dk., varsayılan ayar:<br>210 dk.                                                        |
|-----------------|---------------|----------------------------------------------------------------------------------------------------|
| 222(PLC: 40223) | t_DI_hightemp | Dezenfekte etme yüksek sıcaklık süresi, aralık: 5~60 dk., varsayılan<br>ayar: 15 dk.                                                    |
| 223(PLC: 40224) | t_interval_C  | Soğutma modunda kompresörü başlatma zaman aralığı; aralık: 5~5<br>dk., varsayılan ayar: 5 dk.                                           |
| 224(PLC: 40225) | dT1SC         | Varsayılan ayar: 5 °C, aralık: 2~10 °C, ayar aralığı: 1 °C                                                                              |
| 225(PLC: 40226) | dTSC          | Varsayılan ayar: 2 °C, aralık: 1~10 °C, ayar aralığı: 1 °C                                                                              |
| 226(PLC: 40227) | T4cmax        | Varsayılan ayar: 52 °C, aralık: 35~52 °C, ayar aralığı: 1 °C                                                                            |
| 227(PLC: 40228) | T4cmin        | Varsayılan ayar: 10 °C, aralık: -5~25 °C, ayar aralığı: 1 °C                                                                            |
| 228(PLC: 40229) | t_interval_H  | lsıtma modunda kompresörü başlatma zaman aralığı; aralık: 5~5 dk.,<br>varsayılan ayar: 5 dk.                                            |
| 229(PLC: 40230) | dT1SH         | Varsayılan ayar: 5 °C, aralık: 2-20 °C;                                                                                                 |
| 230(PLC: 40231) | dTSH          | Varsayılan ayar: 2 °C, aralık: 1∼10 °C, ayar aralığı: 1 °C                                                                              |
| 231(PLC: 40232) | T4hmax        | Varsayılan ayar: 25 °C, aralık: 20~35 °C, ayar aralığı: 1 °C                                                                            |
| 232(PLC: 40233) | T4hmin        | Varsayılan ayar: -15 °C, aralık: -25-30 °C, Ayar aralığı: 1 °C                                                                          |
| 233(PLC: 40234) | T4_IBH_on     | Hidrolik modül yardımcı elektrik ısıtması IBH'nin etkinleştirilmesi için<br>ortam sıcaklığı, aralık: -15~10 °C, varsayılan ayar: -5 °C  |
| 234(PLC: 40235) | dT1_IBH_on    | Hidrolik modül yardımcısının etkinleştirilmesi için sıcaklık dönüş farkı,<br>aralık: 2∼10 °C, varsayılan ayar: 5 °C                     |
| 235(PLC: 40236) | t_IBH_delay   | Hidrolik modül yardımcı elektrik ısıtması IBH'nin etkinleştirilmesindeki<br>gecikme süresi, aralık: 15~120 dk., varsayılan ayar: 30 dk. |
| 237(PLC: 40238) | T4_AHS_on     | AHS'nin açılması için tetikleyici dış hava sıcaklığı aralık:<br>-15~30 °C, varsayılan ayar: -5 °C                                       |
| 238(PLC: 40239) | dT1_AHS_on    | lsı pompasından çıkan suyun ayarlanan sıcaklığı (T1S) ve ısı arasındaki<br>sıcaklık farkı, aralık: 2~20 °C, varsayılan ayar: 5 °C       |
| 240(PLC: 40241) | t_AHS_delay   | Harici ısıtıcı AHS'nin etkinleştirilmesindeki gecikme süresi, aralık:<br>5~120 dk., varsayılan ayar: 30 dk.                             |

| t_DHWHP_max            | lsı pompası ile en uzun su ısıtma süresi, aralık: 10~600 dk.,<br>varsayılan ayar: 90 dk.;                                                                                                    |
|------------------------|----------------------------------------------------------------------------------------------------|
| t_DHWHP_restrict       | lsı pompası ile sınırlı su ısıtma süresi, aralık: 10~600 dk., varsayılan ayar:<br>30 dk.;                                                                                                    |
| T4autocmin             | Varsayılan ayar: 25 °C, aralık: 20~29 °C, ayar aralığı: 1 °C                                                                                                    |
| T4autohmax             | Varsayılan ayar: 17 °C, aralık: 10~17 °C, ayar aralığı: 1 °C                                                                                                    |
| T1S_H.A_H              | Varsayılan ayar: 25 °C, aralık: 20~25 °C, ayar aralığı: 1 °C                                                                                                    |
| T5S_H.A_DHW            | Tatil modunda, su ısıtma modundaki T1 ayarı, aralık: 20~25 ℃,<br>varsayılan ayar: 25 ℃                                                                                                    |
| PER_START oranı        | Aralık 10-100, varsayılan ayar10.Ayar aralığı10                                                                                                    |
| SÜRE_AYRI              | Aralık 1-60 varsayılan ayar5                                                                                                    |
| dTbt2                  | Aralık 0-50 varsayılan ayar15                                                                                                    |
| IBH1 gücü              | Aralık 0-200 , varsayılan ayar0, birim: 100 W                                                                                                    |
| IBH2 gücü              | Aralık 0-200 , varsayılan ayar0, birim: 100 W                                                                                                    |
| TBH gücü               | Aralık 0-200, varsayılan ayar0, birim: 100 W                                                                                                    |
| Konfor parametresi     | Ayrılmış, bu kayıt sorgulandığında yanlış adres bildirildi                                                                                                    |
| Konfor parametresi     | Ayrılmış, bu kayıt sorgulandığında yanlış adres bildirildi                                                                                                    |
| t_DRYUP                | Sıcaklık artış günü sayısı, aralık: 4~15 gün, varsayılan ayar: 8 gün                                                                                                    |
| t_HIGHPEAK             | Kuruma günü sayısı, aralık: 3~7 gün, varsayılan ayar: 5 gün                                                                                                    |
| t_DRYD                 | Sıcaklık düşüş günü sayısı, aralık: 4~15 gün, varsayılan ayar: 5 gün                                                                                                    |
| T_DRYPEAK              | En yüksek kuruma sıcaklığı, aralık: 30~55°C, varsayılan ayar: 45 °C                                                                                                    |
| t_firstFH              | Zemin ısıtmanın ilk çalışma süresi, varsayılan ayar: 72 saat, aralık:<br>48-96 sa.                                                                                                    |
| T1S (ilk zemin ısıtma) | İlk zemin ısıtmanın T1S'si, aralık: 25~35 °C, varsayılan ayar: 25 °C                                                                                                    |
|                        | t_DHWHP_max<br>t_DHWHP_restrict<br>T4autocmin<br>T4autohmax<br>T1S_H.A_H<br>T5S_H.A_DHW<br>PER_START oranı<br>SÜRE_AYRI<br>dTbt2<br>IBH1 gücü<br>IBH2 gücü<br>TBH gücü<br>Konfor parametresi<br>t_DRYUP<br>t_HIGHPEAK<br>t_DRYD<br>T_DRYPEAK<br>t_firstFH<br>T1S (ilk zemin ısıtma) |

| 261(PLC: 40262)  | T1SetC1           | Soğutma modu için dokuzuncu sıcaklık eğrilerinin<br>parametresi, aralık: 5~25 ℃, varsayılan ayar: 10 ℃       |
|------------------|-------------------|----------------------------------------------------------------------------------------------------|
| 262(PLC: 40263)  | T1SetC2           | Soğutma modu için dokuzuncu sıcaklık eğrilerinin<br>parametresi, aralık: 5~25 °C, varsayılan ayar: 16 °C     |
| 263(PLC: 40264)  | T4C1              | Soğutma modu için dokuzuncu sıcaklık eğrilerinin<br>parametresi, aralık: (-5) ~46 °C, varsayılan ayar: 35 °C |
| 264(PLC: 40265)  | T4C2              | Soğutma modu için dokuzuncu sıcaklık eğrilerinin<br>parametresi, aralık: (-5) ~46 °C, varsayılan ayar: 25 °C |
| 265(PLC: 40266)  | T1SetH1           | lsıtma modu için dokuzuncu sıcaklık eğrilerinin<br>parametresi, aralık: 25~65 °C, varsayılan ayar: 35 °C     |
| 266(PLC: 40267)  | T1SetH2           | lsıtma modu için dokuzuncu sıcaklık eğrilerinin<br>parametresi, aralık: 25~65 °C, varsayılan ayar:  28 °C    |
| 267(PLC: 40268)  | T4H1              | lsıtma modu için dokuzuncu sıcaklık eğrilerinin<br>parametresi, aralık: (-25) ~35 °C, varsayılan ayar: -5 °C |
| 268(PLC: 40269)  | T4H2              | lsıtma modu için dokuzuncu sıcaklık eğrilerinin<br>parametresi, aralık: (-25) ~35 °C, varsayılan ayar: 7 °C  |
| 269(PLC: 40270)  | GÜÇ GİRİŞİ SINIRI | Güç giriş sınırı türü, 0=YOK, 1~8=tür 1~8, varsayılan: 0                                                     |
| 070/0 1 0 10074) | HB: t_T4_FRESH_C  | Aralık: 0,5~6 saat, ayar aralığı: 0,5 saat, gönderme<br>değeri=asıl değer*2                                  |
| 270(P LC: 40271) | LB: t_T4_FRESH_H  | Aralık: 0,5~6 saat, ayar aralığı: 0,5 saat, gönderme<br>değeri=asıl değer*2                                  |
| 271(PLC: 40272)  | T_PUMPI_DELAY     | Aralık: 0,5~20 saat, ayar aralığı: 0,5 saat,<br>gönderme değeri=asıl değer*2                                 |
|                  | EMİSYON TÜRÜ      | Bit12-15: Soğutma modu için bölge 2 sonunun türü                                                             |
| 272(PLC: 40273)  |                   | Bit8-11: Soğutma modu için bölge 1 sonunun türü                                                              |
| 2.2(, 23. 40210) |                   | Bit4-7: Isıtma modu için bölge 2 sonunun türü                                                                |
|                  |                   | Bit0-3: Isıtma modu için bölge 1 sonunun türü                                                                |

#### 8.1.3 Hata kodu

| Birim | Kayıt<br>adresi | İçerik                                                                                   | Notlar                                                                                      |
|-------|-----------------|------------------------------------------------------------------------------------------|---------------------------------------------------------------------------------------------|
| E0    | 1               | Su akışı arızası (E8, 3 kez görüntülendi)                                                |                                                                                             |
| E1    | 2               | Faz kaybı veya nötr kablo ve akım taşıyan kablo bağlanmış                                | Yalnızca 3 fazlı modeller için geçerlidir                                                   |
| E2    | 3               | Kumanda ve hidrolik arasında iletişim arızası                                            |                                                                                             |
| E3    | 4               | Son çıkış suyu sıc. sensörü (T1) arızası                                                 | Sensör T1                                                                                   |
| E4    | 5               | Su deposu sıc. sensörü (T5) arızası                                                      | Sensör T5                                                                                   |
| E5    | 6               | Kondansör soğutma gazı çıkış sıcaklığı sensörü (T3)                                      | Sensör T3                                                                                   |
| E6    | 7               | Ortam sıcaklığı sensörü (T4) arızası                                                     | Sensör T4                                                                                   |
| E7    | 8               | Gaz deposu ön sıc. sensörü (Tbt1) arızası                                                | Sensör Tbt1                                                                                 |
| E8    | 9               | Su akış arızası                                                                          |                                                                                             |
| E9    | 10              | Kompresör emme sıc. sensörü (Th) arızası                                                 | Sensör Th                                                                                   |
| EA    | 11              | Kompresör boşaltma sıc. sensörü (Tp) arızası                                             | Sensör Tp                                                                                   |
| Eb    | 12              | Güneş enerjisi sıc. sensörü (Tsolar) arızası                                             |                                                                                             |
| Ec    | 13              | Denge deposu düşük sıc. sensörü (Tbt2) arızası                                           | Sensör Tbt2                                                                                 |
| Ed    | 14              | Plakalı eşanjör su giriş sıc. sensörü (Tw_in) arızası                                    | Sensör Tw_in                                                                                |
| EE    | 15              | Hidrolik modül ana kumanda kartı EEPROM                                                  |                                                                                             |
| P0    | 20              | Düşük basınç koruması                                                                    |                                                                                             |
| P1    | 21              | Yüksek basınç koruması                                                                   |                                                                                             |
| P3    | 23              | Kompresör fazla akım koruması                                                            |                                                                                             |
| P4    | 24              | Kompresör boşaltma sıc. çok yüksek koruma                                                |                                                                                             |
| Dr    | 25              | Plaka ısı eşanjörü su girişi ve su çıkışı arasındaki yüksek                              |                                                                                             |
| 22    | 25              | sıcaklık farkı koruması                                                                  |                                                                                             |
| P6    | 26              | Envertör modülü koruması                                                                 | L0, L1, L2, L4, L5, L7, L8 veya L9<br>gerçekleştiğinde kullanıcı<br>arayüzünde görüntülenir |
| Pb    | 31              | Antifriz mod koruması                                                                    |                                                                                             |
| ۲u    | 22              | Kondansör soğutma gazı çıkış sıcaklığı yüksek sıcaklık                                   |                                                                                             |
| Ра    | 22              | koruması                                                                                 |                                                                                             |
| PP    | 38              | lsı modundaki su giriş sıcaklığı, su çıkış sıcaklığından daha<br>yüksektir               |                                                                                             |
| HO    | 39              | Hidrolik modül ana kumanda kartı ve ana kumanda kartı PCB<br>B arasında iletişim arızası |                                                                                             |
| H1    | 40              | Envertör modülü PCB A ve ana kumanda kartı PCB B arasında<br>iletişim arızası            |                                                                                             |
| H2    | 41              | Plakalı eşanjör soğutma gazı çıkışı (sıvı borusu) sıc. sensörü<br>(T2) arızası           | Sensör T2                                                                                   |
| Н3    | 42              | Plakalı eşanjör soğutma gazı çıkışı (gaz borusu) sıc. sensörü<br>(T2B) arızası           | Sensör T2B                                                                                  |
| H4    | 43              | Üç kez L0/L1 koruması                                                                    |                                                                                             |
| H5    | 44              | Oda sıc. sensörü (Ta) arızası                                                            | Sensör Ta                                                                                   |
| H6    | 45              | DC fan motoru arızası                                                                    |                                                                                             |
| H7    | 46              | Ana devre gerilimi koruma arızası                                                        |                                                                                             |

| Birim | Kayıt<br>adresi | İçerik                                                                                              | Notlar        |
|-------|-----------------|----------------------------------------------------------------------------------------------------|---------------|
| H8    | 47              | Basınç sensörü arızası                                                                              |               |
| H9    | 48              | Bölge 2 su akış sensörü (Tw2) arızası                                                               | Sensör TW2    |
| HA    | 49              | Plakalı ısı eşanjörü su çıkışı sıcaklık sensörü (Tw_out) arızası                                    | Sensör Tw_out |
| Hb    | 50              | 3 kat PP koruma ve Tw_out<7 °C                                                                      |               |
| Hd    | 52              | Yönetici ünite ve bağımlı ünite arasında iletişim arızası<br>(paralel)                              |               |
| HE    | 53              | Hidrolik modül ana kartı ve TA/oda termostat aktarım PCB'si<br>arasında iletişim arızası            |               |
| HF    | 54              | Envertör modülü paneli EE PROM arızası                                                              |               |
| HH    | 55              | H6, 120 dakika içinde 10 kez görüntülendi                                                           |               |
| HP    | 57              | Düşük basınç koruması (Pe<0,6) soğutma modunda 1 saat<br>içinde 3 kez meydana geldi                 |               |
| C7    | 65              | Envertör modülünün yüksek sıc. koruması                                                             |               |
| bH    | 112             | PED PCB arizasi                                                                                     |               |
| F 1   | 116             | DC veri yolu düşük voltaj koruması                                                                  |               |
| LO    | 134             | DC kompresör envertör modülü arızası                                                                |               |
| L1    | 135             | DC veri yolu düşük gerilim koruması (çoğunlukla kompresör<br>çalışırken envertör modülünden)        |               |
| L2    | 136             | DC sürücüsünden DC veri yolu yüksek gerilim koruması                                                |               |
| L4    | 138             | MCE arızası                                                                                         |               |
| L5    | 139             | Sıfır hız koruması                                                                                  |               |
| L7    | 141             | Faz sırası arızası                                                                                  |               |
| L8    | 142             | Kompresör frekansı değişimi, bir saniyelik koruma içerisinde<br>15 Hz değerinden daha fazla         |               |
| L9    | 143             | Gerçek kompresör frekansı, hedef frekanstan 15 Hz'lik<br>korumadan daha fazla değişiklik gösteriyor |               |

## NOT

| <br> |
|------|
| <br> |
| <br> |
|      |
| <br> |
| <br> |
|      |
|      |
|      |
|      |
|      |
| <br> |
|      |
| <br> |

ΝΟΤ

| <br> | <br> |  |
|------|------|--|
| <br> | <br> |  |
| <br> | <br> |  |
| <br> | <br> |  |
| <br> | <br> |  |
| <br> | <br> |  |
| <br> | <br> |  |
| <br> | <br> |  |
| <br> | <br> |  |
| <br> | <br> |  |
| <br> | <br> |  |
| <br> | <br> |  |
| <br> | <br> |  |
| <br> | <br> |  |

## NOT

| <br> |
|------|
| <br> |
| <br> |
| <br> |
| <br> |
| <br> |
| <br> |
| <br> |
| <br> |
| <br> |
| <br> |
| <br> |
| <br> |
| <br> |

Kod No: B.13.5.3

Revizyon Tarihi: 15/08/2023

## 🖸 Alarko

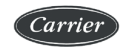

ALARKO CARRIER SANAYİ VE TİCARET A.Ş.

| ISTANBUL | : GOSB - Gebze Org. San. Bölgesi, S. Bilgisu Cad. 41480 Gebze-KOCAELİ |
|----------|-----------------------------------------------------------------------|
|          | Tel: (0262) 648 60 00 - Fax: (0262) 648 60 08                         |
| ANKARA   | : Sedat Simavi Sok. No: 48, 06550 Çankaya - ANKARA                    |
|          | Tel: (0312) 409 52 00 - Fax: (0312) 440 79 30                         |
| IZMIR    | : Şehit Fethibey Cad. No:55, Kat:13, 35210 Pasaport - IZMIR           |
|          | Tel: (0232) 483 25 60 - Fax: (0232) 441 55 13                         |
| ADANA    | : Ziyapaşa Bulvarı Çelik Ap. No : 25/5-6, 01130 ADANA                 |
|          | Tel: (0322) 457 62 23 - Fax: (0322) 453 05 84                         |
| ANTALYA  | : Mehmetçik Mahallesi Aspendos Bulvarı No: 79/5 - ANTALYA             |
|          | Tel: (0242) 322 00 29 - Fax: (0242) 322 87 66                         |
| MDH      | : 444 0 128                                                           |

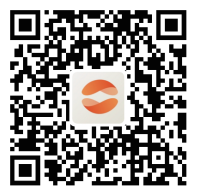

Scan the QR code to install the control APP.

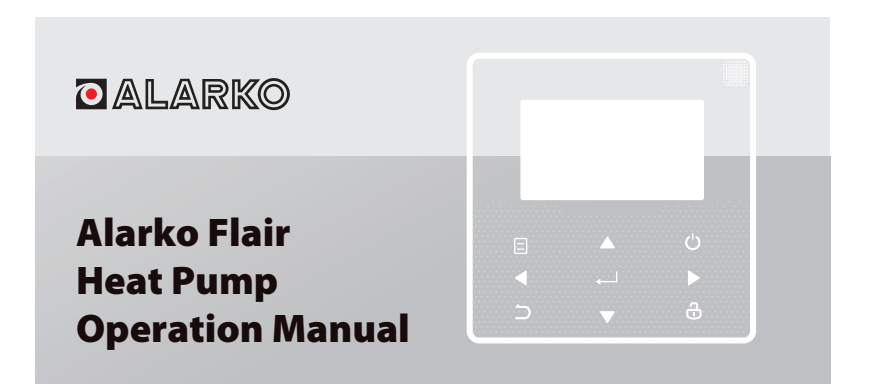

Thank you very much for purchasing our product.

Before using your unit, please read this manual carefully and keep it for future reference.

- This manual gives detailed description of the precautions that should be brought to your attention during operation.
- In order to ensure correct service of the wired controller, please read this manual carefully before using the unit.
- For convenience of future reference, keep this manual after reading it.

# CONTENTS

## **1 GENERAL SAFETY PRECAUTIONS**

|   | • | 1.1<br>1.2 | About the documentation<br>For the user                | 01<br>02 |
|---|---|------------|--------------------------------------------------------|----------|
| 2 | A | GLA        | ANCE OF THE USER INTERFACE                             |          |
|   | • | 2.1<br>2.2 | The appearance of the wired controller<br>Status icons | 05<br>06 |
| 3 | U | SINC       | G HOME PAGES                                           |          |

3.1 About home pages ······ 07

# **4 MENU STRUCTURE**

| • | 4.1 | About the menu structure          | 11 |
|---|-----|-----------------------------------|----|
| • | 4.2 | To go to the menu structure       | 11 |
| • | 4.3 | To navigate in the menu structure | 11 |

# **5 BASIC USAGE**

| • | 5.1 | Screen unlock ·····            | 12 |
|---|-----|--------------------------------|----|
| • | 5.2 | Turning ON/OFF controls        | 14 |
| • | 5.3 | Adjusting the temperature      | 19 |
| • | 5.4 | Adjusting space operation mode | 22 |

# **6 NETWORK CONFIGURATION GUIDELINES**

| • | 6.1 | Wired controller setting ····· | 25 |
|---|-----|--------------------------------|----|
| • | 6.2 | Mobile device setting          | 28 |

## 7 INSTALLATION MANUAL

| 8 | Μ | ODE | BUS MAPPING TABLE                                               |    |
|---|---|-----|-----------------------------------------------------------------|----|
|   | ٠ | 7.4 | Front cover installation                                        | 46 |
|   | • | 7.3 | Installation procedure and matching setting of wired controller | 39 |
|   | ٠ | 7.2 | Other precautions                                               | 38 |
|   | ٠ | 7.1 | Safety precaution                                               | 35 |
|   |   |     |                                                                 |    |

• 8.1 Modbus port communication specification ...... 48
## **1 GENERAL SAFETY PRECAUTIONS**

#### 1.1 About the documentation

- The original documentation is written in English. All other languages are translations.
- The precautions described in this document cover very important topics, follow them carefully.
- All activities described in the installation manual must be performed by an authorized installer.
- 1.1.1 Meaning of warnings and symbols

## 

Indicates a situation that results in death or serious injury.

.....

## ⚠ DANGER: RISK OF ELECTROCUTION

Indicates a situation that could result in electrocution.

## ⚠̀ DANGER: RISK OF BURNING

Indicates a situation that could result in burning because of extreme hot or cold temperatures.

## 

Indicates a situation that could result in death or serious injury.

## 

Indicates a situation that could result in minor or moderate injury.

## ♀ NOTE

Indicates a situation that could result in equipment or property damage.

## **i** INFORMATION

Indicates useful tips or additional information.

#### 1.2 For the user

• If you are not sure how to operate the unit, contact your installer.

 The appliance is not intended for use by persons, including children, with reduced physical, sensory or mental capabilities, or lack of experience and knowledge, unless they have been given supervision or instruction concerning use of the appliance by a person responsible for their safety. Children must be supervised to ensure that they do not play with the product.

## 

Do NOT rinse the unit. This may cause electric shocks or fire.

.....

## ♀ NOTE

- Do NOT place any objects or equipment on top of the unit.
- Do NOT sit, climb or stand on the unit.

• Units are marked with the following symbol:

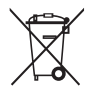

This means that electrical and electronic products may not be mixed with unsorted household waste. Do not try to dismantle the system yourself: the dismantling of the system, treatment of the refrigerant, of oil and of other parts must be done by an authorized installer and must comply with applicable legislation. Units must be treated at a specialized treatment facility for reuse, recycling and recovery. By ensuring this product is disposed of correctly, you will help to prevent potential negative consequences for the environment and human health. For more information, contact your installer or local authority.

### **2 A GLANCE OF THE USER INTERFACE**

#### 2.1 The appearance of the wired controller

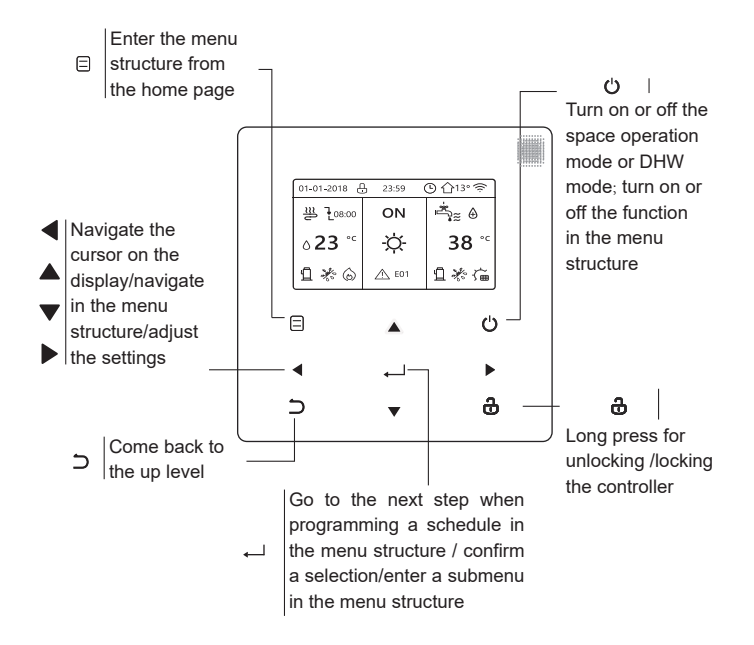

#### 2.2 Status icons

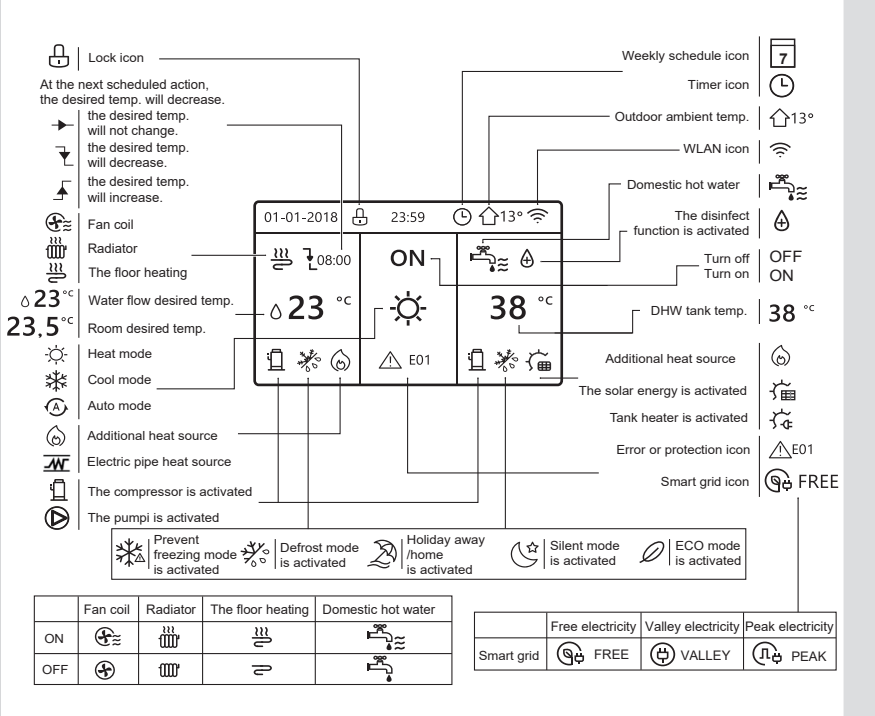

## **3 USING HOME PAGES**

#### 3.1 About home pages

You can use the home pages to read out and change settings that are meant for daily usage. What you can see and do on the home pages is described where applicable. Depending on the system layout, the following home pages may be possible:

- Room desired temperature (ROOM)
- Water flow desired temperature (MAIN)
- DHW tank actual temperature (TANK)

DHW=domestic hot water

home page1 :

If you have set the WATER FLOW TEMP. as YES and ROOM TEMP. as NON, the system has the function including floor heating and making hot water. The following page will appear:

#### NOTE

All the pictures in the manual are used to explain, the actual pages in the screen may have some difference.

| 01-01-2018 🕂   | 23:59 | ) ☆13°                 |
|----------------|-------|------------------------|
| J≋             | ON    | Ĩ,                     |
| ∆ <b>23</b> °° | Ŋ.    | <b>38</b> <sup>∘</sup> |
| 1              |       |                        |

#### home page2 :

If you have set the WATER FLOW TEMP. as NON and ROOM TEMP. as YES, the system has the function including floor heating and making hot water. The following page will appear:

#### NOTE

The interface should be installed in the floor heating room to check the room temperature.

| 01-01-2018 🕂  | 23:59 | Э ☆13°                 |
|---------------|-------|------------------------|
| ₩             | ON    | Ĩ<br>♣                 |
| <b>23,5</b> ℃ | -ờ-   | <b>38</b> <sup>∘</sup> |
| 1             |       |                        |

#### home page3 :

If the DHW MODE is set NON, and if "WATER FLOW TEMP." is set YES, "ROOM TEMP." is set YES, There will be main page and additional page. The system has the function including floor heating and space cooling for fan coil, home page 3 will appear:

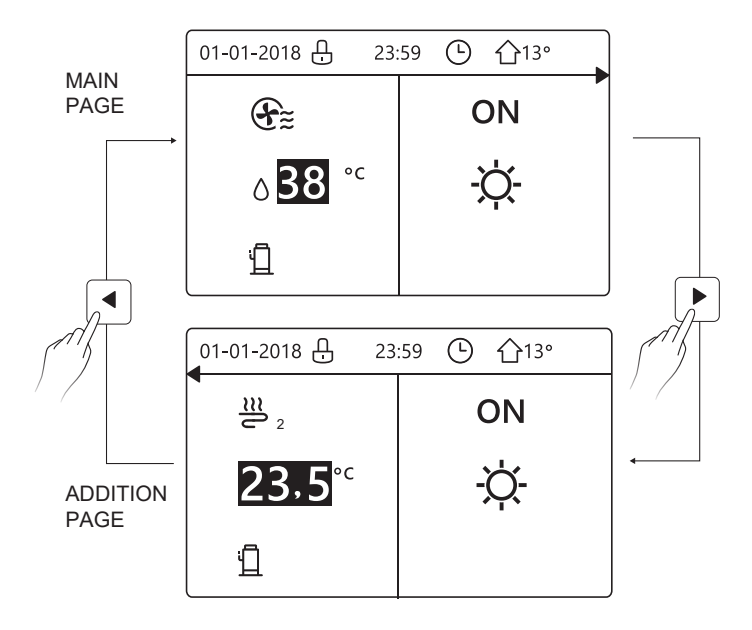

home page4 :

If the DHW MODE is set YES. There will be main page and addition page. The system has the function including floor heating, space cooling for fan coil and domestic hot water, home page 4 will appear:

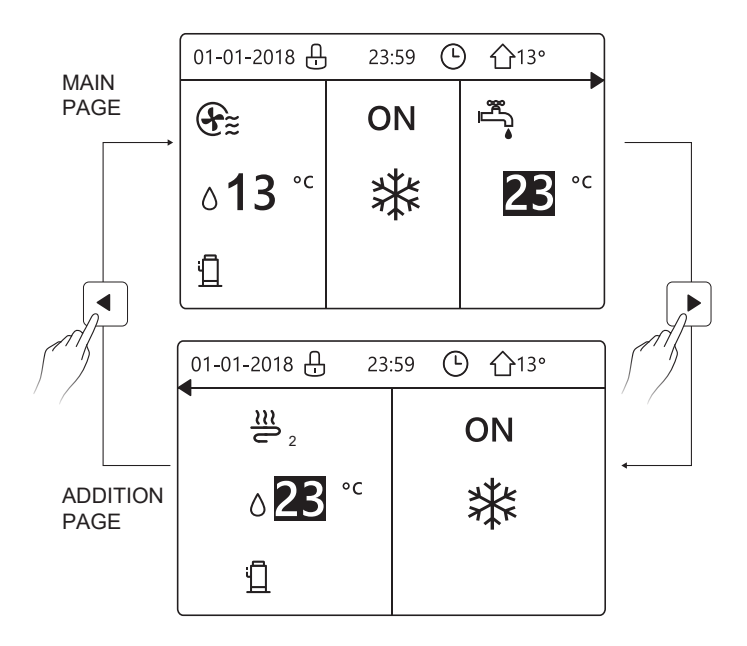

## **4 MENU STRUCTURE**

#### 4.1 About the menu structure

You can use the menu structure to read out and configure settings that are NOT meant for daily usage. What you can see and do in the menu structure is described where applicable.

#### 4.2 To go to the menu structure

From a home page, press " 🗉 ". Result: The menu structure appear:

| MENU 1/2                | MENU 2/2            |
|-------------------------|---------------------|
| OPERATION MODE          | SERVICE INFORMATION |
| PRESET TEMPERATURE      | OPERATION PARAMETER |
| DOMESTIC HOT WATER(DHW) | FOR SERVICEMAN      |
| SCHEDULE                | WLAN SETTING        |
| OPTIONS                 | SN VIEW             |
| CHILD LOCK              |                     |
| ENTER                   | E ENTER             |

#### 4.3 To navigate in the menu structure

Use"▼"、 "▲" to scroll.

## **5 BASIC USAGE**

#### 5.1 Screen Unlock

If the icon 🕂 is on the screen, the controller is locked. The following page is displayed:

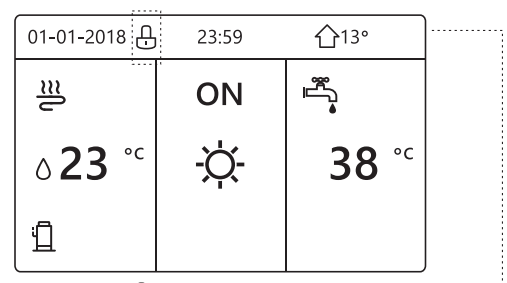

Press any key, the icon will flash. Long press the " " key. The icon will disappear, the interface can be controlled.

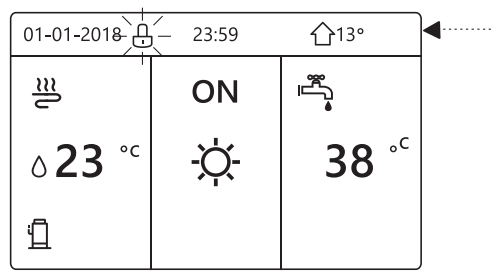

The interface will be locked if there is no handing for a long time(about 120 seconds) If the inerface is unlocked, long press "  $\mathfrak{g}$ ", the interface will be locked.

| 01-01-2018                | 23:59      | <b>企</b> 13°     |
|---------------------------|------------|------------------|
| <u></u>                   | ON         | Ĩ<br>Ŝ           |
| <b>∂23</b> ° <sup>c</sup> | -ờ         | <b>38</b> °℃     |
| <u>ت</u>                  |            |                  |
| Long press<br>ස්          | <b>+ †</b> | Long press<br>ටී |
| 01-01-2018 🕂              | 23:59      | ☆13°             |
| ≣                         | ON         |                  |
| <b>∂23</b> ° <sup>c</sup> | -ờ-        | <b>38</b> °℃     |
| Ш                         |            |                  |

#### 5.2 Turning ON/OFF controls

Use the interface to turn on or off the unit for space heating or cooling.

- The ON/OFF of the unit can be controlled by the interface if the ROOM TEHERMOSTAT is NON.(See "ROOM THERMOSTAT SETTING" in "Installation and owner's manual (M-thermal split indoor unit)")
- Press "◀ "、 "▲" on home page,the black cursor will appear:

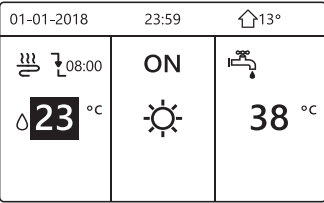

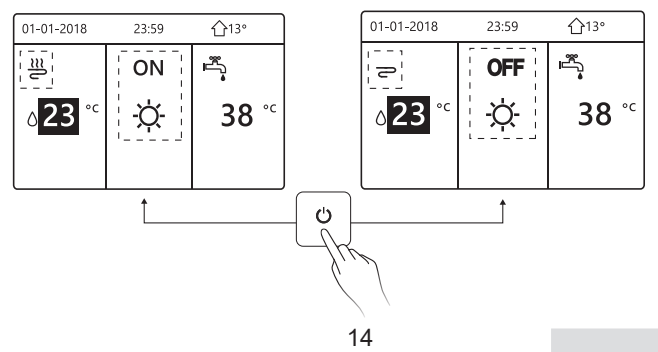

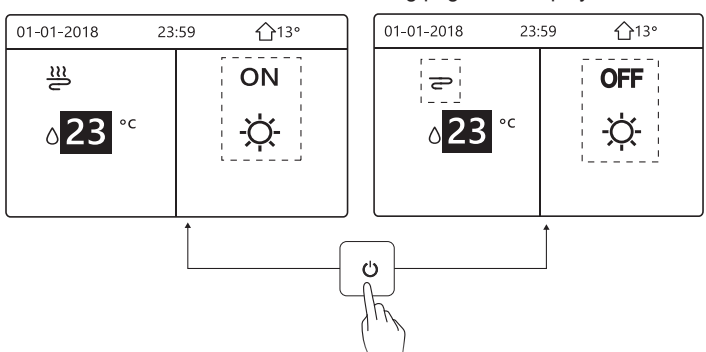

If the DHW TYPE is set NON, then following pages will display:

If the TEMP. TYPE is set ROOM TEMP. , then following pages will display:

| 01-01-2018         | 23:59 | <b>①</b> 13° |     | 01-01-2018        | 23:59 | <b>①</b> 13° |
|--------------------|-------|--------------|-----|-------------------|-------|--------------|
| _ <u>≈</u>         | ON    | هرآ<br>م     |     | P                 | OFF   | Ē,           |
| 23,5 <sup>°°</sup> | -ờ-   | <b>38</b> °℃ |     | 23,5 <sup>℃</sup> | X     | <b>38</b> °℃ |
|                    | i     |              |     |                   | ·     |              |
| [                  | ↑     |              |     |                   | I↑    |              |
|                    |       | (            | Ċ   | ]                 |       |              |
|                    |       | l            | -Ñ- |                   |       |              |
|                    |       |              | 11  | r -               |       |              |
|                    |       |              |     |                   |       |              |
|                    |       | 15           | 1   | 1                 |       |              |

Use the room thermostat to turn on or off the unit for space heating or cooling.

① The room thermostat is SET YES(see "ROOM THERMOSTAT SETTING" on "Installation and owner's manual (M-thermal split indoor unit)") the unit is turned on or off by the room thermostat, press 🙂 on the interface, the following page will display:

| 01-01-2018                                                                                       | 23:59                                                                   | <b>☆</b> 13°      |
|--------------------------------------------------------------------------------------------------|-------------------------------------------------------------------------|-------------------|
| Turning on or<br>heating mode<br>the room therr<br>Please turn or<br>heating mode<br>thermostat. | off cooling/<br>is controllemostat.<br>In or off cooling<br>by the roon | d by<br>ing/<br>n |
| CONFIRM                                                                                          |                                                                         |                   |

② DUAL ROOM THERMOSTAT is set YES(see "ROOM THERMOSTAT SETTING" in "Installation and owner's manual (M-thermal split indoor unit)" ).The room thermostat for fan coil is turned off, the room thermostat for the floor heating is turned on, and the unit is running, but the display is OFF. The following page is displayed:

| 01-01-2018     | 23:59 | 습13°         | 01-01-2018 23:    | ·59 ①13° |
|----------------|-------|--------------|-------------------|----------|
| E              | ON    | °            | <u>₩</u> 2        | ON       |
| ბ <b>38</b> °℃ | -ờ-   | <b>38</b> °℃ | 23,5 <sup>∞</sup> | -ờ-      |
|                |       |              |                   |          |

| 01-01-2018           | 23:59 | <b>☆</b> 13°                             | 01-01-2018 23      | :59 介13° |
|----------------------|-------|------------------------------------------|--------------------|----------|
| ÷                    | OFF   | se se se se se se se se se se se se se s | <b>2</b> 2         | OFF      |
| ∆ <mark>38</mark> °° | -ờ-   | <b>38</b> °⁻                             | 23,5 <sup>°°</sup> | -ờ:-     |
|                      |       |                                          |                    |          |

Use the interface to turn on or off the unit for DHW.Press " $\blacktriangleright$ ", " $\forall$ "on home page,the black cursor will appear:

| 01-01-2018    | 23:59 | <b>①</b> 13°           |
|---------------|-------|------------------------|
| ∬≋            | ON    | چې<br>**               |
| <b>∂23</b> °° | -ờ-   | <b>38</b> <sup>∘</sup> |
|               |       |                        |

2) When the cursor is on DHW operation mode. Press "  ${\, {\mathfrak O} \,}$  " key to turn on/off the DHW mode.

If the space operation is ON, then following pages will display:

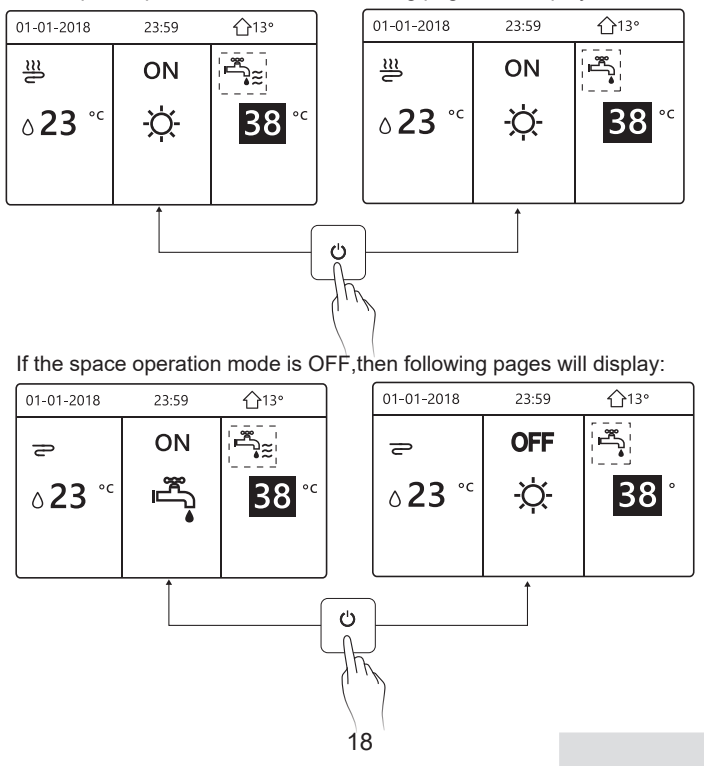

#### 5.3 Adjusting the temperature

Press " $\blacktriangleleft$  " $\checkmark$ " on home page, the black cursor will appear:

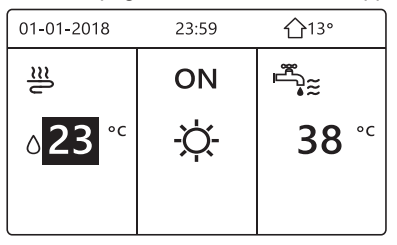

If the cursor is on the temperature, use the "◄"、 "▶" to select and use
"♥"、 "▲" to adjust the temperature.

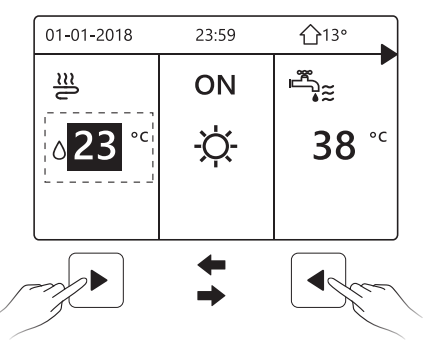

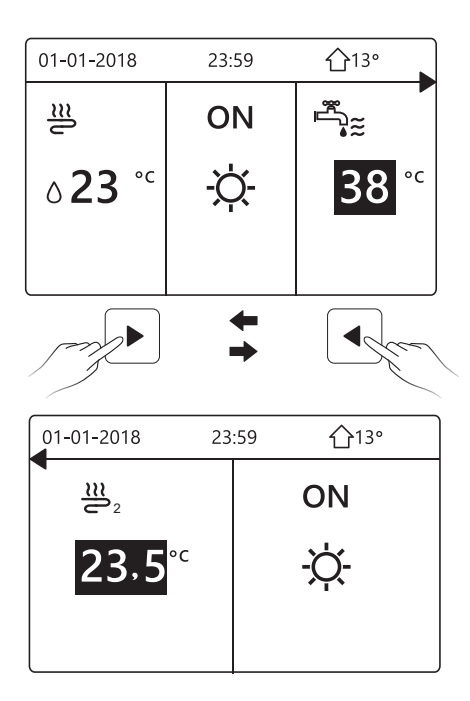

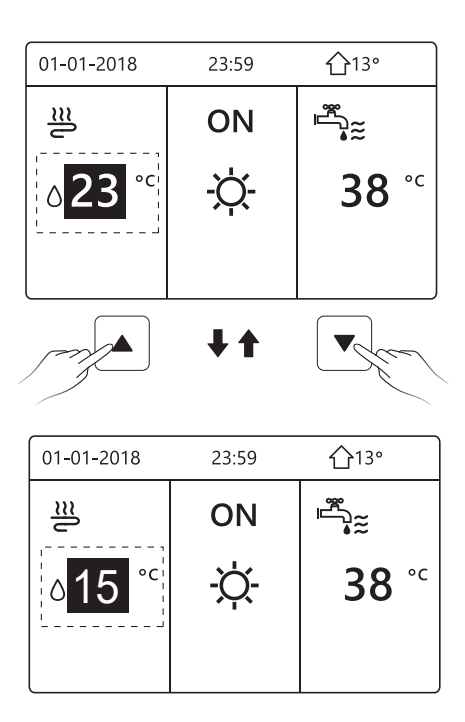

#### 5.4 Adjusting space operation mode

 Adjusting space operation mode by interface. Go to "⊟" > " OPERATION MODE". Press" → ", the following page will appear:

| OPERATION MODE          |           |      |  |
|-------------------------|-----------|------|--|
| Operation mode setting: |           |      |  |
| HEAT                    | 000∟<br>₩ | AUTO |  |
|                         |           |      |  |

There are three modes to be selected including HEAT, COOL and AUTO mode. Use the "◄", "▶" to scroll, press " ←" to select. Even if you don't press OK button and exit the page by pressing ⊃ button, the mode would still effective if the cursor have be moved to the operation mode.

If there is only HEAT(COOL) mode, the following page will appear:

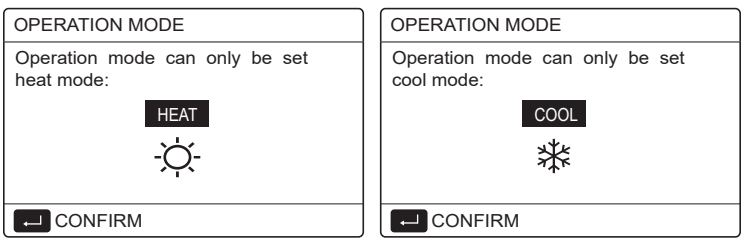

• The operation mode can not be changed see cool MODE SETTING on installation and ower's manual.

| If you<br>select | Then the space operation mode is                                                                                                    |
|------------------|----------------------------------------------------------------------------------------------------|
| -Ò-<br>heat      | Always heating mode                                                                                                    |
| ₩<br>cool        | Always cooling mode                                                                                                    |
| (A)<br>auto      | Automatically changed by the software based on the outdoor<br>temperature (and depending on installer settings of the<br>indoor temperature), and takes monthly restrictions into<br>account.<br>Note: Automatic changeover is only possible under certain<br>conditions.<br>See the FOR SERVICEMAN> AUTO MODE SETTING in<br>"Installation and ower's manual (M-thermal split indoor unit)". |

 Adjust space operation mode by the room thermostat, see "ROOM THERMOSTAT" on "Installation and owner's manual (M-thermal split indoor unit)".

Go to  $\Box$  >OPERATION MODE, if you press any key to select or adjust, the follpage will appear:

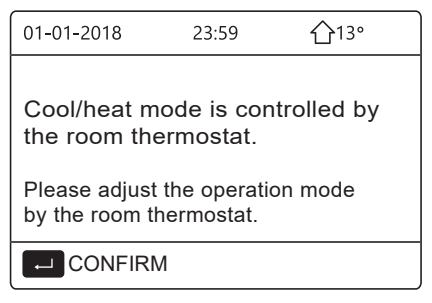

#### **6 Network Configuration Guidelines**

- The wired controller realizes intelligent control with a built-in module, which receives control signal from the APP.
- Before connecting the WLAN, please check for it if the router in your environment is active and make sure that the wired controller is well-connected to the wireless signal.
- During the Wireless distribution process, the LCD icon " ? "flashes to indicate that the network is being deployed. After the process is completed, the icon " ? " will be constantly on.

#### 6.1 Wired Controller Setting

The wired controller settings include AP MODE and RESTORE WLAN SETTING.

| WLAN SETTING         |
|----------------------|
| AP MODE              |
| RESTORE WLAN SETTING |
|                      |
|                      |
|                      |
|                      |
| ENTER                |

Press", the following page will appear:

| AP MODE                                |                     |
|----------------------------------------|---------------------|
| Do you want to act<br>WLAN network and | vate the<br>I exit? |
| NO                                     | YES                 |
|                                        | •                   |

Use "◀", "▶" to move to "YES", press "←" to select AP mode. Select AP Mode correspondingly on the mobile device and continue the follow-up settings according to the APP prompts.

## 

After enter Ap mode, if it's not connected with mobile phone, the LCD icon "  $rac{1}{rac{1}{rac{2}}}$  " will flash 10 minutes then disappear.

If it's connected with the mobile phone, the icon "  $\clubsuit$  " will be constantly display.

Press" ← ", the following page will appear:

| RESTORE WLAN SETTING                                 |     |   |
|------------------------------------------------------|-----|---|
| Do you want to restore the<br>WLAN setting and exit? |     |   |
| NO                                                   | YES |   |
| CONFIRM                                              |     | ♪ |

Use " $\blacktriangleleft$ ", " $\triangleright$ " to move to "YES", press "  $\leftarrow$  " to restore WLAN setting. Complete the above operation and wireless configuration is reset.

#### 6.2 Mobile Device Setting

AP Mode is available for wireless distribution on mobile device side.

• AP Mode connecting WLAN:

6.2.1 Install APP

(1) Scan the following QR code to install the Smart Home APP.

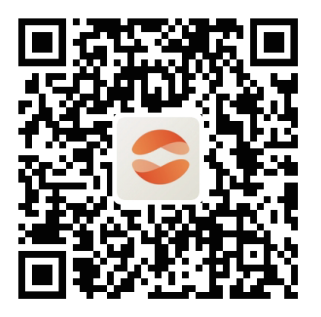

② Please research "Comfort Home" in APP STORE or GOOGLE PLAY to install the APP.

This APP is only applicable to Android 7.0 and IOS7, or newer operation systems.

#### 6.2.2 Sign in/Sign up

Please input your registration code.

Or scan the QR code on the controller packaging box if existed. And register your account according to the guidance.

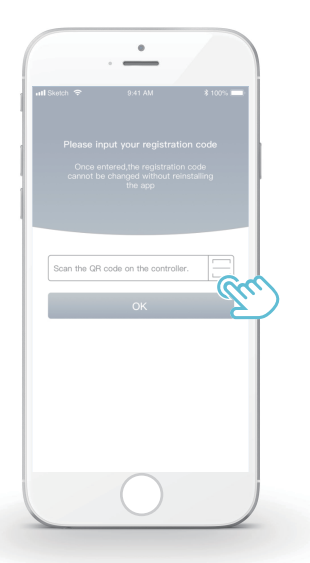

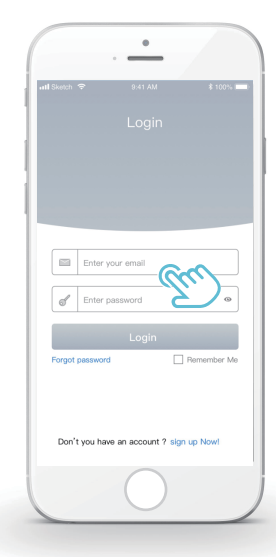

#### 6.2.3 Add Home Appliances:

1) Add your device following the guidance.

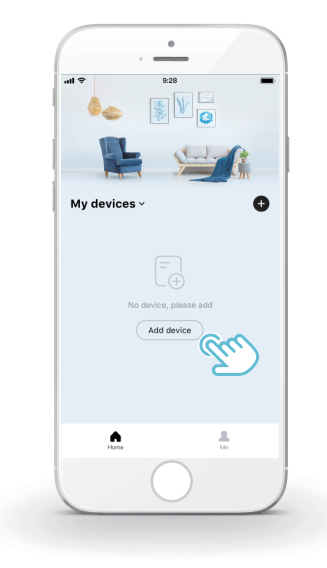

2) Operate the wired controller according to APP prompts.

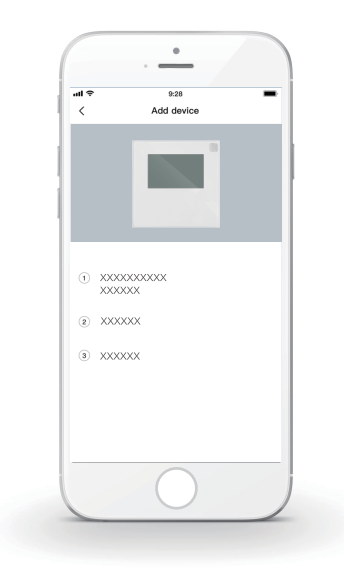

3) Wait for the home appliance to connect, and click "Sure".

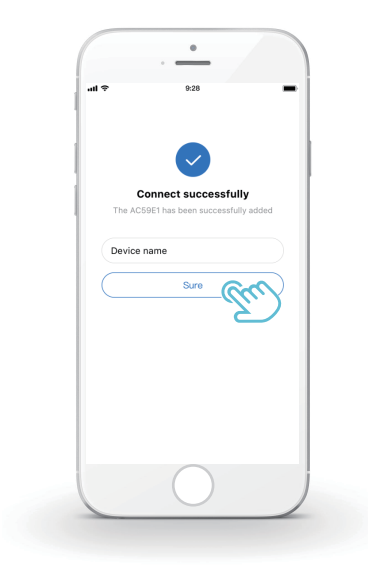

- After the appliance is successfully connected, the LCD icon" right of the wired controller is constantly on, and the heat pump can be controlled through the APP.
- 5) If the network distribution process fails, or the mobile connection demands reconnection and replacement, operate "RESTORE WLAN SETTING" on the wired controller, and then repeat the above process.

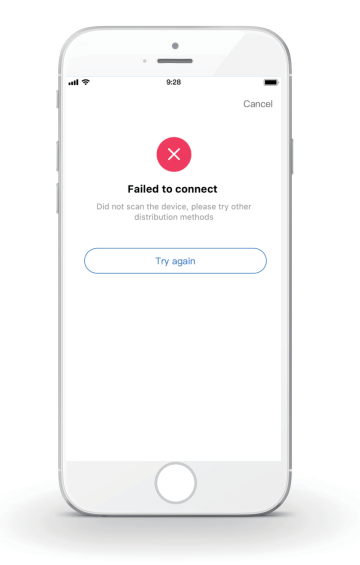

## 

# Warning and troubleshooting for networking failures

When the product is connected to the network, please make sure that the phone is as close as possible to the product.

We only support 2.4GHz band routers at present.

Special characters (punctuation, spaces, etc.) are not recommended as part of the WLAN name.

It is recommended that you connect no more than 10 devices to a single router lest home appliances are affected by weak or unstable network signal.

If the password of the router or WLAN is changed, clear all settings and reset the appliance.

.....

The contents of APP might change in version updates and actual operation shall prevail.

WIFI information

WIFI transmit frequency range:2.400  $\sim$  2.4835 GHz EIRP not more than 20dbm

## 7 INSTALLATION MANUAL

#### 7.1 Safety precaution

- Read the safety precautions carefully before installing the unit.
- Stated below are important safety issues that must be obeyed.
- Conform there is no abnormal phenomena during test operation after complete, then hand the manual to the user.
- Meaning of marks:

## 

Means improper handling may lead to personal death or severe injury.

-----

## 

Means improper handling may lead to personal injury or property loss.

## 

Please entrust the distributor or professionals to install the unit. Installation by other persons may lead to imperfect installation, electric shock or fire.

Strictly follow this manual.

Imporper installation may lead to electric shock or fire.

Reinstallation must be performed by professionals. improper installation may lead to electric shock or fire.

-----

Do not disassemble your heat pump at will.

A random disassembly may cause abnormal operation or heating, which may result in fire.
# 

Do not install the unit in a place vulnerable to leakage of flammable gases.

Once flammable gases are leaked and left around the wired controller, fire may occure.

.....

The wiring should adapt to the wired controller current.

Otherwise, electric leakage or heating may occur and result in fire.

-----

The specified cables shall be applied in the wiring. No external force may be applied to the terminal.

Otherwise, wire cut and heating may occur and result in fire.

Do not place the wired remote controller near the lamps, to avoid the remote signal of the controller to be disturbed. (refer to the right figure)

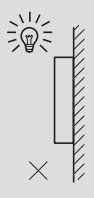

## 7.2 Other Precautions

#### 7.2.1. Installation location

Do not install the unit in a place with much oil, steam, sulfide gas. Otherwise, the product may deform and fail.

#### 7.2.2 Preparation before installation

1) Check whether the following assemblies are complete.

| No. | Name                                 | Qty. | Remarks                                                                                       |
|-----|--------------------------------------|------|-----------------------------------------------------------------------------------------------|
| 1   | Wired Controller                     | 1    |                                                                                               |
| 2   | Cross round head wood mounting screw | 3    | For Mounting on the Wall                                                                      |
| 3   | Cross round head mounting screw      | 2    | For Mounting on the<br>Electrical Switch Box                                                  |
| 4   | Installation and Owner's Manual      | 1    |                                                                                               |
| 5   | Plastic bolt                         | 2    | This accessory is used when<br>install the centralized control<br>inside the electric cabinet |
| 6   | Plastic expansion pipe               | 3    | For mounting on the Wall                                                                      |

7.2.3 Note for installation of wired controller:

1) This installation manual contains information about the procedure of installing Wired Remote Controller. Please refer to Indoor Unit Installation Manual for connection between Wired Remote Controller and Indoor Unit.

2) Circuit of Wired Remote Controller is low voltage circuit. Never connect it with a standard 220V/380V circuit or put it into a same Wiring Tube with the circuit.

3) The shielded cable must be connected stable to the ground, or transmission may fail.

4) Do not attempt to extend the shielded cable by cutting, if it is necessary, use Terminal Connection Block to connect.

5) After finishing connection, do not use Megger to have the insulation check for the signal wire.

# 7.3 Installation procedure and matching setting of wired controller

## 7.3.1 Structure size figure

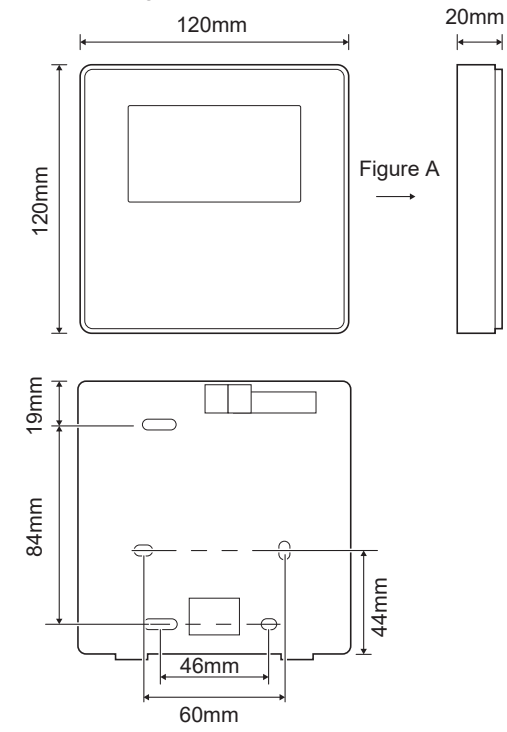

# 7.3.2 Wiring

| Input Voltage(A/B) | 13.5VAC             |
|--------------------|---------------------|
| Wiring size        | 0.75mm <sup>2</sup> |

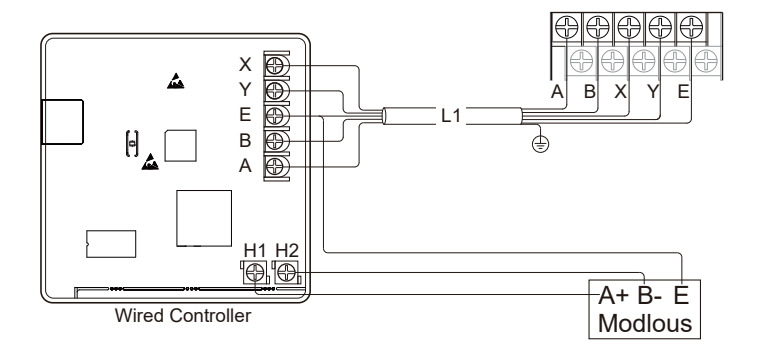

#### 7.3.3 Back cover installation

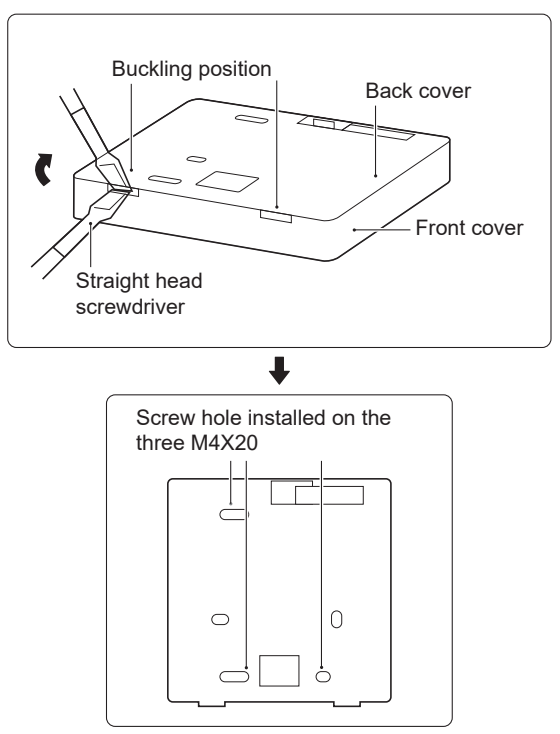

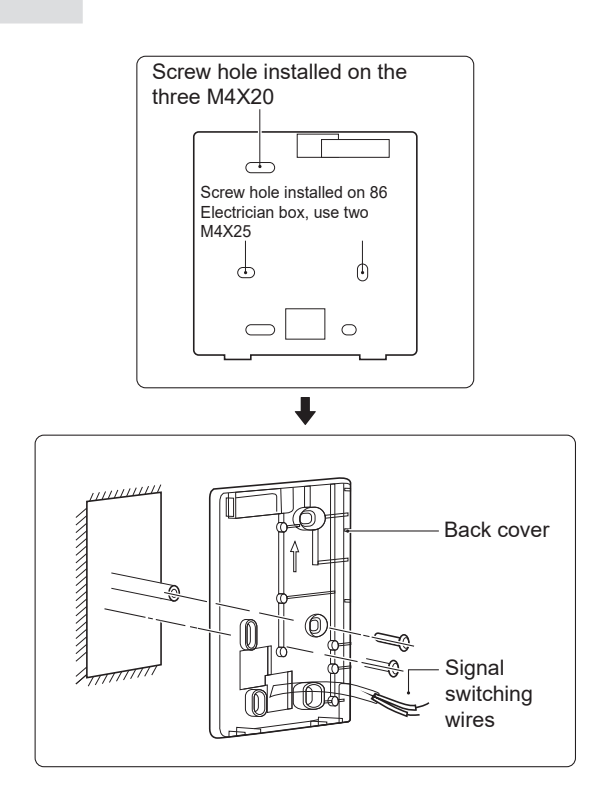

1) Use straight head screwdriver to insert in the buckling position in the bottom of wired controller, and spin the screwdriver to take down the back cover. (Pay attention to spinning direction, otherwise will damage the back cover!)

2) Use three M4X20 screws to directly install the back cover on the wall.

3) Use two M4X25 screws to install the back cover on the 86 electrician box, and use one M4X20 screws for fixing on the wall.

4) Adjust the length of two plastic screw bars in the accessory to be standard length from the electrical box screw bar to the wall. Make sure while installing the screw bar to the wall, making it as flat as the wall.

5) Use cross head screws to fix the wired controller bottom cover in the wall through the screw bar. Make sure the wired controller bottom cover is on the same level after installation, and then install the wired controller back to the bottom cover.

6) Over fastening the screw will lead to deform tion of back cover.

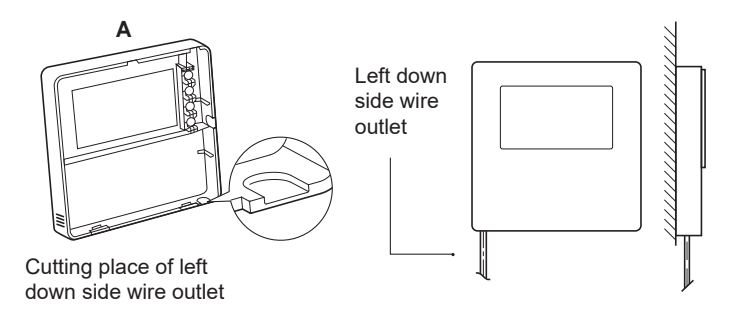

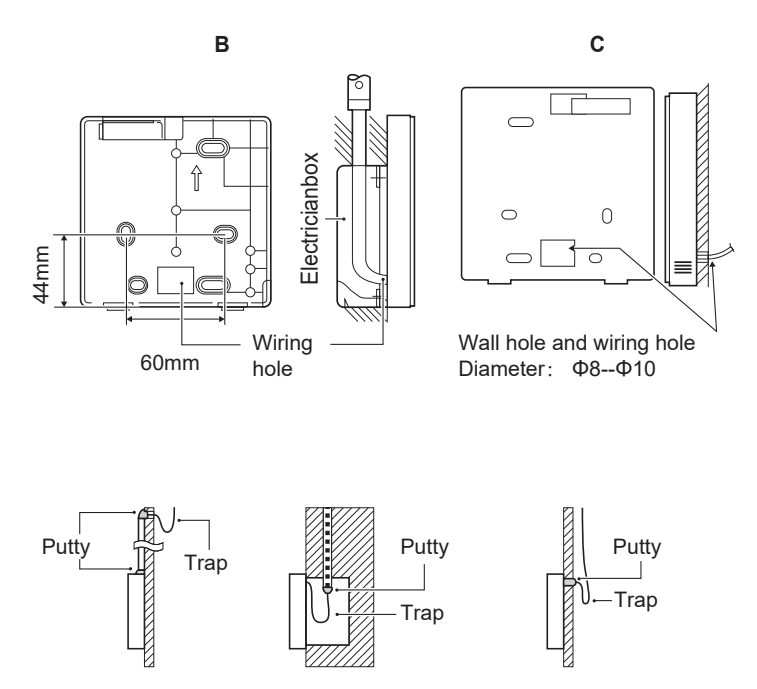

Avoid the water enter into the wired remote controller, use trap and putty to seal the connectors of wires during wiring installation.

#### 7.4 Front cover installation

After adjusting the front cover and then buckle the front cover; avoid clamping the communication switching wire during installation.

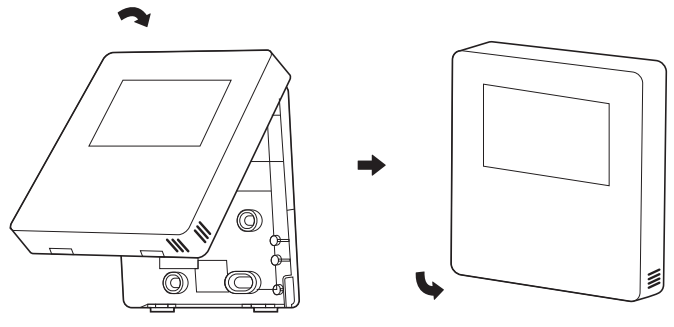

Sensor can not be affected with damp.

Correct install the back cover and firmly buckle the front cover and back cover, otherwise will make the front cover drop off.

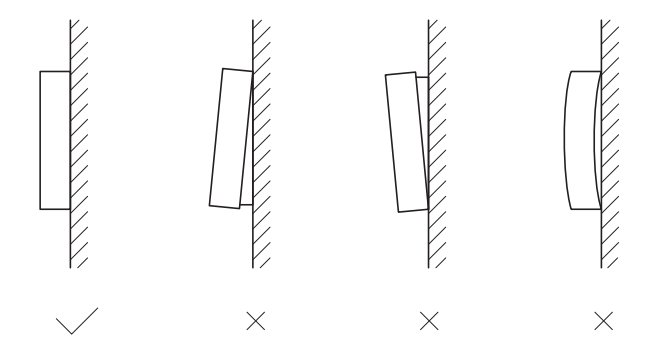

# 8 MODBUS MAPPING TABLE

## 8.1 Modbus Port Communication Specification

Port: RS-485; the wired controller XYE is the communication port for connecting with the hydraulic module. H1 and H2 are the Modbus communication ports.

Communication address: It is consistent with the DIP switch address of the hydraulic module.

Baud rate: 9600. Number of digits: Eight Verification: none Stop Bit: 1 bit Communication protocol: Modbus RTU (Modbus ASCII is not supported)

## 8.1.1 Mapping of registers in the wired controller

The following addresses can use 03H, 06H (write single register), 10H (write multiple register)

| Register<br>address | Description     | Remarks |                                                                                                    |  |
|---------------------|-----------------|---------|----------------------------------------------------------------------------------------------------|--|
| 0                   | Power on or off | BIT15   | Reserved                                                                                           |  |
| (PLC:40001)         | 40001)          | BIT14   | Reserved                                                                                           |  |
|                     |                 | BIT13   | Reserved                                                                                           |  |
|                     |                 | BIT12   | Reserved                                                                                           |  |
|                     |                 | BIT11   | Reserved                                                                                           |  |
|                     |                 | BIT10   | Reserved                                                                                           |  |
|                     |                 | BIT9    | Reserved                                                                                           |  |
|                     |                 | BIT8    | Reserved                                                                                           |  |
|                     |                 | BIT7    | Reserved                                                                                           |  |
|                     |                 | BIT6    | Reserved                                                                                           |  |
|                     |                 | BIT5    | Reserved                                                                                           |  |
|                     |                 | BIT4    | Reserved                                                                                           |  |
|                     |                 | BIT3    | 0: power off floor heating; 1: power on floor<br>heating;(zone 2) (water flow temperature control) |  |
|                     |                 | BIT2    | 0: DHW(T5S) power off; 1: DHW(T5S) power on                                                        |  |
|                     |                 | BIT1    | 0: power off floor heating; 1: power on floor heating;(zone 1)<br>(water flow temperature control) |  |
|                     |                 | BIT0    | 0: power off air conditioner; 1: power on air conditioner;<br>(zone 1) (room temperature control)  |  |

| 2(PLC: 40003)     Setting       3(PLC: 40004)     Setting       4(PLC: 40005)     T5s       5(PLC: 40006)     Function       6 (PLC: 40007)     Curve       7(PLC: 40008)     Forced | g water water<br>erature T1S<br>g air temperature Ts | Bit8-Bit15<br>Bit0-Bit7<br>The room te<br>Portocol val<br>The water ta<br>BIT15 | Water temperature T1s is corresponding to the floor heating.(zone 2)<br>Water temperature T1s is corresponding to the floor heating.(zone 1)<br>Imperature range is between 17°C and 30°C, and is valid when there is Ta<br>ue=actual value"2<br>ank temperature range is between 20°C and 60°C. |  |  |
|----------------------------------------------------------------------------------------------------|------------------------------------------------------|---------------------------------------------------------------------------------|----------------------------------------------------------------------------------------------------|--|--|
| 4(PLC: 40004)     Setting       3(PLC: 40005)     T5s       5(PLC: 40006)     Function       6 (PLC: 40007)     Curve       7(PLC: 40008)     Forced                                 | g air temperature Ts                                 | Bit0-Bit7<br>The room te<br>Portocol val<br>The water ta<br>BIT15               | Water temperature T1s is corresponding to the floor heating.(zone 1)<br>mperature range is between 17°C and 30°C, and is valid when there is Ta<br>ue=actual value*2<br>ank temperature range is between 20°C and 60°C.                                                                          |  |  |
| 3(PLC: 40004)     Setting       4(PLC: 40005)     T5s       5(PLC: 40006)     Function       6 (PLC: 40007)     Curve       7(PLC: 40008)     Forced                                 | g air temperature Ts                                 | The room te<br>Portocol val<br>The water ta<br>BIT15                            | emperature range is between 17°C and 30°C, and is valid when there is Ta<br>ue=actual value*2<br>                                                                                                    |  |  |
| 4(PLC: 40005)     T5s       5(PLC: 40006)     Function       6 (PLC: 40007)     Curve       7(PLC: 40008)     Forced                                                                 |                                                      | The water ta<br>BIT15                                                           | ank temperature range is between 20°C and 60°C.                                                                                                    |  |  |
| 5(PLC: 40006) Function<br>6 (PLC: 40007) Curve<br>7(PLC: 40008) Forced                                                                                                    |                                                      | BIT15                                                                           | The water tank temperature range is between 20°C and 60°C.                                                                                                    |  |  |
| 5(PLC: 40006) Function<br>5 (PLC: 40007) Curve<br>7 (PLC: 40008) Forced                                                                                                    |                                                      | 1                                                                               | Reserved                                                                                                    |  |  |
| 5(PLC: 40006) Function<br>3 (PLC: 40007) Curve<br>7(PLC: 40008) Forced                                                                                                    |                                                      | BIT14                                                                           | Reserved                                                                                                    |  |  |
| 5(PLC: 40006) Function<br>3 (PLC: 40007) Curve<br>7(PLC: 40008) Forced                                                                                                    |                                                      | BIT13                                                                           | 1: climate curve setting is valid; 0: climate curve setting is invalid. (zone2)                                                                                                    |  |  |
| 5(PLC: 40006) Function<br>3 (PLC: 40007) Curve<br>7(PLC: 40008) Forced                                                                                                    |                                                      | BIT12                                                                           | 1: climate curve setting is valid; 0: climate curve setting is invalid. (zone1)                                                                                                    |  |  |
| 5(PLC: 40006) Function<br>5 (PLC: 40007) Curve<br>7 (PLC: 40008) Forced                                                                                                    |                                                      | BIT11                                                                           | DHW pump's running constant-temperature water recycling                                                                                                    |  |  |
| 5(PLC: 40006) Function<br>5 (PLC: 40007) Curve<br>7(PLC: 40008) Forced                                                                                                    | Function Setting                                     | BIT10                                                                           | ECO mode                                                                                                    |  |  |
| 5 (PLC: 40006) Funda<br>5 (PLC: 40007) Curve<br>7(PLC: 40008) Forced                                                                                                    |                                                      | BIT9                                                                            | Reserved                                                                                                    |  |  |
| 5 (PLC: 40007) Curve<br>7(PLC: 40008) Forced                                                                                                    |                                                      | BIT8                                                                            | Holiday home (the status can only be read, not changed)                                                                                                    |  |  |
| 6 (PLC: 40007) Curve<br>7(PLC: 40008) Forced                                                                                                    |                                                      | BIT7                                                                            | 0: Silent mode level1; 1: Silent mode level2                                                                                                    |  |  |
| 6 (PLC: 40007) Curve<br>7(PLC: 40008) Forced                                                                                                    |                                                      | BIT6                                                                            | Silent mode                                                                                                    |  |  |
| 8 (PLC: 40007) Curve<br>7(PLC: 40008) Forced                                                                                                    |                                                      | BIT5                                                                            | Holiday away (the status can only be read, but cannot be changed)                                                                                                    |  |  |
| 6 (PLC: 40007) Curve<br>7(PLC: 40008) Forced                                                                                                    |                                                      | BIT4                                                                            | Disinfect                                                                                                    |  |  |
| 6 (PLC: 40007) Curve<br>7(PLC: 40008) Forced                                                                                                    |                                                      | BIT3                                                                            | Reserved                                                                                                    |  |  |
| 3 (PLC: 40007) Curve<br>'(PLC: 40008) Forced                                                                                                    |                                                      | BIT2                                                                            | Reserved                                                                                                    |  |  |
| (PLC: 40007) Curve<br>(PLC: 40008) Forced                                                                                                    |                                                      | BIT1                                                                            | Reserved                                                                                                    |  |  |
| 6 (PLC: 40007) Curve<br>(PLC: 40008) Forced                                                                                                    |                                                      | BIT0                                                                            | Reserved                                                                                                    |  |  |
| (PLC: 40007) Curve                                                                                                    | Curve selection                                      | Bit8-Bit15                                                                      | Climate Curve 1-9(zone 2)                                                                                                    |  |  |
| 7(PLC: 40008) Forced                                                                                                    |                                                      | Bit0-Bit7                                                                       | Climate Curve 1-9(zone 1)                                                                                                    |  |  |
|                                                                                                    | d water heating                                      | 0: Invalid<br>1: Forced                                                         | TBH is the electric water tank heater.<br>IBH1 and 2 are the hydraulic module's rear electric heater.<br>IBH1 and 2 can be activated tooether.                                                                                                    |  |  |
| 3 (PLC: 40009) Forced                                                                                                    | d TBH                                                | 2: Forced                                                                       | TBH cannot be activated together with IBH1 and IBH2.                                                                                                    |  |  |
| 9(PLC: 40010) Forced                                                                                                    | d IBH1                                               |                                                                                 |                                                                                                    |  |  |
| 10(PLC: 40011) t_SG_I                                                                                                    | MAX                                                  |                                                                                 | 0-24 Hours                                                                                                    |  |  |
| 11(PLC: 40012) T1S                                                                                                    |                                                      | Water ten                                                                       | nperature T1S is corresponding to the floor heating.(zone 1)                                                                                                    |  |  |
| 12(PLC: 40013) T1S                                                                                                    |                                                      | Water ten                                                                       | nperature T1S is corresponding to the floor heating.(zone 2)                                                                                                    |  |  |
| 13(PLC: 40014) t_ANT                                                                                                    |                                                      | Default setting: 5, range: 0~60 S(Available in Sphera A)                        |                                                                                                    |  |  |

In cooling mode, TTS low temp setting range is 5~25 C;TTS high temp setting range is 16~25 C. In heating mode, TTS low temp setting range is 25~55°C;TTS high temp setting range is 35~65°C. 8.1.2 When the wired controller is connected to the hydraulic module, the parameters of the whole unit can be checked:

The following address table can only use 03H function code(Read register). Whole unit parameter mapping address table

| Register address     Description     Remarks       100(PLC: 40101)     Operating frequency     Compressor operating frequency in Hz       01(PLC: 40102)     Operating Mode     Outdoor unit's actual operating mode, 2: cooling, 3: heating, 0: off       102(PLC: 40103)     Fan Speed     Fan speed, in r/min       103(PLC: 40104)     PMV openness     Openness of the outdoor unit's electronic expansion valve in p       104(PLC: 40105)     Water inlet temperature     TW_in, unit: "C       105(PLC: 40106)     Water outlet temperature     Condenser temperature, unit: "C       107(PLC: 40108)     T4 Temperature     Outdoor ambient temperature thunit: "C       108(PLC: 40109)     Discharge temperature     Condenser temperature thunit: "C       109(PLC: 40101)     Suction temperature     Compressor suction temperature thunit: "C       101(PLC: 40111)     T1     System total water outlet temperature, unit: "C       111(PLC: 40112)     Tw2     Zone 2 water flow temperature, unit: "C       113(PLC: 40113)     T2     Refrigerant liquid side temperature, unit: "C       113(PLC: 40113)     T2     Refrigerant liquid side temperature, unit: "C       113(PLC: 40113)     T2     Refrigerant liquid side temperature, u                                                                    | I) Running parameters |                           |                                                                                |  |  |
|----------------------------------------------------------------------------------------------------|-----------------------|---------------------------|--------------------------------------------------------------------------------|--|--|
| 100(PLC: 40101)   Operating frequency   Compressor operating frequency in Hz     101(PLC: 40102)   Operating Mode   Outdoor unit's actual operating mode, 2: cooling, 3: heating, 0: off     102(PLC: 40103)   Fan Speed   Fan speed, in r/min     103(PLC: 40104)   PMV openness   Openness of the outdoor unit's electronic expansion valve in p     104(PLC: 40105)   Water inlet temperature   TW_in, unit: "C     105(PLC: 40106)   Water outlet temperature   TW_out, unit: "C     106(PLC: 40108)   Temperature   Outdoor ambient temperature, unit: "C     107(PLC: 40108)   Temperature   Outdoor ambient temperature unit: "C     108(PLC: 40109)   Discharge temperature   Compressor discharge temperature Th, unit."C     109(PLC: 40101)   T1   System total water outlet temperature unit: "C     110(PLC: 40111)   T1   System total water outlet temperature, unit: "C     111(PLC: 40112)   Tw2   Zone 2 water flow temperature, unit: "C     113(PLC: 40113)   T2   Refrigerant gas side temperature, unit: "C     114(PLC: 40114)   T2B   Refrigerant gas side temperature, unit: "C     114(PLC: 40113)   T3   Water tank temperature, unit: "C     113(PLC: 40114)   T4B                                                                                                    | Register address      | Description               | Remarks                                                                        |  |  |
| 01(PLC: 40102)   Operating Mode   Outdoor unit's actual operating mode, 2: cooling, 3: heating, 0: off     102(PLC: 40103)   Fan Speed   Fan speed, in r/min     103(PLC: 40104)   PMV openness   Openness of the outdoor unit's electronic expansion valve in p     104(PLC: 40105)   Water inlet temperature   TW_in, unit: °C     105(PLC: 40106)   Water outlet temperature   Condenser temperature, unit: °C     106(PLC: 40107)   T3 Temperature   Condenser temperature, unit: °C     107(PLC: 40108)   T4 Temperature   Condenser temperature unit: °C     108(PLC: 40109)   Discharge temperature   Compressor suction temperature Tp unit: °C     109(PLC: 40110)   Suction temperature   Compressor suction temperature (behind the auxiliary heater), unit: °C     110(PLC: 40111)   T1   System total water outlet temperature, unit: °C     111(PLC: 40112)   Tw2   Zone 2 water flow temperature, unit: °C     113(PLC: 40113)   T2   Refrigerant gas side temperature, unit: °C     113(PLC: 40114)   T2B   Refrigerant gas side temperature, unit: °C     114(PLC: 40115)   Ta   Room temperature, unit: °C     113(PLC: 40114)   T2B   Refrigerant gas side temperature, unit: °C     114(PLC: 40113)                                                                                                    | 100(PLC: 40101)       | Operating frequency       | Compressor operating frequency in Hz                                           |  |  |
| North ED: 40102/   pportuning index   heating, D: off     102(PLC: 40103)   Fan Speed   Fan speed, in r/min     103(PLC: 40104)   PMV openness   Openness of the outdoor unit's electronic expansion valve in p     104(PLC: 40105)   Water inlet temperature   TW_in, unit: "C     105(PLC: 40106)   Water outlet temperature   TW_out, unit: "C     106(PLC: 40107)   T3 Temperature   Condenser temperature, unit: "C     107(PLC: 40108)   T4 Temperature   Cuddoor ambient temperature Th, unit: "C     108(PLC: 40109)   Discharge temperature   Compressor discharge temperature Th, unit: "C     109(PLC: 40110)   Suction temperature   Compressor discharge temperature Th, unit: "C     110(PLC: 40111)   T1   System total water outlet temperature, unit: "C     111(PLC: 40112)   Tw2   Zone 2 water flow temperature, unit: "C     113(PLC: 40113)   T2   Refrigerant liquid side temperature, unit: "C     113(PLC: 40113)   T4   Room temperature, unit: "C     113(PLC: 40111)   Ta   Room temperature, unit: "C     114(PLC: 40113)   T4   Room temperature, unit: "C     113(PLC: 40113)   Ta   Room temperature, unit: "C     114(PLC: 401                                                                                                    | 101(PLC: 40102)       | Operating Mode            | Outdoor unit's actual operating mode, 2: cooling, 3:                           |  |  |
| 102(PLC: 40103) [Fan Speed   Fan speed, in r/min     103(PLC: 40104)   PMV openness   Openness of the outdoor unit's electronic expansion valve in p     104(PLC: 40105)   Water inlet temperature   TW_in, unit: "C     105(PLC: 40106)   Water outlet temperature   TW_out, unit: "C     106(PLC: 40107)   T3 Temperature   Condenser temperature, unit: "C     107(PLC: 40108)   T4 Temperature   Outdoor ambient temperature unit: "C     108(PLC: 40109)   Discharge temperature   Condenser temperature function: "C     109(PLC: 40109)   Discharge temperature   Compressor discharge temperature function: "C     109(PLC: 40110)   Suction temperature   Compressor discharge temperature functi: "C     111(PLC: 40111)   T1   System total water outlet temperature, unit: "C     111(PLC: 40112)   Tw2   Zone 2 water flow temperature, unit: "C     113(PLC: 40113)   T2   Refrigerant gas side temperature, unit: "C     113(PLC: 40114)   T2B   Refrigerant gas side temperature, unit: "C     114(PLC: 40115)   Ta   Room temperature, unit: "C     113(PLC: 40116)   T5   Water tank temperature, unit: "C     113(PLC: 40117)   Pressure 1   Outdoor unit low pressure value, unit: kPa                                                                                                    | 101(1 20. 40102)      | operating mode            | heating, 0: off                                                                |  |  |
| 103(PLC: 40104)     PMV openness     Openness of the outdoor unit's electronic expansion valve in p       104(PLC: 40105)     Water inlet temperature     TW_in, unit: "C       105(PLC: 40106)     Water outlet temperature     TW_out, unit: "C       106(PLC: 40106)     Ta Temperature     Condenser temperature, unit: "C       107(PLC: 40108)     Ta Temperature     Outdoor ambient temperature unit: "C       108(PLC: 40109)     Discharge temperature     Compressor suction temperature Tp unit: "C       109(PLC: 40101)     T1     System total water outlet temperature (behind the auxiliary heater), unit: "C       110(PLC: 40111)     T1     System total water outlet temperature, unit: "C       111(PLC: 40112)     Tw2     Zone 2 water flow temperature, unit: "C       112(PLC: 40113)     T2     Refrigerant gas side temperature, unit: "C       113(PLC: 40114)     T3     Room temperature, unit: "C       114(PLC: 40115)     Ta     Room temperature, unit: "C       114(PLC: 40116)     T5     Water tank temperature, unit: "C       114(PLC: 40113)     Pressure 1     Outdoor unit outre, unit: "C       114(PLC: 40116)     T5     Water tank temperature, unit: "C       114(PLC: 40116) </td <td>102(PLC: 40103)</td> <td>Fan Speed</td> <td>Fan speed, in r/min</td>                      | 102(PLC: 40103)       | Fan Speed                 | Fan speed, in r/min                                                            |  |  |
| 104(PLC: 40105)   Water inlet temperature   TW_in, unit: "C     105(PLC: 40106)   Water outlet temperature   TW_out, unit: "C     106(PLC: 40107)   T3 Temperature   Condenser temperature, unit: "C     107(PLC: 40108)   T4 Temperature   Outdoor ambient temperature unit: "C     108(PLC: 40109)   Discharge temperature   Condenser temperature temperature Tp unit: "C     109(PLC: 40109)   Discharge temperature   Compressor discharge temperature Th, unit: "C     109(PLC: 40110)   Suction temperature   Compressor discharge temperature the unit: "C     110(PLC: 40111)   T1   System total water outlet temperature, unit: "C     111(PLC: 40112)   Tw2   Zone 2 water flow temperature, unit: "C     113(PLC: 40113)   T2   Refrigerant gas side temperature, unit: "C     113(PLC: 40114)   T2B   Refrigerant gas side temperature, unit: "C     114(PLC: 40115)   Ta   Room temperature, unit: "C     114(PLC: 40116)   T5   Water anter temperature, unit: "C     114(PLC: 40117)   Pressure 1   Outdoor unit low pressure value, unit: kPa     117(PLC: 40118)   T5   Water anter temperating, unit: V     114(PLC: 40119)   Outdoor unit operating current, unit: A   1                                                                                                    | 103(PLC: 40104)       | PMV openness              | Openness of the outdoor unit's electronic expansion valve in P                 |  |  |
| 105(PLC: 40106)   Water outlet temperature   TW_out, unit: °C     106(PLC: 40107)   T3 Temperature   Condenser temperature, unit: °C     107(PLC: 40108)   T4 Temperature   Outdoor ambient temperature unit: °C     108(PLC: 40109)   Discharge temperature   Compressor suction temperature Tp unit: °C     108(PLC: 40109)   Discharge temperature   Compressor suction temperature Tp, unit: °C     109(PLC: 40110)   Suction temperature   Compressor suction temperature Th, unit: °C     110(PLC: 40111)   T1   System total water outlet temperature, unit: °C     111(PLC: 40112)   Tw2   Zone 2 water flow temperature, unit: °C     113(PLC: 40113)   T2   Refrigerant gas side temperature, unit: °C     113(PLC: 40114)   T2B   Refrigerant gas side temperature, unit: °C     113(PLC: 40115)   Ta   Room temperature, unit: °C     113(PLC: 40116)   T5   Water tank temperature, unit: °C     114(PLC: 40118)   Pressure 1   Outdoor unit low pressure value, unit: kPa     113(PLC: 40118)   Pressure 2   Outdoor unit outloage, unit: V     120(PLC: 40121)   Tbt1   Tbt1, unit: °C     113(PLC: 40121)   Tbt1   Tbt1, unit: °C     120(PLC:                                                                                                    | 104(PLC: 40105)       | Water inlet temperature   | TW_in, unit: °C                                                                |  |  |
| 106(PLC: 40107)   T3 Temperature   Condenser temperature, unit: "C     107(PLC: 40108)   T4 Temperature   Outdoor ambient temperature Tp unit: "C     108(PLC: 40109)   Discharge temperature   Compressor discharge temperature Tp unit: "C     109(PLC: 40110)   Suction temperature   Compressor discharge temperature Tp, unit: "C     109(PLC: 40110)   Suction temperature   Compressor suction temperature Th, unit: "C     110(PLC: 40111)   T1   System total water outlet temperature (behind the auxiliary heater), unit: "C     111(PLC: 40112)   Tw2   Zone 2 water flow temperature, unit: "C     112(PLC: 40113)   T2   Refrigerant liquid side temperature, unit: "C     113(PLC: 40114)   T2B   Refrigerant gas side temperature, unit: "C     114(PLC: 40115)   Ta   Room temperature, unit: "C     115(PLC: 40116)   T5   Water tank temperature, unit: "C     116(PLC: 40116)   Pressure 1   Outdoor unit by pressure value, unit: kPa     117(PLC: 40118)   Pressure 2   Outdoor unit oy pressure value, unit: kPa     117(PLC: 40119)   Outdoor unit out operating current, unit: A   119(PLC: 40120)     119(PLC: 40120)   Outdoor unit out operating current, unit: A   119(PLC: 40120)   Outdoor unit voltage </td <td>105(PLC: 40106)</td> <td>Water outlet temperature</td> <td>TW_out, unit: °C</td> | 105(PLC: 40106)       | Water outlet temperature  | TW_out, unit: °C                                                               |  |  |
| 107(PLC: 40108) T4 Temperature Outdoor ambient temperature unit: °C   108(PLC: 40109) Discharge temperature Compressor discharge temperature Th, unit: °C   109(PLC: 40110) Suction temperature Compressor discharge temperature Th, unit: °C   110(PLC: 40111) T1 System total water outlet temperature (behind the auxiliary heater), unit: °C   111(PLC: 40112) Tw2 Zone 2 water flow temperature, unit: °C   113(PLC: 40113) T2 Refrigerant liquid side temperature, unit: °C   113(PLC: 40114) T2B Refrigerant liquid side temperature, unit: °C   113(PLC: 40115) Ta Room temperature, unit: °C   114(PLC: 40115) Ta Room temperature, unit: °C   115(PLC: 40116) T5 Water tank temperature, unit: °C   116(PLC: 40117) Pressure 1 Outdoor unit high pressure value, unit: kPa   117(PLC: 40119) Outdoor unit ourie tour out ourie operating current, unit: A   119(PLC: 40119) Outdoor unit voltage, unit: V   120(PLC: 40121) Tbt1 Tbt1, unit: °C   121(PLC: 40122) Tbt2 Tbt2, unit: °C   122(PLC: 40123) Compressor operating time in hour   123(PLC: 40124) Unit capacity 0702 for 200 register is reserved. When it is 071x, data 4-30 meas 4-30kW   124(PLC: 40125) Fault 1 Check the code                                                                                                    | 106(PLC: 40107)       | T3 Temperature            | Condenser temperature, unit: °C                                                |  |  |
| 108(PLC: 40109)   Discharge temperature   Compressor discharge temperature Th, unit. "C     109(PLC: 40110)   Suction temperature   Compressor suction temperature Th, unit. "C     110(PLC: 40111)   T1   System total water outlet temperature (behind the auxiliary heater), unit. "C     111(PLC: 40112)   Tw2   Zone 2 water flow temperature, unit. "C     112(PLC: 40113)   T2   Refrigerant liquid side temperature, unit. "C     113(PLC: 40114)   T2B   Refrigerant gas side temperature, unit. "C     114(PLC: 40115)   Ta   Room temperature, unit. "C     114(PLC: 40116)   T5   Water tank temperature, unit. "C     116(PLC: 40116)   T5   Water tank temperature, unit. "C     116(PLC: 40116)   T6   Outdoor unit loy pressure value, unit. kPa     117(PLC: 40118)   Pressure 2   Outdoor unit operating current, unit. A     118(PLC: 40119)   Outdoor unit voltage, unit. V   20(PLC: 40120)     120(PLC: 40121)   Tbt1   Tbt1, unit. "C     121(PLC: 40122)   Tbt2   Tbt2, unit. "C     122(PLC: 40123)   Compressor operating time in hour   202(PLC: 40124)     121(PLC: 40124)   Unit capacity   0702 for 200 register is reserved. When it is 071x, data 4-30                                                                                                    | 107(PLC: 40108)       | T4 Temperature            | Outdoor ambient temperature unit: °C                                           |  |  |
| 109(PLC: 40110)     Suction temperature     Compressor suction temperature Th, unit: °C       110(PLC: 40111)     T1     System total water outlet temperature (behind the auxiliary heater), unit: °C       111(PLC: 40112)     Tw2     Zone 2 water flow temperature, unit: °C       111(PLC: 40113)     T2     Refrigerant liquid side temperature, unit: °C       113(PLC: 40113)     T2     Refrigerant gas side temperature, unit: °C       113(PLC: 40114)     T2B     Refrigerant gas side temperature, unit: °C       114(PLC: 40115)     Ta     Room temperature, unit: °C       115(PLC: 40116)     Ta     Room temperature, unit: °C       116(PLC: 40116)     Ta     Room temperature, unit: °C       116(PLC: 40118)     Pressure 1     Outdoor unit high pressure value, unit: kPa       117(PLC: 40118)     Pressure 2     Outdoor unit operating current, unit: A       119(PLC: 40120)     Outdoor unit voltage     Outdoor unit voltage, unit: V       120(PLC: 40121)     Tbt1     Tbt1, unit: °C       121(PLC: 40122)     Tbt2     Tbt2, unit: °C       122(PLC: 40123)     Compressor operating time in hour       123(PLC: 40124)     Unit capacity     00 means 4-30kW                                                                                                    | 108(PLC: 40109)       | Discharge temperature     | Compressor discharge temperature Tp unit: °C                                   |  |  |
| 110(PLC: 40111) T1 System total water outlet temperature (behind the auxiliary heater), unit: °C   111(PLC: 40112) Tw2 Zone 2 water flow temperature, unit: °C   112(PLC: 40113) T2 Refrigerant liquid side temperature, unit: °C   113(PLC: 40114) T2B Refrigerant liquid side temperature, unit: °C   113(PLC: 40115) Ta Room temperature, unit: °C   115(PLC: 40116) T5 Water tank temperature, unit: °C   116(PLC: 40117) Pressure 1 Outdoor unit high pressure value, unit: kPa   117(PLC: 40117) Pressure 2 Outdoor unit operating current, unit: A   119(PLC: 40120) Outdoor unit out operating current, unit: A   119(PLC: 40120) Outdoor unit voltage Outdoor unit voltage   120(PLC: 40121) Tbt1 Tbt1, unit: °C   121(PLC: 40122) Tbt2 Tbt2, unit: °C   122(PLC: 40123) Compressor operation time Compressor operating time in hour   123(PLC: 40124) Unit capacity 0702 for 200 register is reserved. When it is 071x, data 4-30 means 4-30kW   124(PLC: 40125) Fault 1 Check the code table for detailed fault codes.   125(PLC: 40126) Fault 1 Check the code table for detailed fault codes.   126(PLC: 40128) Fault 3 Check the code table for detailed fault codes.                                                                                                    | 109(PLC: 40110)       | Suction temperature       | Compressor suction temperature Th, unit:°C                                     |  |  |
| Hole Control Image: Control   111(PLC: 40112) Tw2 Zone 2 water flow temperature , unit: °C   1112(PLC: 40113) T2 Refrigerant liquid side temperature, unit: °C   113(PLC: 40114) T2B Refrigerant gas side temperature, unit: °C   114(PLC: 40114) T2B Refrigerant gas side temperature, unit: °C   114(PLC: 40116) Ta Room temperature, unit: °C   115(PLC: 40117) Pressure 1 Outdoor unit low pressure value, unit: kPa   117(PLC: 40118) Pressure 2 Outdoor unit operating current, unit: A   118(PLC: 40119) Outdoor unit voltage, unit: V 20(PLC: 40122)   120(PLC: 40121) Tbt1 Tbt1, unit: °C   121(PLC: 40123) Compressor operating time in hour   122(PLC: 40124) Unit capacity 0702 for 200 register is reserved. When it is 071x, data 4-30 means 4-30KW   124(PLC: 40125) Current fault Check the code table for detailed fault codes   125(PLC: 40126) Fault 1 Check the code table for detailed fault codes.   127(PLC: 40128) Fault 3 Check the code table for detailed fault codes.                                                                                                    | 110(PLC: 40111)       | T1                        | System total water outlet temperature (behind the auxiliary                    |  |  |
| 111(PLC: 40112)     Tw2     Zone 2 water flow temperature, unit: °C       112(PLC: 40113)     T2     Refrigerant liquid side temperature, unit: °C       113(PLC: 40114)     T2B     Refrigerant igas side temperature, unit: °C       113(PLC: 40115)     Ta     Room temperature, unit: °C       114(PLC: 40115)     Ta     Room temperature, unit: °C       115(PLC: 40116)     Ta     Room temperature, unit: °C       116(PLC: 40116)     Ta     Room temperature, unit: °C       116(PLC: 40116)     Tessure 1     Outdoor unit high pressure value, unit: kPa       117(PLC: 40118)     Pressure 2     Outdoor unit operating current, unit: A       119(PLC: 40120)     Outdoor unit voltage     Outdoor unit voltage, unit: V       120(PLC: 40121)     Tbt1     Tbt1, unit: °C       121(PLC: 40122)     Tbt2     Tbt2, unit: °C       122(PLC: 40123)     Compressor operating time in hour       123(PLC: 40124)     Unit capacity     0702 for 200 register is reserved. When it is 071x, data 4-30 means 4-30kW       124(PLC: 40125)     Current fault     Check the code table for detailed fault codes.       125(PLC: 40128)     Fault 3     Check the code table for detailed fault codes.                                                                                                    | 110(1 LO. 40111)      |                           | heater) ,unit: °C                                                              |  |  |
| 112(PLC: 40113) T2 Refrigerant liquid side temperature, unit: °C   113(PLC: 40114) T2B Refrigerant gas side temperature, unit: °C   114(PLC: 40115) Ta Room temperature, unit: °C   115(PLC: 40116) T5 Water tank temperature, unit: °C   115(PLC: 40117) Pressure 1 Outdoor unit high pressure value, unit: %C   116(PLC: 40117) Pressure 2 Outdoor unit low pressure value, unit: kPa   117(PLC: 40118) Pressure 2 Outdoor unit low pressure value, unit: kPa   118(PLC: 40112) Outdoor unit out our unit current Outdoor unit operating current, unit: A   119(PLC: 40120) Outdoor unit voltage Outdoor unit voltage, unit: V   120(PLC: 40121) Tbt1 Tbt1, unit: °C   121(PLC: 40122) Tbt2 Tbt2, unit: °C   122(PLC: 40123) Compressor operation time Compressor operating time in hour   123(PLC: 40124) Unit capacity 0702 for 200 register is reserved. When it is 071x, data 4-30 means 4-30KW   124(PLC: 40125) Current fault Check the code table for detailed fault codes   125(PLC: 40126) Fault 2 Check the code table for detailed fault codes.   127(PLC: 40128) Fault 3 Check the code table for detailed fault codes.                                                                                                    | 111(PLC: 40112)       | Tw2                       | Zone 2 water flow temperature , unit: °C                                       |  |  |
| 113(PLC: 40114) T2B Refrigerant gas side temperature, unit: °C   114(PLC: 40115) Ta Room temperature, unit: °C   114(PLC: 40115) Ta Room temperature, unit: °C   115(PLC: 40116) T5 Water tank temperature, unit: °C   116(PLC: 40117) Pressure 1 Outdoor unit high pressure value, unit: kPa   117(PLC: 40118) Pressure 2 Outdoor unit tow pressure value, unit: kPa   118(PLC: 40120) Outdoor unit out operating current, unit: A   119(PLC: 40120) Outdoor unit voltage Outdoor unit voltage, unit: V   120(PLC: 40121) Tbt1 Tbt1, unit: °C   121(PLC: 40122) Tbt2 Tbt2, unit: °C   122(PLC: 40123) Compressor operation time Compressor operating time in hour   0702 for 200 register is reserved. When it is 071x, data 4-<br>30 means 4-30KW   124(PLC: 40125) Current fault Check the code table for detailed fault codes   125(PLC: 40126) Fault 2 Check the code table for detailed fault codes.   127(PLC: 40128) Fault 3 Check the code table for detailed fault codes.                                                                                                    | 112(PLC: 40113)       | T2                        | Refrigerant liquid side temperature, unit: °C                                  |  |  |
| 114(PLC: 40115)     Ta     Room temperature, unit: °C       115(PLC: 40116)     T5     Water tank temperature, unit: °C       116(PLC: 40117)     Pressure 1     Outdoor unit tipp pressure value, unit: kPa       117(PLC: 40118)     Pressure 2     Outdoor unit top pressure value, unit: kPa       117(PLC: 40119)     Outdoor unit operating current, unit: A       118(PLC: 40120)     Outdoor unit voltage     Outdoor unit voltage, unit: V       120(PLC: 40121)     Tbt1     Tbt1, unit: °C       121(PLC: 40122)     Tbt2     Tbt2, unit: °C       122(PLC: 40123)     Compressor operation time     Compressor operating time in hour       123(PLC: 40124)     Unit capacity     0702 for 200 register is reserved. When it is 071x, data 4-30 means 4-30KW       124(PLC: 40125)     Current fault     Check the code table for detailed fault codes       125(PLC: 40126)     Fault 1     Check the code table for detailed fault codes.       127(PLC: 40128)     Fault 3     Check the code table for detailed fault codes.                                                                                                    | 113(PLC: 40114)       | T2B                       | Refrigerant gas side temperature, unit: °C                                     |  |  |
| 115(PLC: 40116)     T5     Water tank temperature, unit: "C       116(PLC: 40117)     Pressure 1     Outdoor unit high pressure value, unit: kPa       117(PLC: 40118)     Pressure 2     Outdoor unit high pressure value, unit: kPa       118(PLC: 40119)     Outdoor unit operating current, unit: A       118(PLC: 40120)     Outdoor unit voltage     Outdoor unit voltage, unit: V       120(PLC: 40121)     Tbt1     Tbt1, unit: "C       121(PLC: 40123)     Compressor operation time     Compressor operating time in hour       122(PLC: 40124)     Unit capacity     0702 for 200 register is reserved. When it is 071x, data 4-30 means 4-30kW       124(PLC: 40125)     Current fault     Check the code table for detailed fault codes       125(PLC: 40128)     Fault 1     Check the code table for detailed fault codes.       127(PLC: 40128)     Fault 3     Check the code table for detailed fault codes.                                                                                                    | 114(PLC: 40115)       | Та                        | Room temperature, unit: °C                                                     |  |  |
| 116(PLC: 40117) Pressure 1 Outdoor unit high pressure value, unit: kPa   117(PLC: 40118) Pressure 2 Outdoor unit low pressure value, unit: kPa   118(PLC: 40118) Outdoor unit ounit cournent Outdoor unit operating current, unit: A   119(PLC: 40120) Outdoor unit voltage Outdoor unit voltage, unit: V   120(PLC: 40121) Tbt1 Tbt1, unit: °C   121(PLC: 40122) Tbt2 Tbt2, unit: °C   122(PLC: 40123) Compressor operation time Compressor operating time in hour   123(PLC: 40124) Unit capacity 0702 for 200 register is reserved. When it is 071x, data 4-<br>30 means 4-30KW   124(PLC: 40125) Current fault Check the code table for detailed fault codes   125(PLC: 40126) Fault 1 Check the code table for detailed fault codes.   127(PLC: 40128) Fault 3 Check the code table for detailed fault codes.                                                                                                    | 115(PLC: 40116)       | Т5                        | Water tank temperature, unit: °C                                               |  |  |
| 117(PLC: 40118) Pressure 2 Outdoor unit low pressure value, unit: kPa   118(PLC: 40119) Outdoor unit operating current, unit: A   119(PLC: 40120) Outdoor unit voltage Outdoor unit voltage, unit: V   120(PLC: 40121) Tbt1 Tbt1, unit: °C   121(PLC: 40122) Tbt2 Tbt2, unit: °C   123(PLC: 40123) Compressor operation time Compressor operating time in hour   123(PLC: 40124) Unit capacity 0702 for 200 register is reserved. When it is 071x, data 4-<br>30 means 4-30KW   124(PLC: 40125) Current fault Check the code table for detailed fault codes   125(PLC: 40126) Fault 1 Check the code table for detailed fault codes.   127(PLC: 40128) Fault 3 Check the code table for detailed fault codes.                                                                                                    | 116(PLC: 40117)       | Pressure 1                | Outdoor unit high pressure value, unit: kPa                                    |  |  |
| 118(PLC: 40119) Outdoor unit ourrent Outdoor unit operating current, unit: A   119(PLC: 40120) Outdoor unit voltage Outdoor unit voltage, unit: V   120(PLC: 40121) Tbt1 Tbt1, unit: *C   121(PLC: 40122) Tbt2 Tbt2, unit: *C   122(PLC: 40123) Compressor operation time Compressor operating time in hour   123(PLC: 40124) Unit capacity 0702 for 200 register is reserved. When it is 071x, data 4-<br>30 means 4-30kW   124(PLC: 40125) Current fault Check the code table for detailed fault codes   125(PLC: 40126) Fault 1 Check the code table for detailed fault codes.   127(PLC: 40128) Fault 3 Check the code table for detailed fault codes.                                                                                                    | 117(PLC: 40118)       | Pressure 2                | Outdoor unit low pressure value, unit: kPa                                     |  |  |
| 119(PLC: 40120)     Outdoor unit voltage     Outdoor unit voltage, unit: V       120(PLC: 40121)     Tbt1     Tbt1, unit: °C       121(PLC: 40122)     Tbt2     Tbt2, unit: °C       122(PLC: 40123)     Compressor operation time     Compressor operating time in hour       123(PLC: 40124)     Unit capacity     0702 for 200 register is reserved. When it is 071x, data 4-<br>30 means 4-30kW       124(PLC: 40125)     Current fault     Check the code table for detailed fault codes       125(PLC: 40126)     Fault 1     Check the code table for detailed fault codes.       127(PLC: 40128)     Fault 3     Check the code table for detailed fault codes.                                                                                                    | 118(PLC: 40119)       | Outdoor unit current      | Outdoor unit operating current, unit: A                                        |  |  |
| 120(PLC: 40121)     Tbt1     Tbt1, unit: °C       121(PLC: 40122)     Tbt2     Tbt2, unit: °C       122(PLC: 40123)     Compressor operation time     Compressor operating time in hour       123(PLC: 40124)     Unit capacity     0702 for 200 register is reserved. When it is 071x, data 4-<br>30 means 4-30KW       124(PLC: 40125)     Current fault     Check the code table for detailed fault codes       125(PLC: 40126)     Fault 1     Check the code table for detailed fault codes.       127(PLC: 40128)     Fault 3     Check the code table for detailed fault codes.                                                                                                    | 119(PLC: 40120)       | Outdoor unit voltage      | Outdoor unit voltage, unit: V                                                  |  |  |
| 121(PLC: 40122)     Tbt2     Tbt2, unit: °C       122(PLC: 40123)     Compressor operation time     Compressor operating time in hour       123(PLC: 40123)     Unit capacity     0702 for 200 register is reserved. When it is 071x, data 4-<br>30 means 4-30kW       124(PLC: 40125)     Current fault     Check the code table for detailed fault codes       125(PLC: 40126)     Fault 1     Check the code table for detailed fault codes.       126(PLC: 40128)     Fault 2     Check the code table for detailed fault codes.       127(PLC: 40128)     Fault 3     Check the code table for detailed fault codes.                                                                                                    | 120(PLC: 40121)       | Tbt1                      | Tbt1, unit: °C                                                                 |  |  |
| 122(PLC: 40123)   Compressor operation time   Compressor operating time in hour     123(PLC: 40124)   Unit capacity   0702 for 200 register is reserved. When it is 071x, data 4-<br>30 means 4-30kW     124(PLC: 40125)   Current fault   Check the code table for detailed fault codes     125(PLC: 40126)   Fault 1   Check the code table for detailed fault codes.     126(PLC: 40128)   Fault 2   Check the code table for detailed fault codes.     127(PLC: 40128)   Fault 3   Check the code table for detailed fault codes.                                                                                                    | 121(PLC: 40122)       | Tbt2                      | Tbt2, unit: °C                                                                 |  |  |
| 123(PLC: 40124) Unit capacity 0702 for 200 register is reserved. When it is 071x, data 4-<br>30 means 4-30kW   124(PLC: 40125) Current fault Check the code table for detailed fault codes   125(PLC: 40126) Fault 1 Check the code table for detailed fault codes.   126(PLC: 40127) Fault 2 Check the code table for detailed fault codes.   127(PLC: 40128) Fault 3 Check the code table for detailed fault codes.                                                                                                    | 122(PLC: 40123)       | Compressor operation time | Compressor operating time in hour                                              |  |  |
| 124(PLC: 40125) Current fault Check the code table for detailed fault codes   125(PLC: 40126) Fault 1   126(PLC: 40127) Fault 2   Check the code table for detailed fault codes.   127(PLC: 40128)   Fault 3                                                                                                    | 123(PLC: 40124)       | Unit capacity             | 0702 for 200 register is reserved. When it is 071x, data 4-<br>30 means 4-30kW |  |  |
| 125(PLC: 40126)     Fault 1       126(PLC: 40127)     Fault 2       Check the code table for detailed fault codes.       127(PLC: 40128)     Fault 3                                                                                                    | 124(PLC: 40125)       | Current fault             | Check the code table for detailed fault codes                                  |  |  |
| 126(PLC: 40127) Fault 2 Check the code table for detailed fault codes.<br>127(PLC: 40128) Fault 3                                                                                                    | 125(PLC: 40126)       | Fault 1                   |                                                                                |  |  |
| 127(PLC: 40128) Fault 3                                                                                                    | 126(PLC: 40127)       | Fault 2                   | Check the code table for detailed fault codes.                                 |  |  |
|                                                                                                    | 127(PLC: 40128)       | Fault 3                   |                                                                                |  |  |

|                   |                              | BIT15   | Request to send operation parameter, 1:<br>request; 0: not request |
|-------------------|------------------------------|---------|--------------------------------------------------------------------|
|                   |                              | BIT14   | Request to send software version, 1: request; 0: not request       |
|                   |                              | BIT13   | Request to send SN code, 1: request; 0: not request                |
|                   |                              | BIT12   | Reserved                                                           |
|                   |                              | BIT11   | EUV 1: free electricity; 0: judge by SG's signal                   |
|                   |                              | BIT10   | SG 1: normal electricity; 0: high price electr                     |
|                   |                              | 51110   | icity (judge when EUV is 0)                                        |
|                   |                              | BIT9    | Anti-freezing operation for water tank                             |
| 128(PLC: 40129)   | Status bit 1                 | BIT8    | Solar energy signal input                                          |
|                   |                              | BIT7    | Cooling mode set by room thermostat                                |
|                   |                              | BIT6    | Heating mode set by room thermostat                                |
|                   |                              | BIT5    | Outdoor unit test mode mark                                        |
|                   |                              | BIT4    | Remote On/Off (1: d8)                                              |
|                   |                              | BIT3    | Oil return                                                         |
|                   |                              | BIT2    | Anti-freezing                                                      |
|                   |                              | BIT1    | Defrosting                                                         |
|                   |                              | BIT0    | Reserved                                                           |
|                   |                              | BIT15   | DEFROST                                                            |
|                   |                              | BIT14   | Auxiliary heat source                                              |
|                   |                              | BIT13   | RUN                                                                |
|                   |                              | BIT12   | ALARM                                                              |
|                   |                              | BIT11   | Solar water pump                                                   |
|                   |                              | BIT10   | HEAT4                                                              |
|                   |                              | BIT9    | SV3                                                                |
| 120/01 (0: 40120) | Lood output                  | BIT8    | Mixed water pump P_c                                               |
| 129(PLC. 40130)   | Load output                  | BIT7    | Water return water P d                                             |
|                   |                              | BIT6    | External water pump P_o                                            |
|                   |                              | BIT5    | SV2                                                                |
|                   |                              | BIT4    | SV1                                                                |
|                   |                              | BIT3    | Water pump PUMP 1                                                  |
|                   |                              | BIT2    | Electric heater TBH                                                |
|                   |                              | BIT1    | Electric heater IBH2                                               |
|                   |                              | BIT0    | Electric heater IBH1                                               |
| 130(PLC: 40131)   | Software version             | 1~99 is | the software version of hydronic module                            |
| 131(PLC: 40132)   | Wired controller version No. | 1~99 is | the wired controller's version number.                             |

| 132(PLC: 10133)                                          | Lipit target frequency                                  | Hz           |                                                                 |  |
|----------------------------------------------------------|---------------------------------------------------------|--------------|-----------------------------------------------------------------|--|
| 132(FLC: 40133)                                          |                                                         | Linite A     |                                                                 |  |
| 133(PLC: 40134)                                          | DC bus current                                          | Unit: A      | 1 (10 ) 11                                                      |  |
| 134(PLC: 40135)                                          | DC bus voltage                                          | The actual v | /alue/10, unit: V                                               |  |
| 135( PLC: 40136)                                         | TF module temperature                                   | Feedback o   | n outdoor unit, unit: °C                                        |  |
| 136(PLC: 40137)                                          | 136(PLC: 40137) Climate curve<br>T1S calculated value 1 |              | oonding calculated T1S of zone 1                                |  |
| 137( PLC: 40138) Climate curve<br>T1S calculated value 2 |                                                         | The corresp  | The corresponding calculated T1S of zone 2                      |  |
| 138( PLC: 40139)                                         | Water flow                                              | The actual v | /alue*100, unit: m3/H                                           |  |
| 139(PLC: 40140) Limit scheme of<br>outdoor unit current  |                                                         | Scheme val   | ue                                                              |  |
| 140(PLC: 40141) Ability of Hyd raulic module             |                                                         | The actual v | value*100, unit: kW                                             |  |
| 141(PLC: 40142)                                          | Tsolar                                                  | Tsolar       |                                                                 |  |
| 142(PLC: 40143)                                          | Quantity of units in                                    | BIT1-BIT15   | Respectively represent the online status<br>of slaves unit 1-15 |  |
|                                                          | paraner                                                 | BIT0         | Reserved                                                        |  |
| 143(PLC: 40144)                                          | (PLC: 40144) Higher bits for electricity consumption    |              |                                                                 |  |
| 144(PLC: 40145) Lower bits for electricity consumption   |                                                         |              |                                                                 |  |
| 145(PLC: 40146) Higher bits for power output             |                                                         |              |                                                                 |  |
| 146(PLC: 40147) Lower bits for power<br>output           |                                                         |              |                                                                 |  |

Note :

1. When Tw2 unavailable, "25" would display in upper unit address 113.

2. When T2B unavailable, the wired controller would display"--" and "25" would display in upper unit address 113.

3.When Ta unavailable, "25" would display in upper unit address 114.

4. When E series without Tbt1、Tbt2, the wired controller would display"--" and "0" would display in upper unit addresses 120 and 121.

The following register address 200-208 can only use 03H(Read register) function code. Register address 209 and follows can use 03H, 06H (write single register), 10H (write multiple register).

| <ol><li>Parameter setti</li></ol> | ng                                       |                                                                                                    |  |  |
|-----------------------------------|------------------------------------------|----------------------------------------------------------------------------------------------------|--|--|
| Register address                  | Description                              | Remarks                                                                                                    |  |  |
| 200(PLC: 40201)                   | Home appliance type                      | The upper 8 bits are the types of home appliances:<br>Air to water heat pump: 0x07<br>The middle 4 bits are product codes: 0x1*<br>The lower 4 bits are sub-type:<br>R32: 0x <sup>2</sup>                                                                                                    |  |  |
| 201(PLC: 40202)                   | Temperature upper limit of T1S cooling   | Lower 8 bits are for zone 1. higher 8 bits are for zone 2                                                                                                    |  |  |
| 202(PLC: 40203)                   | Temperature lower limit of T1S cooling   | Lower 8 bits are for zone 1. higher 8 bits are for zone 2                                                                                                    |  |  |
| 203(PLC: 40204)                   | Temperature upper limit of T1S heating   | Lower 8 bits are for zone 1. higher 8 bits are for zone 2                                                                                                    |  |  |
| 204(PLC: 40205)                   | Temperature lower limit of T1S heating   | Lower 8 bits are for zone 1. higher 8 bits are for zone 2                                                                                                    |  |  |
| 205(PLC: 40206)                   | Temperature upper limit of TS setting    | Protocol value = actual value * 2                                                                                                    |  |  |
| 206(PLC: 40207)                   | Temperature lower limit of TS setting    | Protocol value = actual value * 2                                                                                                    |  |  |
| 207(PLC: 40208)                   | Temperature upper limit of water heating |                                                                                                    |  |  |
| 208(PLC: 40209)                   | Temperature lower limit of water heating |                                                                                                    |  |  |
| 209(PLC: 40210)                   | PUMP RUNNING TIME                        | DHW PUMP water return running time. It is five minutes by<br>default and can be adjusted between 5 and 120 min at an interval<br>of 1 min.                                                                                                    |  |  |
| 210(PLC: 40211)                   | Parameter setting 1                      | BIT15   Enable water heating     BIT14   Supports water tank electric heater TBH(Read-only)     BIT13   Supports disinfection     BIT13   DHW PUMP, 1: supported; 0: not supported     BIT10   DHW PUMP, 1: supported; 0: not supported     BIT11   Reserved     BIT10   DHW pump is valid in disinfection mode     BIT3   Dipto Pump is valid in disinfection mode     BIT6   TIS cooling high/how temperature settings(Read-only)     BIT7   Enable heating     BIT6   PUMP isient mode; 1: valid, 0: invalid     BIT7   Enable heating     BIT6   Supports room temperature settings(Read-only)     BIT7   Bind mode; 1: valid, 0: invalid     BIT7   Bind mode; 1: valid, 0: invalid     BIT6   Bind mode; 1: valid, 0: invalid     BIT7   Bind mode; 1: valid, 0: invalid     BIT8   Bind mode; 1: valid, 0: invalid     BIT8   Bind mode; 1: valid, 0: invalid     BIT8   Bind mode; 1: valid, 0: invalid     BIT4   Bind mode; 1: valid, 0: invalid     BIT8   Bind mode; 1: valid, 0: invalid     BIT9   Bind mode; 1: valid, 0: invalid     BIT4 |  |  |

54

|                  |                      | BIT15                                                                                                   | ACS(Double water tank control)                                   |  |  |
|------------------|----------------------|----------------------------------------------------------------------------------------------------|------------------------------------------------------------------|--|--|
|                  |                      | BIT1/                                                                                                   | M1M2 is used for AHS control 1: Yes 0: No                        |  |  |
|                  |                      | DITIT                                                                                                   | RT Ta PCNEn(enable Temperature Collection Kit) 1:                |  |  |
|                  |                      | BIT13                                                                                                   | Yes 0: No                                                        |  |  |
|                  |                      | BIT12                                                                                                   | Tbt2 sensor is valid 1: Yes 0: No                                |  |  |
|                  |                      | BIT11                                                                                                   | Piping length selection 1: >10m 0: <10m                          |  |  |
|                  |                      | BIT10                                                                                                   | Solar energy input port 1: CN18 0: CN11                          |  |  |
| 211/01 C: 40212) | Baramatar a atting 2 | BIT9                                                                                                    | Solar energy kit enable 1: Yes 0: No                             |  |  |
| 211(PLC: 40212)  | Parameter's etting 2 | BIT8                                                                                                    | Define the port, 0=remote ON/OFF; 1=DHW heater                   |  |  |
|                  |                      | BIT7                                                                                                    | Smart grid, 0=NON; 1=YES                                         |  |  |
|                  |                      | BIT6                                                                                                    | Tw2 sensor enable 0: None 1: Yes                                 |  |  |
|                  |                      | BIT5                                                                                                    | Cooling high/low temperature setting T1S2 for Zone 2 (read only) |  |  |
|                  |                      | BIT4                                                                                                    | Heating high/low temperature setting T1S2 for Zone 2 (read only) |  |  |
|                  |                      | BIT3                                                                                                    | Double zone setting is valid                                     |  |  |
|                  |                      | BIT2                                                                                                    | Ta sensor position 1: IDU 0: HMI                                 |  |  |
|                  |                      | BIT1                                                                                                    | Tbt1 sensor enable1: Yes 0: No                                   |  |  |
|                  |                      | BIT0 IBH/AHS installation position 1: buffer tank 0: pipe C                                             |                                                                  |  |  |
| 212(PLC: 40213)  | dT5_On               | Default setting: 10° C, range: 1~30° C;                                                                 |                                                                  |  |  |
| 213(PLC: 40214)  | dT1S5                | Default                                                                                                 | t setting: 10° C, range: 5~40° C, setting interval: 1°           |  |  |
| 214(PLC: 40215)  | T_Interval_DHW       | Default                                                                                                 | t setting: 5 min, range: 5~5 min, setting interval: 1 min        |  |  |
| 215(PLC: 40216)  | T4DHWmax             | Default setting: 43°C, range: 35~43°C, setting interval: 1°C                                            |                                                                  |  |  |
| 216(PLC: 40217)  | T4DHWmin             | Default: -10° C, range: -25~30° C;                                                                      |                                                                  |  |  |
| 217(PLC: 40218)  | t_TBH_delay          | Default setting: 30 min, range: 0~240 min, setting interval: 5 min                                      |                                                                  |  |  |
| 218(PLC: 40219)  | dT5S_TBH_off         | Default setting: 5°C, range: 0~10°C, setting interval: 1°C                                              |                                                                  |  |  |
| 219(PLC: 40220)  | T4_TBH_on            | Default setting: 5°C, range: -5~50°C;                                                                   |                                                                  |  |  |
| 220(PLC: 40221)  | T5s_DI               | Temperature for the disinfection operation, range: 60~70 $^{\circ}$ C, default setting: 65 $^{\circ}$ C |                                                                  |  |  |
|                  |                      |                                                                                                    |                                                                  |  |  |

| 221(PLC: 40222) | t_DI_max      | Maximum disinfection duration, range: 90~300 min, default setting: 210 min                                                                     |
|-----------------|---------------|----------------------------------------------------------------------------------------------------|
| 222(PLC: 40223) | t_DI_hightemp | Disinfection high temperature duration, range: 5~60 min, default setting: 15 min                                                               |
| 223(PLC: 40224) | t_interval_C  | Time interval of compressor start-up in cooling mode; range: 5~5<br>min, default setting: 5 min                                                |
| 224(PLC: 40225) | dT1SC         | Default setting: 5°C, range: 2~10°C, setting interval: 1°C                                                                                     |
| 225(PLC: 40226) | dTSC          | Default setting: 2°C, range: 1~10°C, setting interval: 1°C                                                                                     |
| 226(PLC: 40227) | T4cmax        | Default setting: 52°C, range: 35~52°C, setting interval: 1°C                                                                                   |
| 227(PLC: 40228) | T4cmin        | Default setting: 10°C, range: -5~25°C, setting interval: 1°C                                                                                   |
| 228(PLC: 40229) | t_interval_H  | Time interval of compressor start-up in the heating mode; range:<br>5~5 min, default setting: 5 min                                            |
| 229(PLC: 40230) | dT1SH         | Default setting: 5°C, range: 2-20°C;                                                                                                    |
| 230(PLC: 40231) | dTSH          | Default setting: 2°C, range: 1~10°C, setting interval: 1°C                                                                                     |
| 231(PLC: 40232) | T4hmax        | Default setting: 25°C, range: 20~35°C, setting interval: 1°C                                                                                   |
| 232(PLC: 40233) | T4hmin        | Default setting: -15° C, range: -25-30° C, Setting interval1° C                                                                                |
| 233(PLC: 40234) | T4_IBH_on     | Ambient temperature for enabling the hydraulic module auxiliary<br>electric<br>heating IBH, range: -15~10°C; default setting: -5°C             |
| 234(PLC: 40235) | dT1_IBH_on    | Temperature return difference for enabling the hydraulic module<br>auxiliary, range: 2~10°C; default setting: 5°C                              |
| 235(PLC: 40236) | t_IBH_delay   | Delay time of enabling the hydraulic module auxiliary electric<br>heating IBH,range: 15~120 min; default setting: 30 min                       |
| 237(PLC: 40238) | T4_AHS_on     | The trigger ambient temperature for turning on AHS<br>range: -15~30°C;default setting: -5°C                                                    |
| 238(PLC: 40239) | dT1_AHS_on    | The temperature difference between the heat pump 's leaving<br>water set temperature (T1S) and the heat,range: 2~20°C;<br>default setting: 5°C |
| 240(PLC: 40241) | t_AHS_delay   | Delay time for enabling the external heater AHS, range: 5~120<br>min;<br>default setting: 30 min                                               |

| 241(PLC: 40242)  | t_DHWHP_max               | Longest duration of water heating by the heat pump, range:<br>10~600 min, default setting: 90 min;     |
|------------------|---------------------------|----------------------------------------------------------------------------------------------------|
| 242(PLC: 40243)  | t_DHWHP_restrict          | Duration of limited water heating by the heat pump, range: 10~600 min, default setting: 30 min;        |
| 243(PLC: 40244)  | T4autocmin                | Default setting: 25°C, range: 20~29°C, setting interval: 1°C                                           |
| 244(PLC: 40245)  | T4autohmax                | Default setting: 17°C, range: 10~17°C, setting interval: 1°C                                           |
| 245(PLC: 40246)  | T1S_H.A_H                 | Default setting: 25°C, range: 20~25°C, setting interval: 1°C                                           |
| 246(PLC: 40247)  | T5S_H.A_DHW               | In the holiday mode, setting of T1 in the water heating mode, range: 20~25°C, default setting: 25°C    |
| 247(PLC: 40248)  | PER_START ratio           | Range10-100, default setting10.Setting interval10                                                      |
| 248(PLC: 40249)  | TIME_ADJUST               | Range1-60 default setting5                                                                             |
| 249(PLC: 40250)  | dTbt2                     | Rrange0-50 default setting15                                                                           |
| 250(P LC: 40251) | IBH1 power                | Range0-200, default setting0, unit: 100W                                                               |
| 251(PLC: 40252)  | IBH2 power                | Range0-200, default setting0, unit: 100W                                                               |
| 252(P LC: 40253) | TBH power                 | Range0-200, default setting0,unit: 100W                                                                |
| 253(PLC: 40254   | Comfort parameter         | Reserved, wrong address is reported whe n this register is queried                                     |
| 254(P LC: 40255) | Comfort parameter         | Reserved, wrong address is reported whe n this register is queried                                     |
| 255(PLC: 40256)  | t_DRYUP                   | Temperature rise day number, range: 4~15 days, default setting: 8 days                                 |
| 256(PLC: 40257)  | t_HIGHPEAK                | Drying day number, range: 3~7 days, default setting: 5 days                                            |
| 257(PLC: 40258)  | t_DRYD                    | Temperature drop day number, range: 4~15 days, default setting: 5 days                                 |
| 258(PLC: 40259)  | T_DRYPEAK                 | Highest drying temperature, range: 30~55°C, default setting: 45°<br>C                                  |
| 259(PLC: 40260)  | t_firstFH                 | Running time of floor heating for the first time, default setting: 72 hrs, range: 48-96 hrs            |
| 260(PLC: 40261)  | T1S (first floor heating) | T1S of floor heating for the first time, range: $25$ ~ $35^{\circ}$ C, default setting: $25^{\circ}$ C |
|                  |                           |                                                                                                    |

| 261(PLC: 40262)   | T1SetC1                   | Parameter of the ninth temperature curves for cooling mode, range: 5~25°C, default setting: 10°C         |
|-------------------|---------------------------|----------------------------------------------------------------------------------------------------|
| 262(PLC: 40263)   | T1SetC2                   | Parameter of the ninth temperature curves for cooling mode, range: 5~25°C, default setting: 16°C         |
| 263(PLC: 40264)   | T4C1                      | Parameter of the ninth temperature curves for cooling mode, range: (-5) ~46°C, default setting: 35°C     |
| 264(PLC: 40265)   | T4C2                      | Parameter of the ninth temperature curves for cooling mode, range: (-5) ~46°C, default setting: 25°C     |
| 265(PLC: 40266)   | T1SetH1                   | Parameter of the ninth temperature curves for heating mode, range: 25~65°C, default setting: 35°C        |
| 266(PLC: 40267)   | T1SetH2                   | Parameter of the ninth temperature curves for heating mode, range: 25~65°C, default setting: 28°C        |
| 267(PLC: 40268)   | T4H1                      | Parameter of the ninth temperature curves for heating<br>mode, range: (-25) ~35°C, default setting: -5°C |
| 268(PLC: 40269)   | T4H2                      | Parameter of the ninth temperature curves for heating mode, range: (-25) ~35°C, default setting: 7°C     |
| 269(PLC: 40270)   | POWER INPUT<br>LIMITATION | The type of power input limitation, 0=NON, 1~8=type<br>1~8, default: 0                                   |
| 270/01 0: 40274 ) | HB: t_T4_FRESH_C          | Range: 0.5~6 hour, setting interval: 0.5 hour, sending<br>value=actural value*2                          |
| 270(P LC. 40271)  | LB: t_T4_FRESH_H          | Range: 0.5~6 hour, setting interval: 0.5 hour, sending value=actural value*2                             |
| 271(PLC: 40272)   | T_PUMPI_DELAY             | Range: 0.5~20 hour, setting interval: 0.5 hour, sending value=actural value*2                            |
|                   |                           | Bit12-15: The type of zone 2 end for cooling mode                                                        |
| 272(PLC: 40273)   | EMISSION TYPE             | Bit8-11: The type of zone 1 end for cooling mode                                                         |
| ()                |                           | Bit4-7: The type of zone 2 end for heating mode                                                          |
|                   |                           | Bitu-3: The type of zone T end for heating mode                                                          |

#### 8.1.3 Error code

| Unit | Register<br>address | Content                                                                        | Remarks                                                                             |
|------|---------------------|--------------------------------------------------------------------------------|-------------------------------------------------------------------------------------|
| E0   | 1                   | Water flow fault(E8 displayed 3 times)                                         |                                                                                     |
| E1   | 2                   | Phase loss or neutral wire and live wire are connected                         | Only applies to 3-phase models                                                      |
| E2   | 3                   | Communication fault between controller and hydraulic                           | · · · ·                                                                             |
| E3   | 4                   | Final outlet water temp. sensor(T1) fault                                      | Sensor T1                                                                           |
| E4   | 5                   | Water tank temp. sensor(T5) fault                                              | Sensor T5                                                                           |
| E5   | 6                   | The condenser outlet refrigerant temperature sensor(T3)                        | Sensor T3                                                                           |
| E6   | 7                   | The ambient temperature sensor(T4) fault                                       | Sensor T4                                                                           |
| E7   | 8                   | Buffer tank up temp. sensor(Tbt1) fault                                        | Sensor Tbt1                                                                         |
| E8   | 9                   | Water flow failure                                                             |                                                                                     |
| E9   | 10                  | Compressor suction temp. sensor (Th) fault                                     | Sensor Th                                                                           |
| EA   | 11                  | Compressor discharge temp. sensor (Tp) fault                                   | Sensor Tp                                                                           |
| Eb   | 12                  | Solar temp. sensor(Tsolar) fault                                               |                                                                                     |
| Ec   | 13                  | The balance tank low temp. sensor(Tbt2) fault                                  | Sensor Tbt2                                                                         |
| Ed   | 14                  | The plate exchanger water inlet temp. sensor(Tw in) fault                      | Sensor Tw in                                                                        |
| EE   | 15                  | The main control board of hydraulic module EEPROM                              |                                                                                     |
| P0   | 20                  | Low pressure protection                                                        |                                                                                     |
| P1   | 21                  | High pressure protection                                                       |                                                                                     |
| P3   | 23                  | Compressor overcurrent protection                                              |                                                                                     |
| P4   | 24                  | Compressor discharge temp. too high protection                                 |                                                                                     |
|      | 25                  | High temperature difference protection between water                           |                                                                                     |
| P5   |                     | inlet and water outlet of the plate heat exchanger                             |                                                                                     |
| P6   | 26                  | Inverter module protection                                                     | Displayed on user interface when any<br>of L0, L1, L2, L4,L5, L7, L8 or L9<br>occur |
| Pb   | 31                  | Anti-freeze mode protection                                                    |                                                                                     |
| Dd   | 33                  | High temperature protection of refrigerant outlet temp. of                     |                                                                                     |
| Pa   |                     | condenser                                                                      |                                                                                     |
| PP   | 38                  | Water inlet temperature is higher than water outlet in                         |                                                                                     |
|      |                     | heating mode                                                                   |                                                                                     |
| HO   | 39<br>40            | Communication fault between main control board of                              |                                                                                     |
|      |                     | hydraulic module and main control board PCB B                                  |                                                                                     |
| H1   |                     | Communication fault between inverter module PCB A and main control board PCB B |                                                                                     |
| H2   | 41                  | The plate exchanger refrigerant outlet(liquid pipe) temp.                      | Sensor T2                                                                           |
|      |                     | sensor(T2) fault                                                               |                                                                                     |
| H3   | 42                  | The plate exchanger refrigerant outlet(gas pipe) temp.                         | Sensor T2B                                                                          |
|      |                     | sensor(T2B) fault                                                              | 001001 120                                                                          |
| H4   | 43                  | Three times L0/L1 protection                                                   |                                                                                     |
| H5   | 44                  | Room temp. sensor(Ta) fault                                                    | Sensor Ta                                                                           |
| H6   | 45                  | DC fan motor fault                                                             |                                                                                     |
| H7   | 46                  | Main circuit voltage protection fault                                          |                                                                                     |

| Unit | Register<br>address | Content                                                                                           | Remarks       |
|------|---------------------|---------------------------------------------------------------------------------------------------|---------------|
| H8   | 47                  | Pressure sensor fault                                                                             |               |
| H9   | 48                  | Zone 2 water flow temp. sensor(Tw2) fault                                                         | Sensor TW2    |
| HA   | 49                  | The plate heat exchanger water outlet temperature<br>sensor(Tw_out) fault                         | Sensor Tw_out |
| Hb   | 50                  | 3 times PP protection and Tw_out<7℃                                                               |               |
| Hd   | 52                  | Communication fault between master unit and slave<br>unit(in parallel)                            |               |
| HE   | 53                  | Communication fault between main board of hydraulic<br>module and Ta/room thermostat transfer PCB |               |
| HF   | 54                  | Inverter module board EE PROM fault                                                               |               |
| HH   | 55                  | H6 display 10 times in 120 minutes                                                                |               |
| HP   | 57                  | Low pressure protection (Pe<0.6) occurred 3 times in 1 hour in cooling mode                       |               |
| C7   | 65                  | High temp. protection of inverter module                                                          |               |
| bH   | 112                 | PED PCB fault                                                                                     |               |
| F1   | 116                 | DC bus low voltage protection                                                                     |               |
| L0   | 134                 | DC compressor inverter module fault                                                               |               |
| L1   | 135                 | DC bus low voltage protection(from inverter module<br>mostly when compressor running)             |               |
| L2   | 136                 | DC bus high voltage protection from DC driver                                                     |               |
| L4   | 138                 | MCE fault                                                                                         |               |
| L5   | 139                 | Zero speed protection                                                                             |               |
| L7   | 141                 | Phase sequence fault                                                                              |               |
| L8   | 142                 | Compressor frequency variation greater than 15Hz within one second protection                     |               |
| L9   | 143                 | Actual compressor frequency differs from target<br>frequency by more than 15Hz protection         |               |

# NOTE

| <br> |
|------|
| <br> |
| <br> |
| <br> |
| <br> |
| <br> |
| <br> |
| <br> |
| <br> |
| <br> |
| <br> |
| <br> |
| <br> |
| <br> |

## NOTE

| <br> |  |
|------|--|
| <br> |  |
| <br> |  |
| <br> |  |
| <br> |  |
| <br> |  |
| <br> |  |
| <br> |  |
| <br> |  |
| <br> |  |
| <br> |  |
| <br> |  |
| <br> |  |
| <br> |  |

# NOTE

| <br> |  |
|------|--|
| <br> |  |
| <br> |  |
| <br> |  |
| <br> |  |
| <br> |  |
| <br> |  |
| <br> |  |
| <br> |  |
| <br> |  |
| <br> |  |
| <br> |  |
| <br> |  |
| <br> |  |

Kod No: B.13.5.3i

Revizyon Tarihi: 15/08/2023

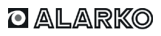

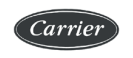

ALARKO CARRIER SANAYİ VE TİCARET A.Ş.

| ISTANBUL | : GOSB - Gebze Org, San, Bölgesi, S. Bilgisu Cad, 41480 Gebze-KOCAEL                                |
|----------|----------------------------------------------------------------------------------------------------|
|          | Tel: (0262) 648 60 00 - Fax: (0262) 648 60 08                                                       |
| ANKARA   | : Sedat Simavi Sok. No: 48, 06550 Çankaya - ANKARA<br>Tel: (0312) 409 52 00 - Fax: (0312) 440 79 30 |
| İZMİR    | : Şehit Fethibey Cad. No:55, Kat:13, 35210 Pasaport - IZMIR                                         |
|          | Tel: (0232) 483 25 60 - Fax: (0232) 441 55 13                                                       |
| ADANA    | : Ziyapaşa Bulvarı Çelik Ap. No : 25/5-6, 01130 ADANA                                               |
|          | Tel: (0322) 457 62 23 - Fax: (0322) 453 05 84                                                       |
| ANTAL YA | : Mehmetçik Mahallesi Aspendos Bulvarı No: 79/5 - ANTALYA                                           |
|          | Tel: (0242) 322 00 29 - Fax: (0242) 322 87 66                                                       |
| MDH      | : 444 0 128                                                                                         |

web: www.alarko-carrier.com.tr e-posta: info@alarko-carrier.com.tr